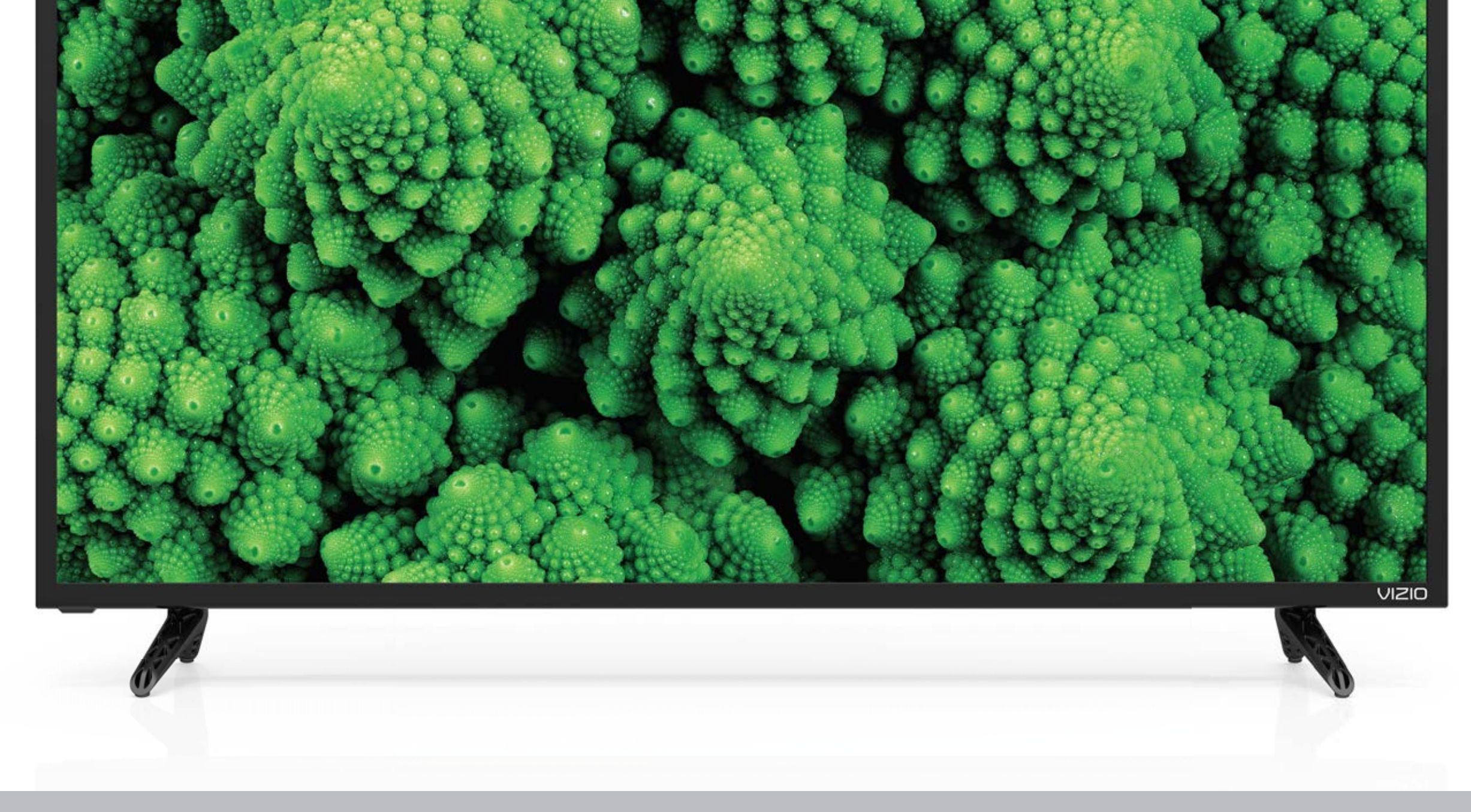

# VIZIOMANUEL DE L'UTILISATEURModèle D32f-E1, D39f-E1, D43f-E1, D43f-E2, D48f-E0, D50f-E1, D55f-E0 et D55f-E2

#### **NOUS VOUS REMERCIONS D'AVOIR CHOISI VIZIO**

et vous félicitons pour votre nouveau TV VIZIO.

Afin de tirer le maximum de votre nouveau produit VIZIO, lisez les instructions suivantes avant d'utiliser le produit et conservez-les pour référence ultérieure. Veillez à inspecter le contenu de l'emballage afin de vous assurer qu'il n'y a pas de morceaux manquants ou endommagés.

#### **ENREGISTREMENT DU PRODUIT**

Pour acheter ou se renseigner sur les accessoires ou les services d'installation pour votre TV VIZIO, veuillez visiter notre site Web www. vizio.com ou appeler le numéro gratuit (877) 698-4946.

Nous vous recommandons d'enregistrer votre produit VIZIO à l'adresse www.VIZIO.com

#### Garanties prolongées

Pour avoir l'esprit tranquille et pour protéger votre investissement au-delà de la garantie standard, VIZIO offre des plans de services de garantie prolongée sur le site. Ces plans offrent une couverture supplémentaire au cours de la période de garantie standard. Pour vous procurer un plan de services de garantie prolongée, visitez le site www.VIZIO.com.

#### À LA LECTURE DE CE MANUEL

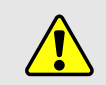

Lorsque vous voyez ce symbole, veuillez lire le conseil pratique qui l'accompagne. Lorsque vous voyez ce symbole, veuillez lire l'avis important ou la mise en garde importante qui l'accompagne.

Lorsque vous voyez ce symbole, veuillez lire le conseil pratique qui l'accompagne.

#### **INSTRUCTIONS DE SÉCURITÉ IMPORTANTES**

Votre TV est conçue et fabriquée pour fonctionner selon des limites de conception définies. Un mauvais usage peut entraîner un choc électrique ou un incendie. Afin d'empêcher d'endommager votre TV, les instructions suivantes doivent être suivies pour son installation, son utilisation et son entretien. Lisez les instructions de sécurité suivantes avant d'utiliser votre TV. Conservez ces instructions dans un lieu sûr en vue d'une future référence.

- Pour réduire le risque de choc électrique ou de dommage à un composant, fermer l'alimentation avant de connecter d'autres composants à votre TV.
- Lire ces instructions.
- Conserver ces instructions.
- Tenir compte de toutes les mises en garde.
- Observer toutes les instructions.
- Ne pas utiliser cet appareil près de l'eau.
- Nettoyez à l'aide d'un chiffon sec seulement.
- Ne pas bloquer aucun orifice d'aération. Installer conformément aux instructions du fabricant.
- Ne pas installer près d'une source de chaleur, notamment un radiateur, une bouche de chaleur, un poêle, ou tout autre appareil (incluant les amplificateurs) produisant de la chaleur.
- Ne pas aller à l'encontre du but de sécurité de la prise mise à la terre ou de la fiche polarisée. Une fiche polarisée possède deux lames et une broche de mise à la terre. Une fiche de terre comporte deux lames et une troisième broche de mise à la terre. La lame large ou la troisième broche sont fournies pour votre sécurité. Si la fiche ne correspond pas à votre prise de courant, consultez un électricien pour qu'il remplace la prise de courant désuete.
- Protégez le cordon d'alimentation afin qu'on ne marche pas dessus ou qu'on ne le compresse pas, particulièrement près des prises de courant et de l'endroit d'où elle sort de l'appareil.
- Utiliser seulement du matériel ou des accessoires spécifiés par le fabricant.
- Utiliser seulement le chariot, le support, le trépied, la fixation ou la table indiqué par le fabricant ou vendu avec l'appareil. Lorsqu'un chariot est utilisé, faire attention en déplaçant le chariot et l'appareil ensemble afin d'éviter les blessures causées par un basculement.

 Débrancher l'appareil en cas d'orage électrique ou guand il n'est pas utilisé pendant de longues périodes de temps.

• Consulter un technicien qualifié pour tout entretien. Un entretien courant est nécessaire lorsque l'appareil a été endommagé de guelque façon que ce soit, notamment lorsque le cordon d'alimentation ou la fiche d'alimentation est endommagé, lorsque du liquide a été renversé dans l'appareil ou des objets sont tombés dedans, lorsque l'appareil a été exposé à la pluie ou à l'humidité, lorsque qu'il ne fonctionne pas normalement ou qu'il a été échappé.

• Débrancher le cordon d'alimentation avant de nettoyer votre TV.

• Lors du déplacement de la TV depuis un lieu à basse température vers un lieu à haute température, de la condensation peut se former dans la structure. Attendre avant d'allumer la TV pour éviter de causer un incendie, un choc électrique ou un dommage aux composants.

• Il faut maintenir une distance d'au moins 0,9 m (3 pi) entre votre TV et toute source de chaleur, telle qu'un radiateur, un appareil de chauffage, un four, un amplificateur, etc. Ne pas installer la barre audio près d'une source de fumée. Utiliser la TV près d'une source de fumée ou d'humidité peut engendrer un incendie ou un choc électrique.

• Les fentes et les ouvertures au dos et au bas du caisson sont destinées à la ventilation. Pour garantir un fonctionnement fiable de la TV et pour la protéger d'un surchauffement, s'assurer que ces ouvertures ne sont ni bloquées, ni couvertes. Ne pas placer la TV dans une bibliothèque ou une armoire à moins qu'il y ait une ventilation correcte.

• Ne jamais insérer d'objets dans les fentes ou les orifices de l'armoire de votre TV. Ne pas placer d'objets sur le dessus de votre TV HD. Cela pourrait provoquer un court-circuit des pièces, engendrant ainsi un incendie ou un choc électrique. Ne jamais renverser de liquide sur votre TV.

• Votre TV ne devrait être utilisée seulement gu'avec le type de source d'alimentation indiqué sur l'étiquette. Si vous n'êtes pas sûr du type d'alimentation fourni dans votre domicile, consultez votre vendeur ou votre compagnie d'électricité locale.

• Ne pas exercer de pression et ne pas lancer d'objets sur la TV. Cela pourrait compromettre l'intégrité de la TV. La garantie du fabricant ne couvre pas l'abus fait par l'utilisateur ou l'installation inappropriée.

- Le cordon d'alimentation doit être remplacé si vous utilisez une tension différente de celle indiquée. Pour de plus amples renseignements, contacter votre vendeur.
- Une fois branchée sur une prise d'alimentation, l'alimentation circule toujours vers votre TV. Pour déconnecter entièrement l'alimentation, débrancher le cordon d'alimentation.
- Le symbole de l'éclair fléché à l'intérieur d'un triangle équilatéral a pour but d'avertir l'utilisateur de la présence d'une tension dangereuse non isolée dans la TV, qui peut être d'une magnitude suffisante pour constituer un risque de choc électrique aux personnes.
- Ne pas surcharger les barres d'alimentation et les cordons d'extension. Une surcharge peut provoquer un incendie ou un choc électrique.
- La prise murale devrait être près de la TV et facilement accessible.
- Seule l'alimentation de tension indiquée peut servir pour votre TV. Toute autre tension que celle précisée peut causer un incendie ou un choc électrique.
- Ne pas toucher le cordon d'alimentation durant un orage. Pour éviter un choc électrique, éviter de manipuler le cordon d'alimentation pendant un orage.
- Débrancher la TV en cas d'orage électrique ou guand elle n'est pas utilisée pendant de longues périodes de temps. Cela protégera votre TV des dommages causés par les sautes de puissance.
- Ne pas tenter de réparer ou entretenir vous-même la TV. En ouvrant ou retirant le couvercle arrière, vous pouvez vous exposer à de hautes tensions, des chocs électriques ou d'autres risques. Si une réparation est nécessaire, contactez votre vendeur et faites faire tous les entretiens par un personnel d'entretien qualifié.
- ATTENTION : Garder la TV loin de l'humidité. Ne pas exposer la TV à la pluie ou à l'humidité. Si de l'eau pénètre dans la TV, débrancher le cordon d'alimentation et contacter votre vendeur. Dans ce cas, une utilisation continue pourrait causer un incendie ou un choc électrique.
- Ne pas utiliser la TV si une anomalie survient. Si une fumée ou une odeur se manifeste, débrancher le cordon d'alimentation et contacter le vendeur immédiatement. Ne pas tenter de réparer vous-même la TV.
- Éviter d'utiliser des appareils endommagés ou qui ont été échappés. Si la TV est laissée tomber par terre et que la structure est endommagée, les composants internes fonctionneront peut-être anormalement. Débrancher le cordon d'alimentation

immédiatement et contacter le vendeur pour une réparation. L'emploi continu de votre TV peut engendrer un incendie ou un choc électrique.

- Ne pas installer la TV dans un lieu contenant beaucoup de poussière ou une grande humidité. Le fonctionnement de la TV dans de tels environnements peut provoquer un incendie ou un choc électrique.
- Suivre les instructions pour déplacer votre TV HD. S'assurer que le cordon d'alimentation et tout autre câble sont débranchés avant de déplacer votre TV HD.
- Lors du débranchement de la TV, tenir l'adaptateur de courant c.a.-c.c., et non pas le cordon d'alimentation. Tirer sur le cordon d'alimentation peut endommager les fils à l'intérieur du cordon et provoguer un incendie ou un choc électrique. Si la TV ne sert pas pendant une longue période de temps, débrancher le cordon d'alimentation.
- Pour réduire le risque de décharge électrique, ne pas toucher au connecteur avec les mains mouillées.
- Insérer les piles conformément aux instructions. Une mauvaise polarité peut causer une fuite de la pile, endommageant peut-être la télécommande ou blessant l'utilisateur. Ne pas exposer les piles à une chaleur excessive telle que les rayons du soleil, un feu, etc.
- Contacter le vendeur si l'une des situations suivantes survient :
  - Le cordon d'alimentation ne fonctionne pas ou est effiloché.

- Du liquide est vaporisé ou des objets sont laissés tomber sur votre TV HD.

- Votre TV est exposé à la pluie ou d'autres sources d'humidité.

- Votre TV est échappée ou endommagée de quelque façon que ce soit.

- Le rendement de votre TV change de façon considérable.

- Cet appareil ne doit pas être exposé à l'égouttement ou aux éclaboussures et aucun objet rempli de liquide, tel que des vases, ne doivent être placés dessus.
- La prise ou la prise de courant femelle du réseau est utilisée comme dispositif de désaccouplage, et le dispositif de désaccouplage doit pouvoir être utilisé.
- ATTENTION Ces instructions d'entretien sont destinées à l'usage d'un technicien qualifié seulement. Afin de réduire le risque de choc électrique, ne pas effectuer aucun autre entretien que celui décrit dans les instructions d'utilisation, à moins d'être qualifié pour le faire.

Le symbole de l'éclair fléché à l'intérieur d'un triangle équilatéral a pour but d'avertir l'utilisateur de la présence d'une TENSION DANGEREUSE non isolée dans le produit, qui peut être d'une magnitude suffisante pour constituer un risque de choc électrique aux personnes.

• ATTENTION : L'exposition aux bruits forts peut endommager votre ouïe causant une perte auditive et des acouphènes (tintement ou bourdonnement dans les oreilles). Lors d'une exposition continue aux bruits forts, les oreilles peuvent s'habituer au niveau du son, ce qui peut provoguer des dommages permanents à l'audition sans malaises perceptibles.

• Installer la TV à un endroit où elle ne pourra pas être tirée, poussée ou renversée.

• Empêcher les enfants de se suspendre au produit.

• Garder les accessoires (télécommande, piles, etc.) hors de la portée des enfants.

 L'académie américaine de pédiatrie (American Academy of Pediatrics) conseille d'éviter de laisser les enfants de moins de deux ans regarder la TV.

• **ATTENTION :** N'installez jamais un téléviseur dans un endroit instable. Le téléviseur pourrait tomber et causer des blessures graves ou la mort. De nombreuses blessures, notamment en ce qui concerne les enfants, peuvent être évitées en prenant des précautions simples comme celles énoncées ci-dessous :

• Utiliser des armoires ou des supports recommandés par le fabricant du téléviseur.

Utiliser uniquement des meubles qui peuvent supporter le téléviseur en toute sécurité.

S'assurer que le téléviseur ne surplombe pas le bord du meuble.

Ne pas installer le téléviseur sur des meubles hauts (par exemple, des placards ou des bibliothèques) sans fixer le meuble et le téléviseur à un support adéquat.

• Ne pas installer le téléviseur sur du tissu ou d'autres matériaux qui peuvent se trouver entre le téléviseur et le meuble.

Prévenir les enfants qu'ils ne doivent pas grimper sur les meubles pour accéder au téléviseur ou ses commandes.

 Si vous conservez et réinstallez votre téléviseur existant, les considérations énoncées ci-dessus doivent être appliquées.

#### **PROTECTION DU BRANCHEMENT DE** L'ANTENNE DE LA TV

Si une antenne, une soucoupe extérieure ou un système de câblodistribution est branché à la TV, s'assurer que l'antenne ou le système de câblodistribution est relié électriquement à la terre afin d'assurer une protection contre la surtension et les charges électrostatiques.

La section 810 du Code national de l'électricité ANSI/NFPSA 70. vous renseigne sur les moyens appropriés de mettre le mât et la structure de support à la terre, de la mise à la terre du fil d'entrée de l'antenne vers un élément de décharge de l'antenne, de la taille des conducteurs de terre, de l'emplacement de l'élément de décharge de l'antenne, du raccordement des électrodes de mise à la terre et des exigences de mise à la terre auxquelles ils doivent être conformes.

#### **Protection contre la foudre**

Afin de protéger davantage la TV en cas d'orage électrique ou lorsqu'elle n'est pas utilisée ou qu'elle est sans surveillance pendant de longues périodes de temps, débrancher la TV de la prise murale et déconnecter l'antenne et le système de câblodistribution.

#### Lignes électriques

Ne pas installer l'antenne près d'une lumière située au plafond ou près de circuits d'alimentation, ou dans un endroit où il pourrait tomber dans ce type de lignes électriques ou de circuits. Ne pas oublier que l'écran du câble coaxial est conçu pour être mis à la terre dans le bâtiment.

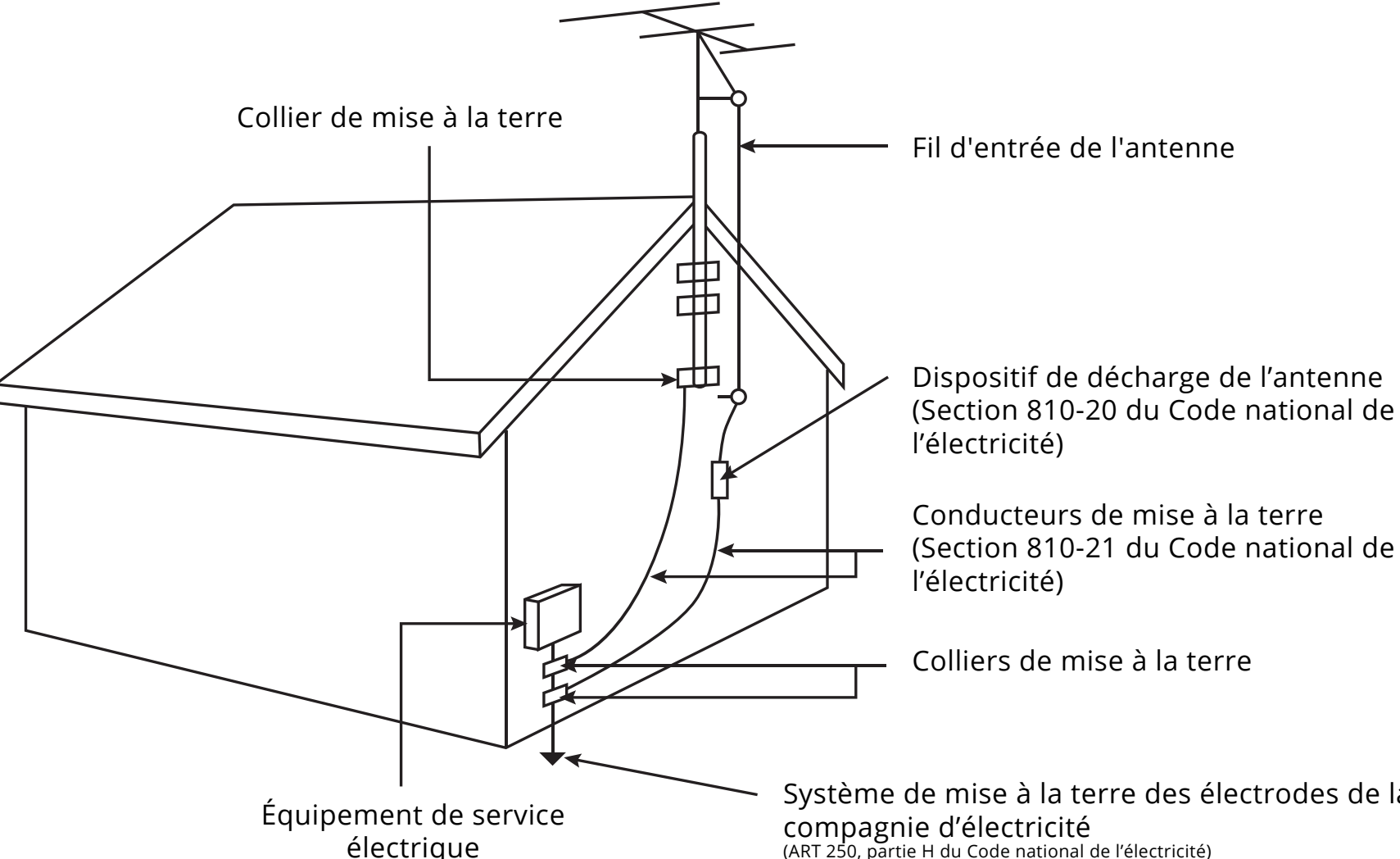

Système de mise à la terre des électrodes de la compagnie d'électricité (ART 250, partie H du Code national de l'électricité)

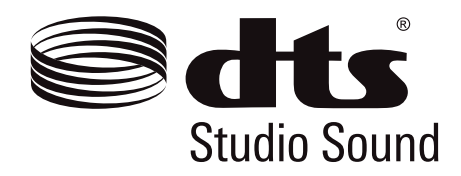

Pour les brevets DTS, consultez http://patents,dts.com

Fabriqué sous licence par DTS Licensing Limited. DTS, le symbole, & DTS et le symbole ensemble sont des marques déposées et DTS Studio Sound est une marque de commerce de DTS, Inc. © DTS, Inc. Tous droits réservés.

## **DOLBY** AUDIO"

Fabriqué sous licence par Dolby Laboratories. Dolby, Dolby Audio, et le symbole double D sont des marques de commerce de Dolby Laboratories.

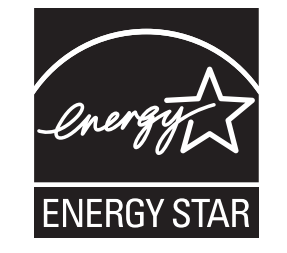

Ce produit répond aux normes ENERGY STAR lorsqu'il est réglé selon la configuration d'usine par défaut et cette configuration vous permettra d'obtenir une économie d'énergie. Modifier les réglages d'usine par défaut de l'image ou activer d'autres caractéristiques augmentera la consommation d'énergie, laquelle pourrait dépasser les limites de certification ENERGY STAR. Pour plus d'informations sur le programme ENERGY STAR, reportez-vous au site energystar.gov.

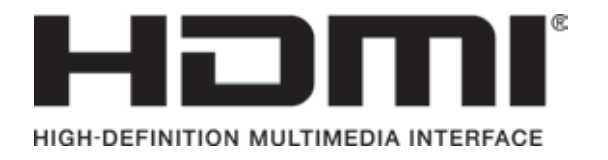

HDMI, le logo HDMI et High-Definition Multimedia Interface sont des marques de commerce ou des marques déposées de HDMI Licensing LLC.

V

| Table des matièresvi                                                                            |
|-------------------------------------------------------------------------------------------------|
| Apprendre à connaître votre TV7                                                                 |
| Remplacement des piles10                                                                        |
| Effectuer la configuration initiale11                                                           |
| Utilisation du Menu à l'Écran14                                                                 |
| Navigation dans le menu à l'écran14                                                             |
| Modification de la Source de l'Entrée14                                                         |
| Modification du format de cadre de l'écran15                                                    |
| Réglage des paramètres de l'image16                                                             |
| Réglage des paramètres More Picture (Plus d'image)17                                            |
| Réglage de la température de couleur17                                                          |
| Régler des paramètres de modification du mode image18<br>Sauvegardez un Mode Image Personnalisé |
| Verrouiller/déverrouiller un Mode image personnalisé18                                          |
| Supprimer un Mode d'Image Personnalisé19                                                        |
| Réinitialisation d'un mode image19                                                              |
| Réglage des paramètres du Tuner de Couleur                                                      |
| Réglage des Paramètres Audio22                                                                  |
| Modification des Paramètres de l'Égaliseur                                                      |
| Suppression d'un Mode Audio personnalisé23                                                      |
| Réglage des Minuteries24                                                                        |
| Réglage de l'Arrêt Différé24                                                                    |
| Réglage de la caractéristique Éteindre Automatiquement24                                        |
| Réglage des chaînes27                                                                           |
| Sélection d'une source de chaîne27                                                              |
| Balayage des Chaînes27                                                                          |
| Sauter des Chaînes28                                                                            |
| Écouter un Autre Audio29                                                                        |
| Modification de la langue audio analogique                                                      |
| Configuration des Sous-Titres30                                                                 |

| Modification de l'apparence des Sous-Titres codés numériques 30  |  |
|------------------------------------------------------------------|--|
| Renommer les appareils dans le menu Entrée                       |  |
| Modification des Réglages de la TV33                             |  |
| Affichage des informations du système33                          |  |
| Modification de la langue du menu d'écran                        |  |
| Réglage des paramètres de l'heure et de la région                |  |
| Utilisation du Contrôle Parental34                               |  |
| Accès au menu du Contrôle Parental34                             |  |
| Activation ou désactivation des Classification des programmes.34 |  |
| Verrouillage ou déverrouillage des Chaînes                       |  |
| Blocage et Déblocage du Contenu selon la Classification35        |  |
| Changer le PIN du Contrôle parental35                            |  |
| Réinitialisation des verrouillages du contenu                    |  |
| Changer les Paramètres du mode d'affichage                       |  |
| Modification du format de cadre de l'écran                       |  |
| Ajustement des paramètres CEC37                                  |  |
| Activer ou désactiver l'Indicateur d'Alimentation                |  |
| Utilisation du menu Réinitialisation & Admin                     |  |
| Restauration des réglages de la TV par défaut                    |  |
| Utilisation de la fenêtre Info39                                 |  |
| Utilisation des Apps Plus <sup>MD</sup> Internet de VIZIO40      |  |
| Utiliser les touches de lancement des applications40             |  |
| Utilisation des V.I.A41                                          |  |
| Personnalisation des V.I.A43                                     |  |
| Utilisation du Diffuseur de Médias USB45                         |  |
| Préparer votre lecteur USB pour faire jouer des Médias USB45     |  |
| Affichage d'un média USB45                                       |  |
| Enlever la clé USB de la TV45                                    |  |
| Dépannage et Soutien Technique47                                 |  |
| Caractéristiques51                                               |  |
|                                                                  |  |

## Informations Garantie Lim Garantie Lim Informations

| s réglementaires | 59 |
|------------------|----|
| nitée            | 60 |
| nitée MEXIQUE    | 62 |
| s juridiques     | 64 |

# Apprendre à connaître votre TV

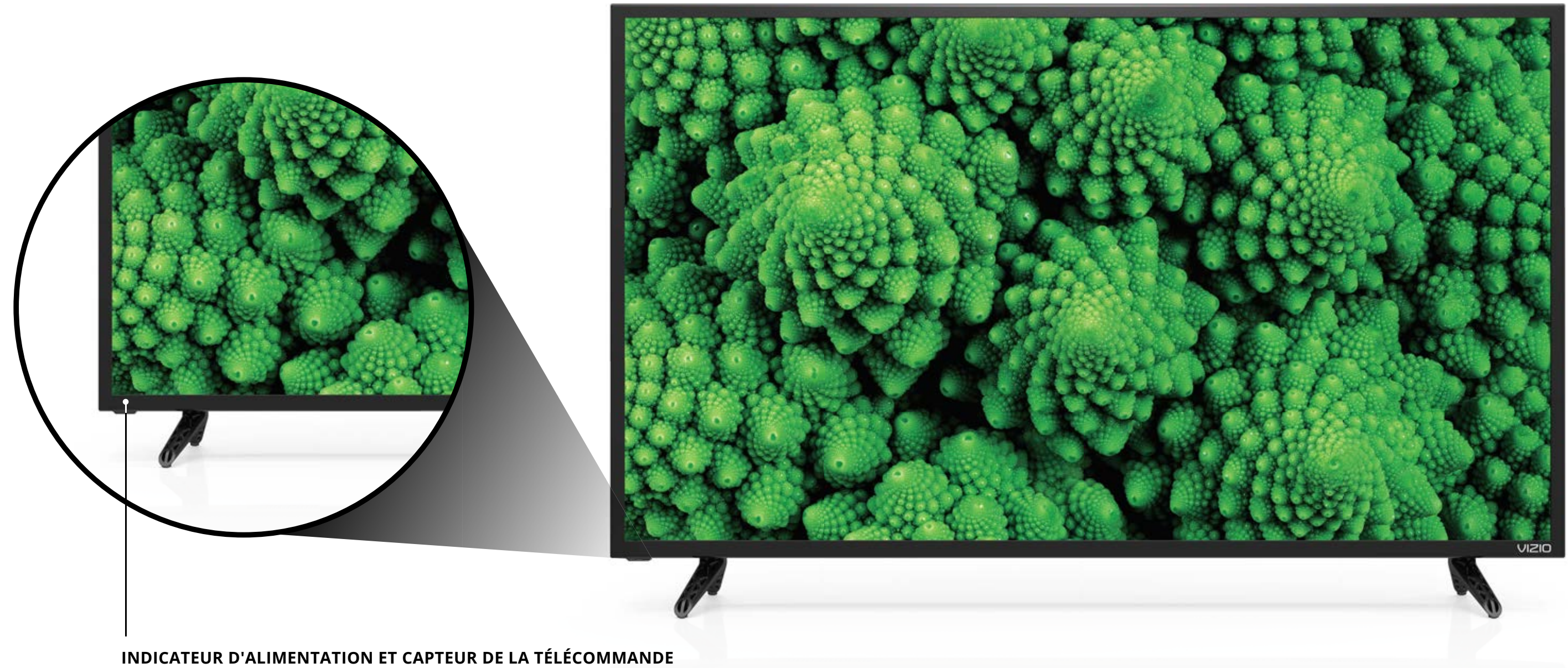

Lorsque vous utilisez la télécommande, pointez-la directement vers ce capteur.

L'Indicateur d'alimentation clignote quand la TV est allumé, puis s'arrête après quelques secondes. Pour garder l'Indicateur d'alimentation allumé aussi longtemps que la TV est sous tension, consultez « Activer ou désactiver l'Indicateur d'alimentation ».

**PANNEAU AVANT** 

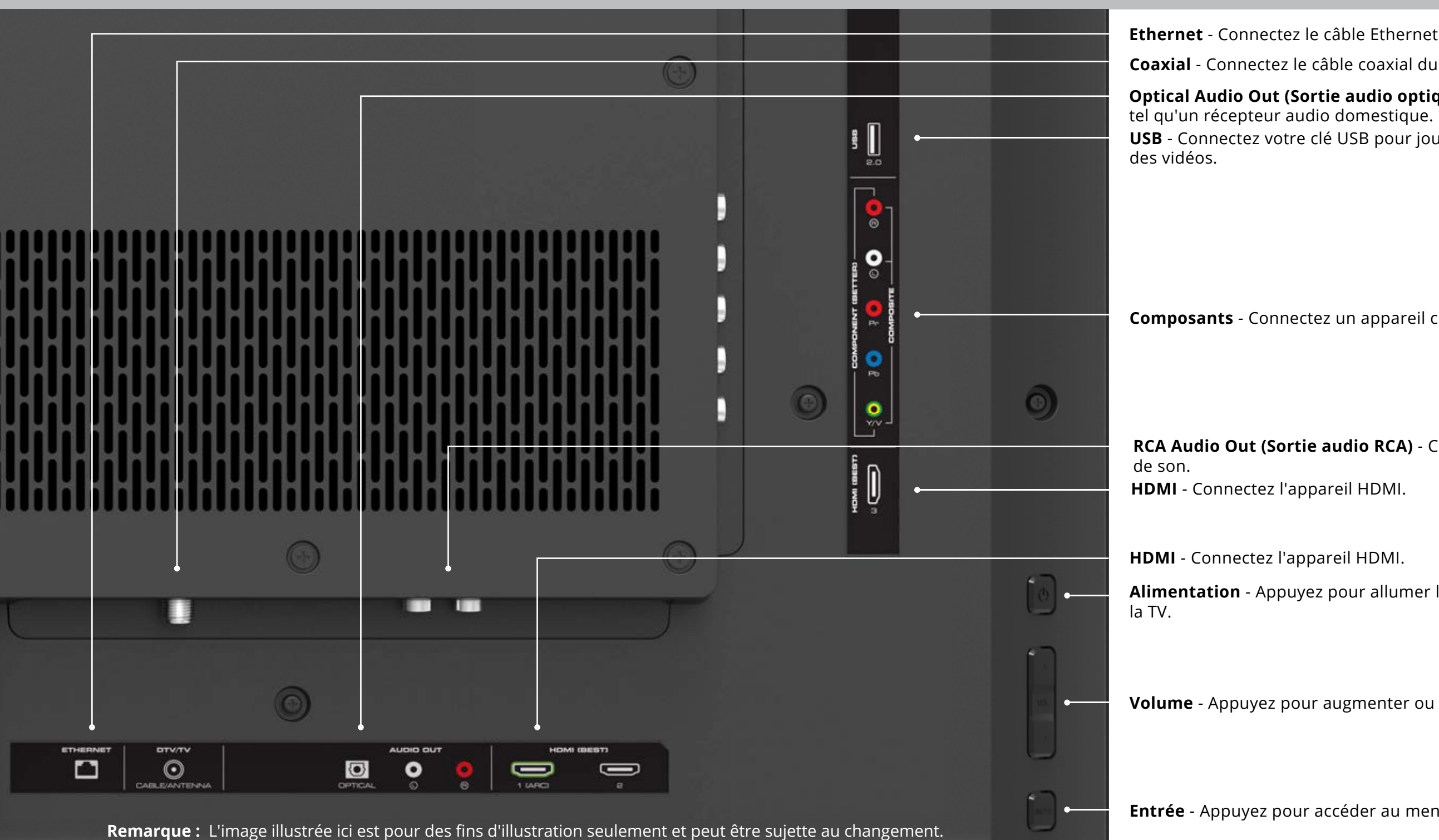

Le nombre actuel de ports et leurs emplacements peut varier selon le modèle.

Entrée - Appuyez pour accéder au menu d'entrée.

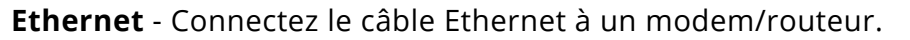

**Coaxial** - Connectez le câble coaxial du câble, du satellite ou de l'antenne.

Optical Audio Out (Sortie audio optique) - Connectez un appareil audio optique/SPDIF,

**USB** - Connectez votre clé USB pour jouer de la musique ou regarder des photos ou

Composants - Connectez un appareil composant ou composite.

RCA Audio Out (Sortie audio RCA) - Connectez l'appareil audio RCA, tel qu'une barre

**Alimentation** - Appuyez pour allumer le téléviseur. Maintenez appuyé pour éteindre

Volume - Appuyez pour augmenter ou diminuer le niveau sonore du téléviseur.

# MONTAGE MURAL DU TÉLÉVISEUR

Pour monter la TV sur un mur, il vous faut une fixation murale. Lisez les renseignements de la présente page pour trouver la fixation appropriée à votre TV.

Assurez-vous que la fixation choisie peut supporter le poids votre TV. Après vous être assuré que vous avez la fixation adéquate pour votre TV, vous pouvez commencer l'installation.

Pour installer votre TV sur un mur :

- 1.Débranchez tous les câbles connectés à la TV.
- 2.Placez la TV face contre terre sur une surface plane et propre de niveau. Assurez-vous qu'il n'y a pas de débris sur la surface qui pourraient égratigner ou endommager la TV.
- 3. Dévissez et enlevez les vis pour retirer les supports.
- 4.Fixez votre TV et votre support mural en suivant attentivement les instructions qui accompagnent le support. Utilisez seulement avec un support mural listé UL pour le poids ou la charge de cette TV.

Vous devez lever le téléviseur pour l'installer au mur. Afin d'éviter de vous blesser ou de blesser un tiers et/ou d'endommager le téléviseur, demandez de l'aide à quelqu'un.

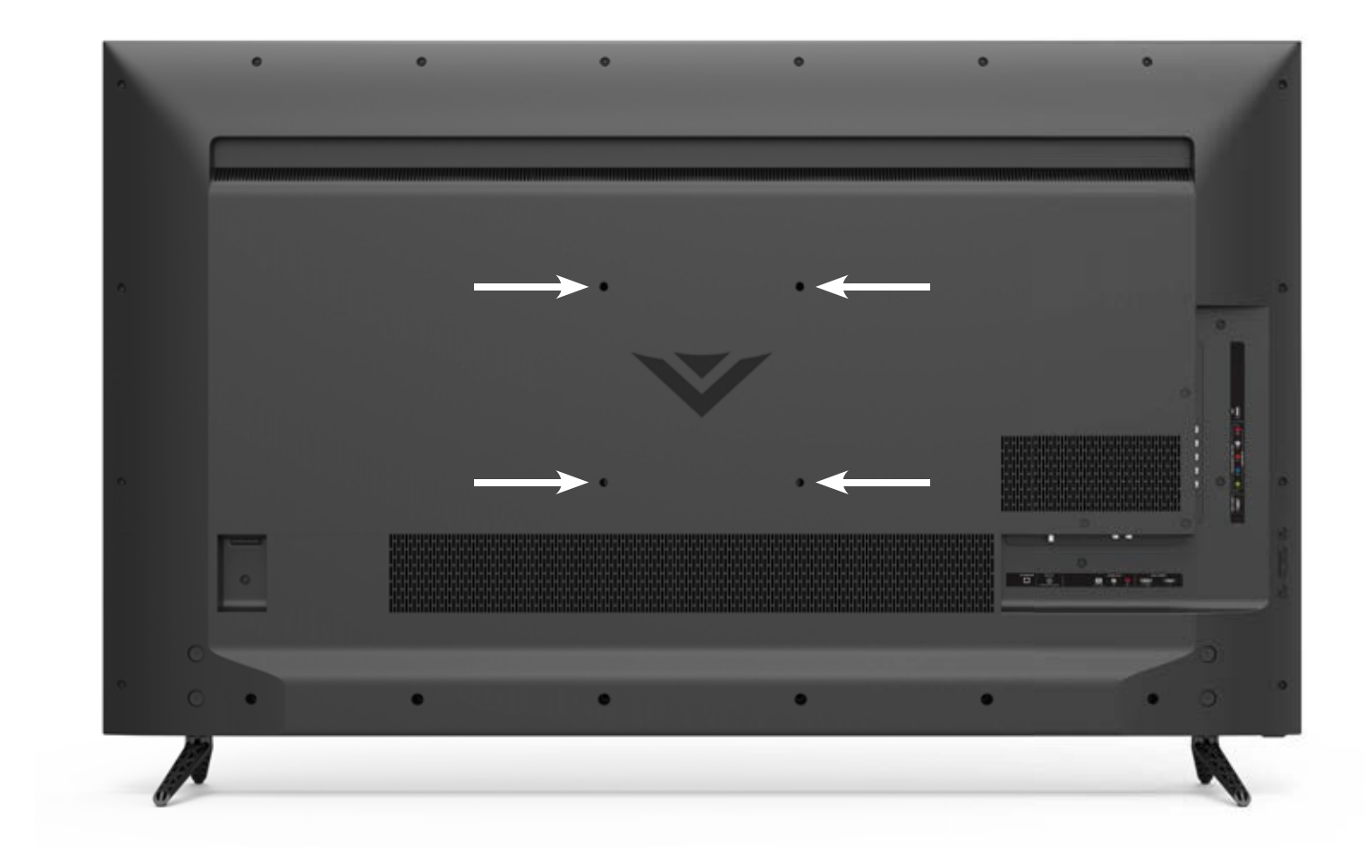

|                           | D32f-E1      | D39f-E1      | D43f-E1      | D43f-E2      | D48f-E0      | D50f-E1      | D55f-E0      | D55f-E2      |
|---------------------------|--------------|--------------|--------------|--------------|--------------|--------------|--------------|--------------|
| Taille des vis :          | M4           | M6           | M4           | M6           | M6 x L18     | M6           | M6 x L18     | M6           |
| Configuration des trous : | 100 mm (V) x | 200 mm (V) x | 200 mm (V) x | 200 mm (V) x | 200 mm (V) x | 200 mm (V) x | 200 mm (V) x | 200 mm (V) x |
|                           | 100 mm (H)   | 200 mm (H)   | 200mm (H)    | 200 mm (H)   | 200 mm (H)   | 200 mm (H)   | 200 mm (H)   | 200 mm (H)   |
| Poids avec le             | 11,46 lb     | 16,42 lb     | 19,84 lb     | 21,01 lb     | 25,57 lb     | 26,68 lb     | 31.97 lb     | 34,39 lb     |
| support :                 | (5,2 kg)     | (7,45 kg)    | (9,0 kg)     | (9,53 kg)    | (11,6 kg)    | (12,10 kg)   | (14.50 kg)   | (15,60 kg)   |

## UTILISATION DE LA TÉLÉCOMMANDE

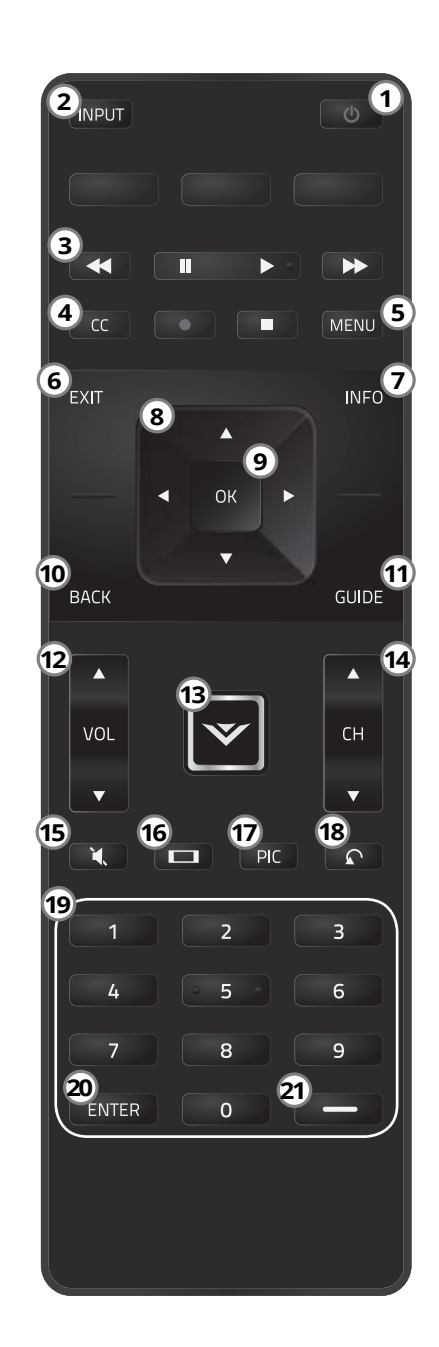

- Alimentation Allumer ou éteindre le téléviseur. 1.
- Entrée Changer l'entrée actuellement affichée. 2.
- Contrôles A/V Contrôler le lecteur multimédia USB et certaines 3. applications.
- Sous-titres Ouvrir le menu des sous-titres. 4. Pour une description vidéo, maintenir la touche enfoncée pendant 10 secondes.
- Menu Afficher le menu à l'écran. 5.
- Exit (Sortir) Fermer le menu à l'écran. 6.
- 7. Info - Afficher la fenêtre d'informations.
- 8. Flèches - Naviguer dans le menu à l'écran.
- OK / Entrée Sélectionner l'option en surbrillance / Confirmer la 9. chaîne ou le mot de passe entré à l'aide du pavé numérique.
- **Retour -** Retourner au menu précédent à l'écran. 10.
- **Guide -** Afficher la fenêtre d'information. 11.
- Volume Haut/Bas Augmenter ou réduire le volume audio du 12. téléviseur.
- Bouton V Afficher le menu multimédia. 13.
- Channel Up/Down (Chaîne Haut/Bas) Changer le canal. 14.
- Mute (Muet) Allumer ou éteindre le son. 15.
- 16. Large - Changer le mode d'affichage. Pour le mode Zoom, maintenir la touche enfoncée pendant 10 secondes.
- PIC (IMAGE) Ouvrir le menu du mode image. 17. Pour le mode énonciation de texte, maintenez la touche enfoncée pendant 10 secondes.
- Last (Dernier) Revenir à la dernière chaîne regardée. 18.
- Pavé numérique Entrer une chaîne manuellement. 19.
- **ENTRÉE -** Confirmer une chaîne ou un code saisis sur le pavé 20. numérique.
- **Tiret** Utiliser le pavé numérique pour entrer manuellement une 21. sous-chaîne numérique. (par exemple 18-4 ou 18-5)

#### **Remplacement des piles**

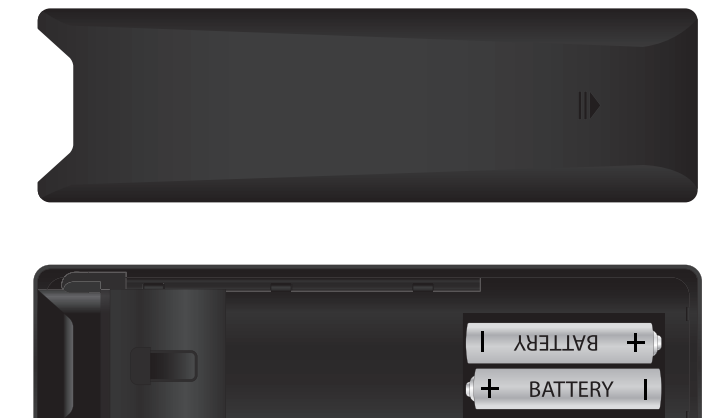

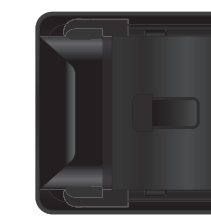

- le faisant glisser.
- 3. Remettre le couvercle de la pile.

Dans de nombreux endroits, les piles ne peuvent pas être jetées ou mises au rebut avec les ordures ménagères. Veuillez vous assurer que vous disposez bien de piles conformes aux lois et/ou règlementations en vigueur dans votre pays. Pour plus d'informations, veuillez visiter le site www.vizio.com/environment.

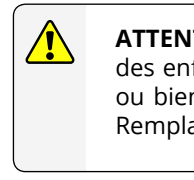

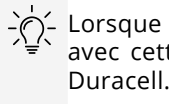

\* Une pression longue sur la touche pour les options d'accessibilité peut être inférieure à 10 secondes.

1. Retirez le couvercle des piles en appuyant sur les marques de la flèche et en

2. Insérez deux piles dans la télécommande. Les symboles « + » et « – » sur les piles doivent correspondre aux mêmes symboles à l'intérieur du compartiment à piles.

**ATTENTION :** Gardez les piles de la télécommande hors de la portée des enfants. Une mauvaise manipulation peut entraîner un étouffement ou bien une brûlure ou un incendie. Ne jetez pas les piles dans le feu. Remplacez uniquement par le bon type de piles.

Lorsque nécessaire, VIZIO recommande de remplacer les piles incluses avec cette télécommande avec deux nouvelles piles alcalines « AAA »

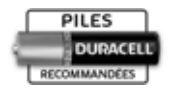

## **Effectuer la configuration initiale**

La première fois que vous mettez votre TV sous tension, l'application Cconfiguration vous guidera à travers toutes les étapes nécessaires pour préparer votre TV à l'utilisation.

Avant de commencer votre première installation :

- Votre TV devrait être installé et le cordon d'alimentation devrait être connecté dans une prise de courant.
- Vos périphériques devraient être connectés.
- Si vous avez un réseau sans fil, assurez-vous d'avoir le mot de passe.
- Si vous vous connectez à votre réseau à l'aide d'un câble Ethernet, connectez-le dans le port Ethernet de la TV.

Pour effectuer la Configuration Initiale :

1

Appuyez sur le bouton **Alimentation** de la télécommande. La TV s'allume et l'application Configuration démarre.

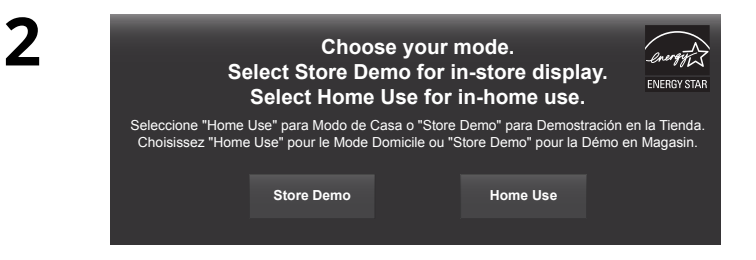

Utilisez les **flèches** de la télécommande pour mettre en surbrillance l'option **Home Use** et appuyez sur **OK**.

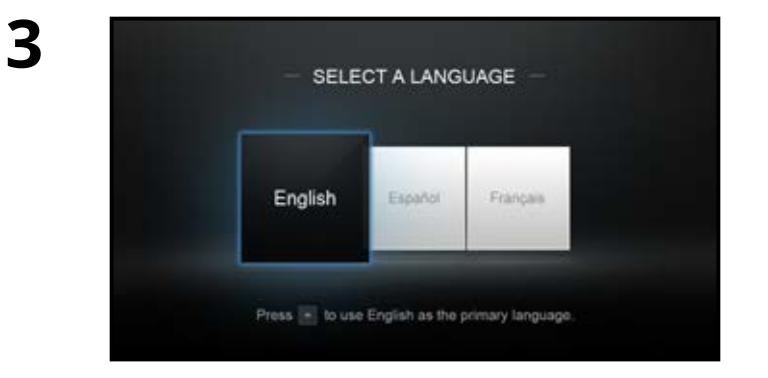

Utilisez les **flèches** de la télécommande pour mettre en surbrillance votre langue préférée, et appuyez sur **OK**. 4

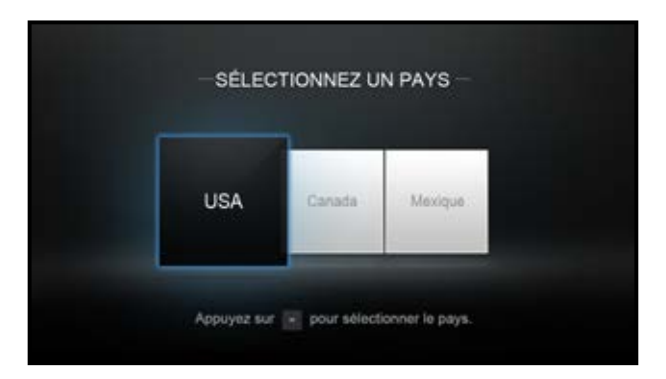

Utilisez les **flèches** de la télécommande pour mettre en surbrillance l'option Time Zone (réglage du fuseau horaire) et appuyez sur **OK**.

| Pacifique | Rocheuses | Acizona    | Central | Indene |
|-----------|-----------|------------|---------|--------|
| Côle Est  | Atartique | Tame-Neuve | Haval   | Aleska |

Sélectionnez votre fuseau horaire et appuyez sur **OK**.

6

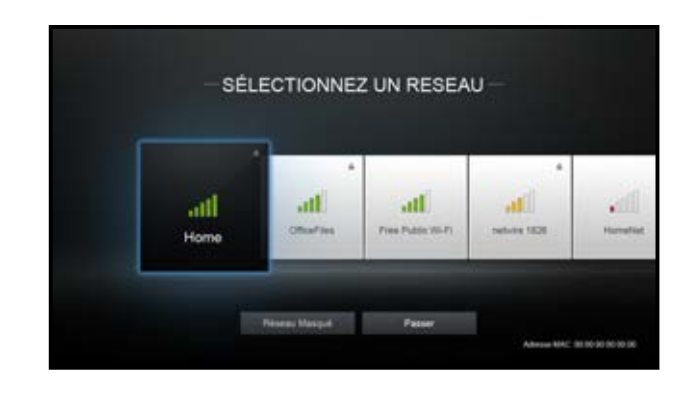

Sélectionnez le nom de votre réseau sans fil à partir de la liste des résaux disponibles et appuyez sur **OK**.

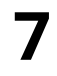

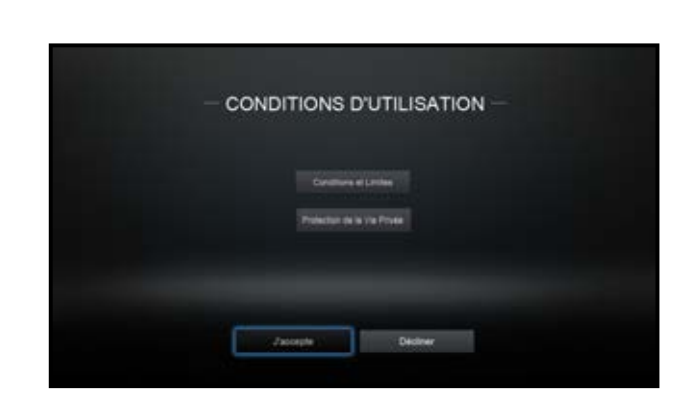

Utilisez les boutons de **flèches** et **OK** de la télécommande pour consulter les modalités et les conditions, ainsi que la politique de confidentialité.

Lorsque vous avez terminé, mettez en surbrillance l'option **j'accepte** et appuyez sur **OK**.

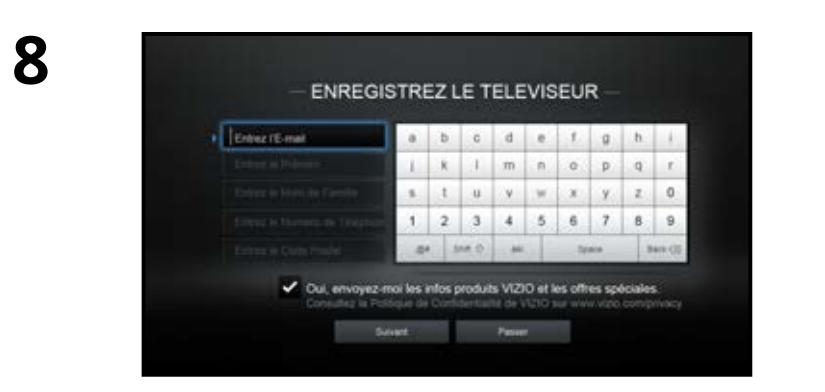

Insrivez votre adresse de courriel, votre prénom, votre nom de famille et votre Code postal a l'aide du clavier de la telecommande.

Si l'écran Balayage des Chaînes du Signal du Téléviseur) s'affiche, la TV doit effectuer un balayage des chaînes ce qui peut prendre plusieurs minutes.

10

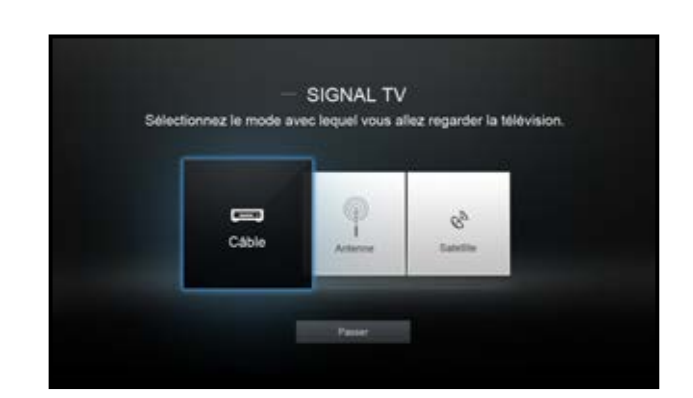

9

Utilisez les flèches de la télécommande pour mettre en surbrillance la source de la TV et appuyez sur **OK**.

Lorsque vous avez terminé, le message « Setup is complete. » (La configuration est terminée.) s'affiche.

Mettez l'option **Suivant** en surbrillance et appuyez sur **OK**.

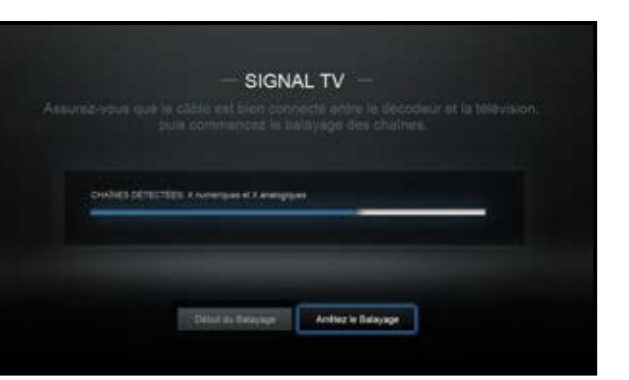

Utilisez les flèches de la télécommande pour mettre en surbrillance **Début du Balayage** et appuyez sur **OK**.

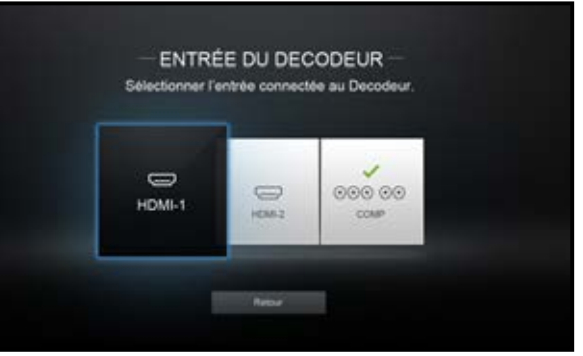

Remarque : Le nombre de ports peut différer selon la TV. Autrement, utilisez les flèches et le bouton OK de la télécommande pour sélectionner l'entrée à laquelle la source de la TV est branchée.

#### La Configuration Initiale est terminée.

# PARAMÈTRES D'ACCESSIBILITÉ

VIZIO s'est engagé à fournir des produits conviviaux et intuitifs. Votre nouvelle TV de VIZIO propose plusieurs caractéristiques d'accessibilité afin de profiter au maximum de votre TV.

Pour accéder au menu Accessibilité :

- 1. Appuyez sur le bouton **Menu** sur la télécommande.
- 2. Utilisez les **flèches** et le bouton **OK** pour parcourir et sélectionner **Système** M ◆ **Accessibilité**.
- Synthèse vocale Activer ou Désactiver la synthèse vocale. La synthèse vocale permet à votre TV d'énoncer vocalement toutes les modifications apportées aux paramètres à l'aide de la télécommande, en français.
- Cadence<sup>\*</sup> Ajuste la vitesse à laquelle le texte est énoncé en mode énonciation de texte. Sélectionnez Lent, Normal (par défaut) ou Rapide.
- Mode Zoom Agrandit la section en surbrillance de l'écran de 200 %.

Pour accéder au menu \*\*Sous-titres :

- Appuyez sur le bouton **Menu** sur la télécommande.
- Utilisez les **flèches** et le bouton **OK** pour parcourir et sélectionner Sous-titres.

Pour accéder au menu Description vidéo\*\* :

- Appuyez sur le bouton **Menu** sur la télécommande.
- Utilisez les flèches et le bouton OK pour naviguer et sélectionnez Réglages → Chaîne → Audio Numérique → Espagnol/ Description vidéo.

| VIZIO                           |     |
|---------------------------------|-----|
| ACCESSIBILITÉ                   |     |
| Réseau d'ordre<br>Désactivé     |     |
| Speech Rate (Cadence)<br>Normal |     |
| Mode Zoom<br>sactivé            | Dé- |
|                                 |     |
|                                 |     |
|                                 |     |
|                                 |     |
|                                 |     |
|                                 |     |
|                                 |     |
|                                 |     |

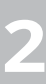

# Utilisation du Menu à l'Écran

Votre TV est dotée d'un menu à l'écran facile à utiliser.

Pour ouvrir le menu à l'écran, appuyez sur le bouton MENU de la télécommande.

Depuis ce menu, vous pouvez :

- Régler les Paramètres de l'Image
- Régler les Paramètres de l'Audio
- Réglage des minuteries de veille
- Vous connecter à un réseau
- Régler les chaînes
- Installer des Sous-Titres
- Nommer l'Entrée
- Régler les Paramètres de la ΤV

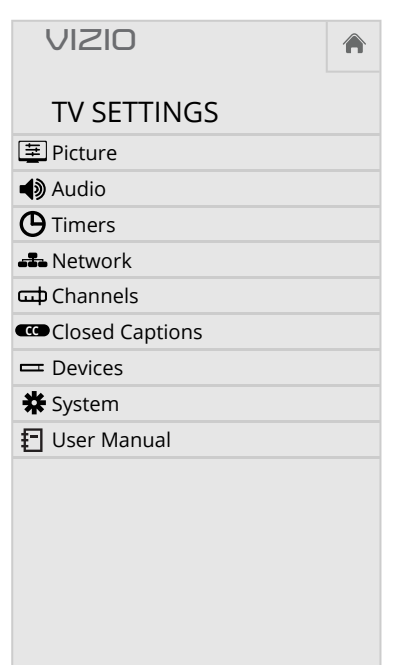

## NAVIGATION DANS LE MENU À L'ÉCRAN

Pour ouvrir le menu à l'écran, appuyez sur le bouton **MENU** de la télécommande.

Utilisez les **flèches** pour mettre une option de menu en surbrillance et appuyez sur le bouton **OK** pour la sélectionner.

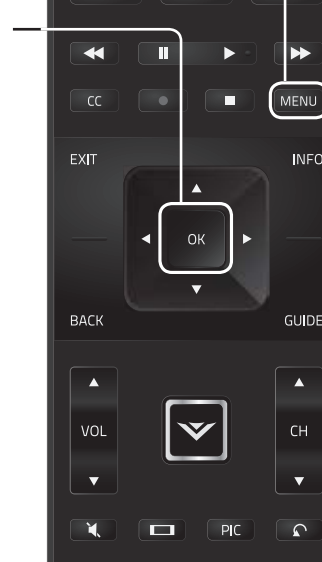

## MODIFICATION DE LA SOURCE DE L'ENTRÉE

Les appareils externes, comme les lecteurs DVD, les lecteurs Blu-Ray et les consoles de jeu vidéo, peuvent être connectés à votre TV. Pour utiliser un de ces appareils avec votre TV, vous devez d'abord changer la source d'entrée dans le menu Entrée.

Pour modifier la Source de l'Entrée :

- mettre

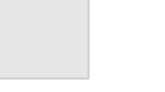

Lorsque vous parcourez le menu à l'écran, vous pouvez appuyer sur le bouton RETOUR à tout moment pour revenir à l'écran précédent du menu. Le bouton **SORITR** fermera le menu à l'écran.

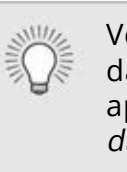

1. Appuyez sur le bouton **ENTRÉE** de la télécommande. Le menu Entrée s'affiche.

2. Utilisez les flèches haut/ bas ou le bouton ENTRÉE de la télécommande pour en surbrillance l'entrée que vous souhaitez voir, puis appuyez sur **OK**. L'entrée sélectionnée s'affiche.

> Nom de l'Entrée

| HDMI-1             |
|--------------------|
| HDMI-2             |
| <b>⊘⊘⊘</b><br>COMP |
| ((ᡎ))<br>T∨        |

Remarque : Les entrées peuvent varier selon la TV.

Vous pouvez modifier les noms d'entrée qui apparaissent dans le menu Entrée afin de reconnaître facilement vos appareils. Consultez la section *Renommer les appareils* dans le menu Entrée pour obtenir plus d'informations.

#### MODIFICATION DU FORMAT DE CADRE DE L'ÉCRAN

La TV peut afficher les images selon cinq différents modes : Normal, Étiré, Panoramique, Large et Zoom. Chaque mode affiche l'image de manière différente.

Certains programmes ont des barres noires en haut ou sur le côté de l'image pour que l'image conserve sa forme originale. C'est le cas notamment des films au format grand écran et d'anciennes émissions télévisées.

Pour changer le rapport de cadre de l'écran :

- 1. Appuyez sur le bouton **LARGE** de la télécommande.
- 2. Utilisez les **flèches** pour mettre en surbrillance le rapport de cadre que vous souhaitez voir, puis appuyez sur **OK**.
  - Le mode Normal conserve le rapport d'aspect et la taille d'origine du contenu.

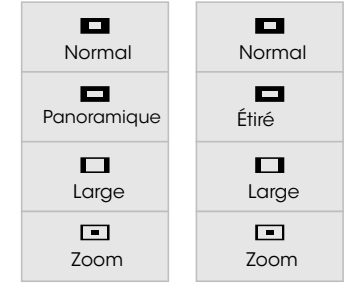

Remarque : Les paramètres du rapport de cadre peuvent varier

- Le mode Panoramique étire une imagé au appoint d'aspect 4:3 sur les bords gauche et droit de l'écran. Le centre de l'image n'est pas étiré, mais les côtés de l'image sont extrêmement étirés. Si vous regardez un contenu au format grand écran (1.85:1 ou 2.35:1) avec des barres noires en haut et en bas, les barres noires continuent d'apparaitre en haut et en bas de l'image.
- Le mode Large étire l'image selon un rapport d'aspect 4:3 aux bords de l'écran. Puisque l'image est étirée, l'image peut apparaître déformée—les personnages apparaissent petits et gros. Si le programme est déjà formaté pour la visualisation grand écran (1.85:1 ou 2.35:1), des barres noires apparaîtront sur le dessus et le dessous de l'image.

• Le mode Zoom agrandit les images uniformément dans toutes les directions (33 % plus grandes et 33 % plus larges) avec des barres noires pour s'adapter à l'écran. Une image 720p remplira un écran. .

**Conseil :** Il n'est pas possible de modifier le rapport de cadre pour le contenu Ultra HD ou pour le contenu vidéo sur HDMI-5.

## **RÉGLAGE DES PARAMÈTRES DE L'IMAGE**

Votre téléviseur peut être réglé selon vos préférences et conditions de visionnement.

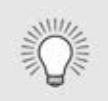

Si vous avez modifié les paramètres d'un mode d'image, un astérisque apparaît après son nom (voir Enregistrement d'un mode d'image personnalisé.

Pour régler les paramètres de l'image :

- 1. Appuyez sur le bouton **MENU** de la télécommande. Le menu à l'écran s'affiche.
- 2. Utilisez les flèches de la télécommande pour mettre en surbrillance **Image** puis appuyez sur **OK**. Le menu IMAGE s'affiche.

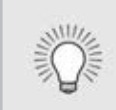

Le mode image standard répond aux exigences Energy Star<sup>MD</sup>. Pour obtenir une image de meilleure qualité, utilisez le mode Calibré. Notez que le mode Calibrer ne répond pas aux exigences Energy Star<sup>MD</sup>. La personnalisation des réglages de l'image va modifier la consommation d'énergie nécessaire pour faire fonctionner le téléviseur.

- 3. Utilisez les boutons de **flèche** de la télécommande pour mettre en surbrillance le **Mode Image**, puis utilisez les boutons de flèche gauche/droite pour modifier le mode de l'image :
  - Le mode Standard définit les paramètres de l'image sur les paramètres par défaut.
  - Le mode Calibré règle les paramètres de l'image selon les valeurs idéales pour regarder la TV dans une pièce très éclairée.
  - Le mode Calibré Foncé règle les paramètres de l'image selon les valeurs idéales pour regarder la TV dans une pièce sombre.
  - Le mode Vif règle les paramètres de l'image selon les valeurs qui produisent une image plus vive et éclatante.
  - Le mode Jeu réduit les délais du débit de traitement et optimise les paramètres de l'image pour afficher la sortie de la console de jeu.
  - Le mode Ordinateur optimise les paramètres de l'image pour afficher la sortie de l'ordinateur.

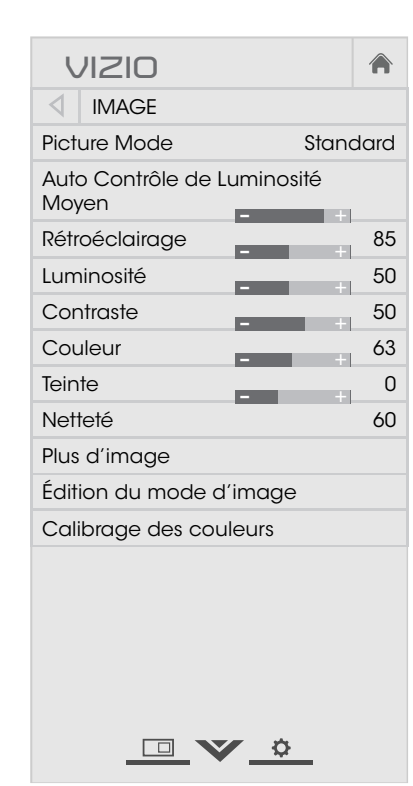

4. Pour modifier manuellement chaque paramètre d'image, utilisez les **flèches haut/bas** de la télécommande afin de mettre en surbrillance le paramètre d'image souhaité, puis utilisez les flèches gauche/droite pour l'ajuster :

• Auto Contrôle de Luminosité - Le contrôle auto de la luminosité détecte les niveaux d'éclairage dans la pièce et ajuste automatiquement le rétroéclairage pour une meilleure image. Sélectionnez Désactivé, Bas, Moyen, ou Élevé.

 Rétroéclairage – Règle la luminosité LED pour affecter l'éclat général de l'image. Il n'est pas possible de régler le rétroéclairage à partir de certains modes d'image.

• Luminosité – Règle le niveau du noir de l'image. Lorsque ce paramètre est trop bas, l'image peut être trop sombre pour distinguer les détails. Lorsque ce paramètre est trop haut, l'image peut apparaître estompée ou délavée.

• **Contraste** – Règle le niveau du blanc de l'image. Lorsque ce paramètre est trop haut, l'image peut apparaître plus foncé. Lorsque ce paramètre est trop haut, l'image peut apparaître estompée ou délavée. Si le paramètre est trop haut ou trop bas, il peut être difficile de distinguer les détails dans les zones sombres et claires de l'image.

• Couleur – Règle l'intensité des couleurs de l'image.

• **Teinte** – Règle la teinte de l'image. Ce paramètre est utile pour régler les tons clairs dans l'image. Si des tons clairs apparaissent trop oranges, réduisez le niveau de couleur avant de régler la teinte.

• **Netteté** – Règle la netteté des éléments de l'image. Ce paramètre sert à préciser la netteté du contenu non HD (haute définition); toutefois, il ne produira pas des détails qui n'existent pas.

5. Une fois que vous avez terminé de régler les paramètres audio, appuyez sur le bouton **SORTIR** de la télécommande.

#### **Réglage des paramètres More Picture (Plus d'image)**

Pour régler les paramètres More Picture (Plus d'image) :

- 1. Dans le menu IMAGE, utilisez les **flèches** pour mettre en surbrillance More Picture (Plus d'image), puis appuyez sur OK.
- 2. Utilisez les flèches pour mettre en surbrillance le paramètre à changer, puis appuyez sur les flèche gauche/droite pour modifier le paramètre :
  - Température de Couleur Voir la section *Réglage de la* température de Couleur.
  - Détails du noir Règle la luminosité moyenne de l'image pour compenser les larges zones de luminosité. Sélectionnez Désactivé, Bas, Moven, ou Élevé.
  - Backlight Control (Contrôle du rétroéclairage) – Améliore dynamiquement le rapport des contrastes de l'image en ajustant le rétroéclairage. Sélectionnez Arrêt ou Activé.
  - Réduisez le bruit du **signal –** Diminue les objets dans l'image causés par la numérisation du contenu en mouvement de l'image. Sélectionnez Désactivé, Bas. Moyen, ou Élevé.

| VIZIO                           |       |
|---------------------------------|-------|
| PLUS D'IMAGE                    |       |
| Température de Couleur<br>Froid |       |
| Détail du Noir                  | Bas   |
| Backlight Control               | On    |
| Réduisez le Bruit du Signal     | Arrêt |
| Jeu de Faible Latence           | Arrêt |
| Taille et Position de l'Image   |       |
| Mode Film                       | Auto  |
| Sous-Titres                     | Arrêt |
| <u> </u>                        |       |

- Jeu de Faible Latence Sélectionnez Activé pour réduire le délai (décalage) lors de la pratique des jeux.
- Taille et Position de l'Image Mettez Taille et Position de **l'Image** en surbrillance et appuyez sur **OK**. Le menu TAILLE ET POSITION DE L'IMAGE s'affiche.
  - **Taille de l'Image :** Augmente ou diminue la taille verticale et horizontale de l'image affichée. Utilisez les flèches gauche/droite pour ajuster la taille horizontale et les boutons de **flèche haut/bas** pour ajuster la taille verticale. Une fois terminé, appuyez sur **OK**.
  - **Position de l'Image :** Règle la position verticale et horizontale de l'image pour qu'elle soit bien centrée et remplisse complètement l'écran. Utilisez les flèches gauche/droite pour ajuster la position horizontale et les flèches haut/bas pour ajuster la position verticale. Une fois terminé, appuyez sur **OK**.
- Mode Film Optimise l'image pour regarder un film. Sélectionnez Auto ou Arrêt.
- **Gamma** Réglez la forme de la courbe Gamma. Utilisez des valeurs Gamma plus basses pour des conditions de pièces plus éclairées et des valeurs plus hautes lorsqu'il la pièce est sombre.
- 3. Une fois que vous avez terminé de régler les paramètres More Picture (Plus d'image), appuyez sur le bouton **EXIT** (SORTIR) de la télécommande.

#### Réglage de la température de couleur

de l'image.

Pour régler la température de la couleur :

- - télécommande.

Régler la température de la couleur change l'équilibre des blancs

1. Dans le menu MORE PICTURE (Plus d'image), utilisez les flèches pour mettre en surbrillance **Température de Couleur**, puis appuyez sur **OK**.

2. Utilisez les **flèches** de la télécommande pour mettre en surbrillance Température de Couleur, puis appuyez sur **OK**.

> Le mode Normal est optimisé pour le visionnement du téléviseur.

• Le mode Froid produit une image bleutée.

• Le mode Ordinateur optimise l'image pour une utilisation comme écran d'ordinateur.

3. Une fois que vous avez terminé de régler la température de la couleur, appuyez sur le bouton **EXIT** (SORTIR) de la

| VIZIO                  |  |
|------------------------|--|
| TEMPÉRATURE DE COULEUR |  |
| Froid                  |  |
| Normal                 |  |
| Ordinateur             |  |
|                        |  |
|                        |  |
|                        |  |
|                        |  |
|                        |  |
|                        |  |
|                        |  |
|                        |  |
|                        |  |
|                        |  |
|                        |  |
|                        |  |
|                        |  |
| _□_♥_\$_               |  |

#### Régler des paramètres de modification du mode image

Les paramètres de modification du mode image vous permettent de régler l'image avec précision et de créer des modes image pour sauvegarder les groupes de paramètres d'image.

Pour régler les paramètres de modification du mode image :

- 1. Dans le menu IMAGE, utilisez les flèches pour mettre Modification du Mode Image en surbrillance puis appuyez sur **OK**. Le menu MODIFICATION DU MODE IMAGE s'affiche.
- 2. Utilisez les **flèches** pour mettre en surbrillance le paramètre que vous souhaitez régler, puis appuyez sur **OK** pour le modifier :
  - Sauvegardez un Mode **Image** – Sauvegarde un mode d'image personnalisé.
  - Verrouillez le Mode Image empêche les changements aux modes de l'image personnalisés.
  - Déverrouillez le Mode • **Image** - Permet les changements aux modes de l'image personnalisés. (Disponible une fois qu'un mode image personnalisé est verrouillé)
  - Effacez le Mode

**Image** – Supprime un mode image personnalisé. Les entrées affectées à ce mode image personnalisé seront définies sur le mode image Calibré. (Disponible une fois qu'un mode image personnalisé est enregistré)

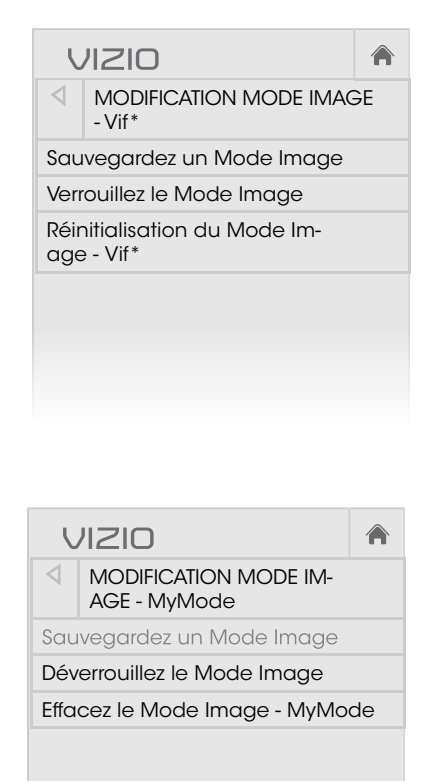

Réinitialiser le Mode Image - les paramètres du mode image sont réinitialisés aux valeurs par défaut de l'usine.

#### Sauvegardez un Mode Image Personnalisé

Les modes d'image personnalisés vous permettent de sauvegarder un ensemble de paramètres personnalisés pour diverses conditions d'affichages et sources vidéo.

- Tout changement effectué en mode d'image préréglé ajoutera un astérisque dans le coin supérieur droit du mode préréglé.
- Le mode d'image personnalisé n'est pas automatiquement sauvegardé.

Pour sauvegarder un mode d'image personnalisé :

- 1. Dans le menu MODIFICATION DU MODE IMAGE, utilisez les **flèches** pour mettre en surbrillance **Sauvegardez le** Mode Image, puis appuyez sur **OK**. Le menu SAUVEGARDEZ LE MODE IMAGE s'affiche.
- 2. Utilisez le clavier à l'écran ou le clavier de votre télécommande pour inscrire un nom pour votre mode d'image personnalisé.
- 3. Mettez en surbrillance Sauvegardez et appuyez sur OK.
- 4. Appuyez sur le bouton **SORTIR** pour quitter les écrans du menu.
- VIZIO SAUVEGARDEZ UN MODE IMAGE Personnalisé1 a b c d e f g h i j k l m n o p q r s t u v w x y z 0 1 2 3 4 5 6 7 8 9 .@# ☆ äêí Space Sauvegarder

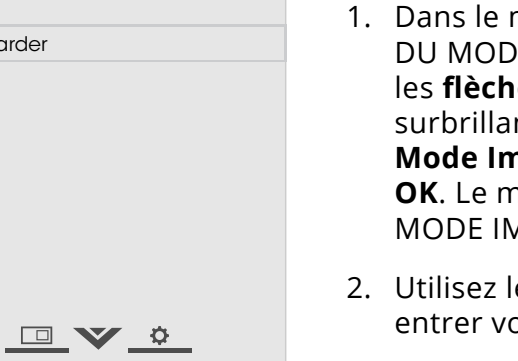

#### Verrouiller/déverrouiller un Mode image personnalisé

Les modes images personnalisés peuvent être verrouillés/ déverouillés par un PIN unique pour empêcher le changement accidentel des réglages.

Pour verrouiller tous les modes d'image personnalisés :

- 1. Dans le r DU MOD les flèch surbrilla Mode Im OK. Le m MODE IN
- 2. À l'aide d votre tél PIN unia
- 3. Mettez e Sauvega OK.
- 4. Appuyez pour qui

Pour déverr

<sup>†</sup> Disponible seulement pour les modes préréglés personnalisés

| nenu MODIFICATION<br>E IMAGE, utilisez<br><b>es</b> pour mettre en<br>nce <b>Verrouillez le</b><br>nage, puis appuyez sur<br>nenu VERROUILLEZ LE | VIZIO<br>VERROUILLEZ LE MODE<br>IMAGE<br>Créez un PIN pour le contrôle de l'imag<br>qui empêchera les changements aux<br>modes d'image personnalisés. | <b>A</b> |  |  |  |  |
|----------------------------------------------------------------------------------------------------|----------------------------------------------------------------------------------------------------|----------|--|--|--|--|
| AGE s'affiche.<br>lu <b>pavé numérique</b> sur<br>écommande, entrez un                                                                           |                                                                                                    |          |  |  |  |  |
| ue a 4 chilles.                                                                                                    | Sauvegarder                                                                                                    |          |  |  |  |  |
| n surbrillance<br>I <b>rdez</b> et appuyez sur                                                                                                   |                                                                                                    |          |  |  |  |  |
| sur le bouton <b>SORTIR</b><br>tter les écrans du menu.                                                                                          | Créez un PIN à 4 chiffres à l'aide des to<br>es numériques sur la télécommande.                                                                       | uch-     |  |  |  |  |
| ouiller tous les modes d'ima                                                                                                    |                                                                                                    |          |  |  |  |  |
| nenu MODIFICATION<br>E IMAGE, utilisez                                                                                                    |                                                                                                    |          |  |  |  |  |
| es pour mettre en<br>nce Déverrouillez le<br>nage, puis appuyez sur                                                                              |                                                                                                    |          |  |  |  |  |
| ienu DÉVERROUILLEZ LE                                                                                                    |                                                                                                    |          |  |  |  |  |

MODE IMAGE apparaît.

2. Utilisez le **clavier numérique** de votre télécommande pour entrer votre mot de passe à 4 chiffres.

3. Modifiez les modes de l'image selon vos souhaits.

- 4. Au besoin, verrouillez à nouveau les modes d'image. Vous devez créer un nouveau mot de passe à 4 chiffres.
- 5. Appuyez sur le bouton **SORTIR** pour quitter les écrans du menu.

#### Supprimer un Mode d'Image Personnalisé

Les modes d'image personnalisés qui ne sont plus nécessaires peuvent être supprimés.

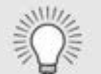

Les entrées attribuées à un mode d'image supprimé sont assignées au mode d'image *Calibré*.

Pour supprimer un mode d'image personnalisé :

 Dans le menu MODIFICATION DU MODE IMAGE, utilisez les flèches pour mettre en surbrillance
 Effacez le Mode Image, puis appuyez sur OK. La fenêtre
 SUPPRIMEZ LE MODE IMAGE) s'affiche.

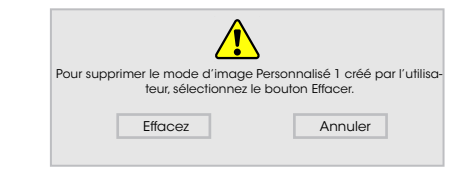

- 2. Utilisez les boutons de flèche **gauche/droite** pour mettre en surbrillance **Supprimer**, puis appuyez sur **OK**.
- 3. Appuyez sur le bouton **SORTIR** pour quitter les écrans du menu.

#### Réinitialisation d'un mode image

Un mode image prédéfini qui a été modifié peut être restauré sur les paramètres d'usine par défaut.

Pour réinitialiser un mode image

 Dans le menu MODIFICATION DU MODE IMAGE, utilisez les flèches pour mettre en surbrillance Reset Picture Mode (Réinitialisez le Mode Image), puis appuyez sur OK. La fenêtre RÉINITIALISER LE MODE IMAGE s'affiche.

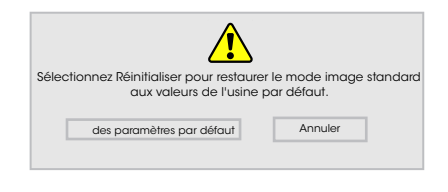

- 2. Utilisez les boutons de **flèche gauche/droite** pour mettre en surbrillance **Réinitialiser** puis appuyez sur **OK**.
- 3. Appuyez sur le bouton **SORTIR** pour quitter les écrans du menu.

#### Réglage des paramètres du Tuner de Couleur

Les paramètres du Tuner de Couleur vous permettent de régler la couleur TSL et les 11 points de balance des blancs, de désactiver les chaînes de couleur à des fins de test, et d'afficher les Mires de la

Le Tuner de Couleur, le 11 Points de Balance des Blancs et les motifs de test permettent aux techniciens de calibrer manuellement la TV. Le calibrage demande une formation spécifique, une entrée avec les couleurs réglées précisément et un posemètre spécialisée.

Barre de Couleur, de Test Fixe et de Test de Dégradés.

Pour ajuster les paramètres de la couleur TSL :

1. Dans le menu CALIBRAGE DES COULEURS, utilisez les flèches pour mettre en surbrillance **Tuner de Couleur**, puis appuyez sur **OK**. Le menu Tuner de Couleur apparaît.

| Tuner de Couleur |       |      |      |      |         |       |  |  |
|------------------|-------|------|------|------|---------|-------|--|--|
|                  | Rouge | Vert | Bleu | Cyan | Magenta | Jaune |  |  |
| Teinte           | 0     | 0    | 0    | 0    | 25      | -14   |  |  |
| Saturation       | -1    | 5    | -4   | 0    | -2      | 0     |  |  |
| Luminosité       | -24   | 0    | -22  | 0    | 0       | 0     |  |  |
| Décalages        | 0     | 0    | 0    |      |         |       |  |  |
| Gain             | 0     | 0    | 0    |      |         |       |  |  |

- 2. Utilisez les boutons de **flèche** de la télécommande pour mettre en surbrillance Teinte, Saturation, Luminosité, Décalages ou **Gain** pour la couleur que vous souhaitez ajuster. Appuyez sur le bouton **OK**.
- 3. Utilisez les boutons de **flèche gauche/droite** pour rélger la valeur. Une fois terminé, appuyez sur le bouton **OK** pour sauvegarder le paramètre.
- 4. Après avoir terminé votre réglage des paramètres du Tuner de Couleur, appuyez sur le bouton **SORTIR**.

Pour désactiver et activer les chaînes de couleur :

- 1. Dans le menu CALIBRAGE DES COULEURS, utilisez les flèches pour mettre en surbrillance **Tuner de Couleur**, puis appuyez sur **OK**. Le menu Tuner de Couleur apparaît.

| $\triangleleft$ | Tuner de Couleur |      |      |      |         |       |  |  |  |  |
|-----------------|------------------|------|------|------|---------|-------|--|--|--|--|
|                 | Rouge            | Vert | Bleu | Cyan | Magenta | Jaune |  |  |  |  |
| Teinte          | 0                | 0    | 0    | 0    | 25      | -14   |  |  |  |  |
| Saturation      | -1               | 5    | -4   | 0    | -2      | 0     |  |  |  |  |
| Luminosité      | -24              | 0    | -22  | 0    | 0       | 0     |  |  |  |  |
| Décalages       | 0                | 0    | 0    |      |         |       |  |  |  |  |
| Gain            | 0                | 0    | 0    |      |         |       |  |  |  |  |

- 2. Utilisez les **flèches** de la télécommande pour mettre en surbrillance **Rouge**, **Vert** ou **Bleu**.
- 3. Appuyez sur le bouton **OK** pour désactiver ou activer la chaîne de couleur. Un X apparaît sur la chaîne de couleur désactivée.
- 4. Appuyez sur les **flèches** pour mettre en surbrillance une autre chaîne de couleur à désactiver ou activer. Uniquement deux chaînes de couleur peuvent être désactivés en même temps.
- 5. Après avoir terminé votre réglage des chaînes de couleur, appuyez sur le bouton **SORTIR**.

Pour ajuster les paramètres des 11 points de balance des blancs :

1. Dans le menu Tuner de Couleur, utilisez les **flèches** pour mettre en surbrillance **Tuner de Couleur**, puis appuyez sur les flèches gauche/droite jusqu'à ce que s'affiche le menu 11 Points de balance des blancs).

| 11   | $\triangleright$ |      |      |  |
|------|------------------|------|------|--|
| Gain | Rouge            | Vert | Bleu |  |
| 5 %  | 0                | 0    | 0    |  |
|      |                  |      |      |  |
|      |                  |      |      |  |
|      |                  |      |      |  |
|      |                  |      |      |  |

2. Utilisez les **flèches** de la télécommande pour mettre en surbrillance les valeurs **Gain** et **Couleur** que vous souhaitez régler. Appuyez sur le bouton **OK** et utilisez les **flèches gauche/droite** pour régler la valeur. Une fois terminé, appuyez sur le bouton **OK** pour sauvegarder le paramètre.

3. Après avoir terminé, appuyez sur le bouton SORTIR.

Pour afficher ou masquer la Mire de Test SMPTE :

1. Dans le menu Tuner de Couleur, utilisez les boutons de flèche pour mettre en surbrillance **Tuner de Couleur**, puis appuyez sur les boutons de flèche **gauche/droite** jusqu'à ce que s'affiche le menu Mire de Test SMPTE.

| $\triangleleft$ | Mire de Test SMPTE |  |
|-----------------|--------------------|--|
|                 |                    |  |
|                 | Arrêt              |  |
|                 |                    |  |
|                 |                    |  |

2. Appuyez sur les **flèches** de la télécommande pour mettre en surbrillance Arrêt. Utilisez les boutons de flèche gauche/ **droite** pour mettre en surbrillance **Arrêt**, en vue d'afficher le Mire de Test SMPTE.

-ou-

Pour masquer la Mire de Test SMPTE, utilisez les **flèches** gauche/droite pour mettre en surbrillance Arrêt.

3. Après avoir terminé, appuyez sur le bouton **SORTIR**.

Pour afficher ou masquer la Mire de Test Fixe :

- 1. Dans le menu Tuner de Couleur, utilisez les **flèches** pour mettre en surbrillance **Tuner de Couleur**, puis appuyez sur les flèches **gauche/droite** jusqu'à ce que s'affiche le menu Mire de Test Fixe.

| 4 | Mire de Test Fixe | $\triangleright$ |
|---|-------------------|------------------|
|   | Arrêt             |                  |
|   | 7                 |                  |
|   |                   |                  |

2. Appuyez sur les flèches de la télécommande pour mettre en surbrillance Arrêt. Utilisez les flèches gauche/droite pour sélectionner le pourcentage de luminosité pour la Mire de Test Fixe . La sélection du pourcentage affiche immédiatement la Mire Fixe à cette luminosité.

-ou-

Pour désactiver la Mire de Test Fixe , utilisez les **flèches** gauche/droite pour mettre en surbrillance Arrêt.

3. Après avoir terminé, appuyez sur le bouton **SORTIR**.

-ou-

Pour afficher ou masquer la Mire de Test de Dégradés :

1. Dans le menu Tuner de Couleur, utilisez les **flèches** pour mettre en surbrillance **Tuner de Couleur**, puis appuyez sur les flèches **gauche/droite** jusqu'à ce que s'affiche le menu Mire de Test de Dégradés.

| Mire de Test de Dégradés | $\triangleright$ |
|--------------------------|------------------|
| Arrêt                    |                  |
| 7                        |                  |
|                          |                  |

2. Appuyez sur les **flèches** de la télécommande pour mettre en surbrillance Arrêt. Utilisez les boutons de flèche gauche/ **droite** afin de choisir la couleur pour la Mire de Test de Dégradés. La sélection de la couleur affiche immédiatement cette rampe de couleur.

Pour masquer la Mire de Test de Dégradés, utilisez les **flèches** gauche/droite pour mettre en surbrillance Arrêt.

3. Après avoir terminé, appuyez sur le bouton **SORTIR**.

## **RÉGLAGE DES PARAMÈTRES AUDIO**

Pour régler les Paramètres Audio :

- 1. Appuyez sur le bouton **MENU** de la télécommande. Le menu à l'écran s'affiche.
- 2. Utilisez les **flèches** de la télécommande pour mettre en surbrillance **Audio**, puis appuyez sur **OK**. Le menu AUDIO s'affiche.
- 3. Utilisez les **flèches** pour mettre en surbrillance le paramètre à changer, puis appuyez sur flèches gauche/droite les pour modifier le paramètre :

| VIZIO                     |        |  |  |  |
|---------------------------|--------|--|--|--|
|                           |        |  |  |  |
| Haut-parleurs de<br>la TV | Activé |  |  |  |
| Son surround              | Activé |  |  |  |
| Niveau du volume          |        |  |  |  |
| Balance +                 |        |  |  |  |
| Synch Image/Spon          | 0      |  |  |  |
| Sortie Son<br>Numérique   | PCM    |  |  |  |
| Sortie Son Analogue       |        |  |  |  |
| Égaliseur                 |        |  |  |  |
| Effacez le Mode<br>Audio  |        |  |  |  |
|                           |        |  |  |  |

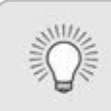

Lorsque les haut-parleurs de la TV sont réglés à Activé, les signaux DTS ne peuvent pas passer par les sorties audio numériques.

- Haut-Parleurs de la **TV** – Active ou désactive les haut-parleurs intégrés.
- **Son Surround** Utilise DTS TruSurround<sup>™</sup> pour offrir une expérience de son surround immersif avec les haut-parleurs internes de la TV. TruSurround complète cette expérience divertissante en délivrant des basses profondes et riches, des détails vifs et un dialogue clair et compréhensible. Sélectionnez Activé ou Arrêt.
- **Niveau du volume** Utilise DTS TruVolume<sup>™</sup> pour maintenir des niveaux de volume uniformes pendant les transitions entre le contenu du programme, les formats AV et les sources des entrées. Sélectionnez **Activé** ou **Arrêt**. Parfois. le réglage du niveau du volume peut supprimer artificiellement les hausses du volume, ce qui rend le dialogue difficile à entendre ou aplanit les bruits soudains. Dans ce cas,

désactivez le niveau du volume.

- **Balance** Règle l'intensité de la sortie audio des haut-parleurs gauche et droit.
- **Synch Image/Son** Règle la synchronisation entre l'image affichée et la piste audio jointe.
- Sortie Son Numérique Change le type de traitement pour l'ARC HDMI ou la sortie optique en cas de connexion à un système audio de cinéma maison. Sélectionnez Auto, PCM Dolby D ou Bitstream.

Vous devez sélectionner **Bitstream** pour l'audio avec plus de deux chaînes (3.0, 5.0 ou 5.1 par exemple).

- Sortie Son Analogue Règle les propriétés de contrôle du volume pour les connecteurs RCA analogiques (rouge/ blanc) en cas de connexion à un système audio de cinéma maison. Sélectionnez Variable pour contrôler le volume des haut-parleurs externe avec les commandes de volume de la TV, ou sélectionnez **Fixe** pour contrôler avec les commandes du système de votre cinéma maison.
- Égaliseur Règle l'augmentation ou l'atténuation des différentes fréquences en utilisant les paramètres préréglés ou personnalisés. Consultez la section Modification des paramètres de l'égaliseur.
- Effacez le Mode Audio supprime le mode audio personnalisé créé à l'aide des paramètres de l'égaliseur. Consultez Effacez le Mode Audio Personnalisé.
- 4. Une fois que vous avez terminé de régler les paramètres audio, appuyez sur le bouton **SORTIR** de la télécommande.

#### Modification des Paramètres de l'Égaliseur

L'égaliseur graphique possède plusieurs modes préréglés et vous permet de créer un mode personnalisé.

Pour sélectionner un mode audio préréglé :

- mode.

l'égaliseur :

- l'écran s'affiche.

1. Appuyez sur le bouton **MENU** de la télécommande. Le menu à l'écran s'affiche.

2. Utilisez les flèches de la télécommande pour mettre en surbrillance **Audio**, puis appuyez sur **OK**. Le menu AUDIO s'affiche.

3. Utilisez les **flèches** pour mettre en surbrillance **Égaliseur**, puis appuyez sur **OK**. L'écran du Mode Audio et des paramètres de l'égaliseur apparaît.

4. Utilisez les flèches gauche et droite pour sélectionner un Mode Audio. Les barres de l'égaliseur changent pour représenter le

5. Appuyez sur le bouton **SORTIR** de la télécommande.

Pour créer, modifier ou remplacer le seul paramètre personnalisé de

1. Appuyez sur le bouton **MENU** de la télécommande. Le menu à

2. Utilisez les **flèches** de la télécommande pour mettre en surbrillance **Audio**, puis appuyez sur **OK**. Le menu AUDIO s'affiche.

3. Utilisez les **flèches** pour mettre en surbrillance **Égaliseur**, puis appuyez sur **OK**. L'écran du Mode Audio et des paramètres de l'égaliseur apparaît.

4. Utilisez les flèches gauche et droite pour sélectionner n'importe quel Mode Audio comme point de départ.

5. Utilisez les **flèches** pour mettre en surbrillance une fréquence, puis appuyez sur **OK**.

6. Utilisez les **flèches haut** et **bas** pour ajuster l'augmentation (haut) et l'atténuation (bas) de la fréquence.

7. Utilisez les flèches gauche et droite pour sélectionner au besoin une autre fréquence et la régler.

8. Appuyez sur le bouton **SORTIR** de la télécommande.

#### Suppression d'un Mode Audio personnalisé

Pour supprimer le Mode Audio personnalisé qui a été créé :

- Appuyez sur le bouton **MENU** de la télécommande. Le menu à l'écran s'affiche.
- 2. Utilisez les **flèches** de la télécommande pour mettre en surbrillance **Audio**, puis appuyez sur **OK**. Le menu AUDIO s'affiche.
- Utilisez les flèches pour mettre en surbrillance Effacez le Mode Audio, puis appuyez sur OK. La TV affiche le message « Pour effacer le Mode Audio Personnalisé créé par l'utilisateur, sélectionnez le bouton Effacez. »
- 4. Mettez **Effacez** en surbrillance et appuyez sur **OK**.
- 5. Appuyez sur le bouton **SORTIR** de la télécommande.

## **RÉGLAGE DES MINUTERIES**

#### Réglage de l'Arrêt Différé

Une fois activée, l'Arrêt Différé de de TV arrêtera la TV après une période de temps.

- 1. Appuyez sur le bouton **MENU** de la télécommande. Le menu à l'écran s'affiche.
- 2. Utilisez les **flèches** de la télécommande pour mettre en surbrillance **Minuteries** et appuyez sur **OK**. Le menu MINUTERIES s'affiche.
- 3. Utilisez les flèches gauche/ **droite** de la télécommande pour mettre en surbrillance la durée souhaitée pour le délai avant la mise en veille de la TV : **30. 60**. 90, 120 ou 180 minutes. Si vous ne désirez pas que l'Arrêt Différé s'active, placez-le à **Arrêt**.
- 4. Après avoir terminé votre réglage de l'Arrêt Différé, appuyez sur le bouton **SORTIR** de la télécommande.

| L.                                  |            |  |  |  |  |
|-------------------------------------|------------|--|--|--|--|
| $\triangleleft$                     | MINUTERIES |  |  |  |  |
| L'Arrêt Différé Arrêt               |            |  |  |  |  |
| Éteindre Automatiquement 10 minutes |            |  |  |  |  |
| Économiseur d'Écran Arrêt           |            |  |  |  |  |
| Écra                                | Écran vide |  |  |  |  |
|                                     |            |  |  |  |  |

## Réglage de la caractéristique Éteindre Automatiquement

Pour aider à économiser de l'énergie, votre TV est réglé par défaut pour s'éteindre après 10 minutes sans signal audio ou vidéo. Cette caractéristique peut être désactivée.

Pour régler la caractéristique Éteindre Automatiquement :

- 1. Dans le menu MINUTERIES, utilisez les flèches haut/bas de la télécommande pour mettre en surbrillance **Éteindre** Automatiquemen).
- 2. Utilisez les **flèches gauche/droite** de la télécommande pour modifier au besoin l'arrêt de la TV. Si vous souhaitez que la TV reste en marche guand il n'y a pas de signal, réglez le paramètre sur **Arrêt.** Sinon, sélectionnez **10 minutes**.
- 3. Après avoir terminé votre réglage de la function Éteindre Automatiquement, appuyez sur le bouton **SORTIR** de la télécommande.

#### Activer l'Économiseur d'Écran

S'il n'y a pas de contenu à l'écran ou de contenu statique pendant que l'audio est en cours de lecture en continu, le rétroéclairage est éteint pour économiser de l'energie. Vous pouvez régler la durée avant l'activation de l'Economiseur d'Écran.

Pour régler l'Économiseur d'Écran :

- 1. Dans le menu MINUTERIES, utilisez les **flèches haut/bas** de la télécommande pour mettre en surbrillance **Économiseur** d'Écran.
- 2. Utilisez les flèches gauche/droite de la télécommande pour changer la durée avant l'activation de l'économiseur d'écran. Si vous ne désirez pas que l'économiseur d'écran s'active, changez le paramètre à Arrêt. Autrement, sélectionnez 2, 10, ou 20 minutes.
- 3. Après avoir terminé votre réglage de l'Arrêt Différé, appuyez sur le bouton **EXIT** (Sortir) de la télécommande

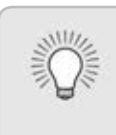

**Pour EXIT** (Sortir) **de l'Économiseur d'Écran**: Appuyez sur n'importe quel bouton autre que Volume et **Muet** de la telecommande pour EXIT (Sortir) de l'economiseur d'ecran.

#### Caractéristique Écran Vide

Vous pouvez laisser l'écran vide pendant que l'audio est en cours de lecture en continu. Cette caractéristique aide à économiser de l'energie et la durée de vie de votre écran.

Pour obtenir un écran vide :

OK.

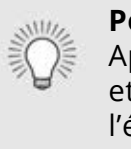

1. Dans le menu MINUTERIES, utilisez les boutons de èchehaut/bas de la télécommande pour mettre Écran Vide, puis appuyez sur

> Pour EXIT (Sortir) de l'Economiseur d'Écran: Appuyez sur n'importe quel bouton autre que **Volume** et **Muet** de la telecommande pour EXIT (Sortir) de l'écran vide.

#### UTILISER LE MENU DE CONNEXION À L'INTERNET.

Votre TV peut accéder à Internet, grâce à un port Ethernet et un réseau sans fils haute vitesse intégré.

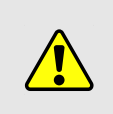

Si votre TV est connecté à un réseau par un câble Ethernet, vous ne verrez pas le meu de connexion au réseau sans fils. Vous devez deconnecter le câble Ethernet pour configurer une connexion de réseau sans fils.

- 1. Appuyez sur le bouton **MENU** de la télécommande. Le menu à l'écran s'affiche.
- 2. Utilisez les èches de la télécommande pour mettre en surbrillance **Réseau** et appuyez sur **OK**. Le menu RÉSEAU s'affiche.
- 3. Si votre réseau sans fil ne s'a che pas, mettez en surbrillance **Autres** Points d'Accès et appuyez sur OK. Le menu AUTRES POINTS D'ACCÈS, qui correspond à une liste des réseaux sans fil disponibles, s'affiche.
- 4. Sélectionnez le nom de votre réseau sans fil (c'est le SSID du réseau) et appuyez sur **OK**.
- 5. Inscrivez le mot de passe de votre réseau à l'aide du clavier à l'écran. et ensuite mettez **Se Connecter** en surbrillance et appuyez sur **OK**.
- 6. Appuyez sur le bouton **EXIT** (Sortir) de la télécommande.

| $\triangleleft$ | RÉSEAU              |           |
|-----------------|---------------------|-----------|
| Con             | nexion Cablée       | Déconnect |
| Point           | ts d'Accès Sans Fil |           |
|                 |                     |           |
|                 |                     |           |
|                 |                     |           |
|                 |                     |           |
| Autre           | es Points d'Accès   |           |
| WPS             |                     |           |
| Con             | figuration Manuelle |           |
| Rése            | au Masqué           |           |
| Test            | de la Connexion     |           |
|                 |                     |           |
|                 |                     |           |

VIZIO

## 

#### Charger les parametres de configuration manuelle

Les utilisateurs avances peuvent regler plus precisement les parametres du reseau a l'aide caracteristique de configuration manuelle.

Pour modifier les parametres de reseau avances:

- 1. Dans le menu RÉSEAU mettez en surbrillance **Configuration Manuelle**, puis appuyez sur **OK**. Le menu CONFIGURATION MANUELLE apparaît. DHCP
- 2. Pour modifier manuellement les paramètres, utilisez les flèches de la telecommande pour mettre en subrillance **DHCP** et les **flèches gauche/droite** pour changer le parametre a **Arret**.
- 3. Utilisez les **flèches** et **OK** pour regler chaque parametre:
  - Adresse IP L'adresse IP attribuee au votre TV.
  - Masque de Sous-Réseau Le • masque de sous-reseau.
  - Passerelle par Défaut L'adresse du portail par defaut de votre réseau
  - Serveur DNS préféré L'adresse de serveur de votre nom de domaine préféré
  - Autre Serveur DNS L'adresse de seveur de votre nom de domaine alternatif.
- 4. Utilisez les **flèches** de la télécommande pour mettre en surbrillance **Sauvegardez** et appuyez sur **OK**.
- 5. Appuyez sur le bouton **EXIT** (Sortir) de la télécommande.

Les reglages de sécurité de votre routeur peuvent vous demander d'entrer l'adresse MAC de la TV dans les paramètres du routeur.

Pour trouver l'adresse MAC de la TV:

Arrêt

0:0:0:0:0:0

0:0:0:0:0:0

VIZIO

Adresse IP

Masque de

Passerelle

par defaut

prefere

DNS

Serveur DNS

Autre serveur

MAC Sans Fil

Sauvegarderr

RJ45 MAC

Annuler

Sous-Reseau

CONFIGURATION MANUELLE

- - WiFi.

#### Trouver les adresses MAC pour la Configuration de Reseau

1. Dans le menu RÉSEAU mettez en surbrillance **Configuration Manuelle**, puis appuyez sur **OK**. Le menu CONFIGURATION MANUELLE apparaît.

2. Repérez l'adresse MAC de la TV au bas de liste. Les adresses MAC pour les connexions en cours sont affichees:

• MAC RJ45 - L'adresse MAC RJ45 ou Ethernet peut être nécessaire pour régler votre réseau, quand votre TV est connecté à votre réseau avec un câble Ethernet (Cat 5).

• MAC Sans Fil - L'adresse MAC sans | (WiFi) peut être nécessaire pour connecter votre TV à votre réseau avec le

#### Connexion à un réseau masqué

Pour connecter à un réseau sans fil dont le nom de réseau (SSID) n'est pas en cours de di usion :

- Dans le menu RÉSEAU, mettez en surbrillance Réseau masqué, puis appuyez sur OK. L'écran ENTREZ LE NOM DU POINT D'ACCÈS s'affiche.
- Inscrivez le nom de votre réseau (SSID) à l'aide du clavier à l'écran, et ensuite mettez Se Connecter en surbrillance et appuyez sur OK.
- Inscrivez le mot de passe de votre réseau à l'aide du clavier à l'écran, et ensuite mettez Se Connecter en surbrillance et appuyez sur OK.
- 4. Appuyez sur le bouton **EXIT** (Sortir) de la télécommande.

|                                                                                                    | VIZIO                             |                  |                  |                  |                  |                  |                  |                  |
|----------------------------------------------------------------------------------------------------|-----------------------------------|------------------|------------------|------------------|------------------|------------------|------------------|------------------|
|                                                                                                    | ENTREZ UN NOM DE POINT<br>D'ACCES |                  |                  |                  |                  |                  |                  |                  |
| Entrez le nom de votre point d'ac-<br>cès. Ceci est utilisé pour vous con-<br>necter a un point d'accès avec un<br>SSID masqué. |                                   |                  |                  |                  |                  |                  |                  |                  |
| <b>_</b>                                                                                                    | la la                             | -                |                  |                  | -                |                  |                  |                  |
| a                                                                                                    | D                                 | С                | a                | е                | f                | g                | h                | i                |
| a<br>j                                                                                                    | b<br>k                            | C<br>I           | a<br>m           | e<br>n           | f<br>O           | g<br>p           | h<br>q           | i<br>r           |
| j<br>s                                                                                                    | b<br>k<br>t                       | c<br>I<br>u      | a<br>m<br>v      | e<br>n<br>w      | f<br>o<br>x      | g<br>p<br>y      | h<br>q<br>z      | i<br>r<br>0      |
| a<br>j<br>s<br>1                                                                                                    | b<br>k<br>t<br>2                  | C<br>I<br>U<br>3 | d<br>m<br>v<br>4 | e<br>n<br>w<br>5 | f<br>o<br>x<br>6 | д<br>р<br>У<br>7 | h<br>q<br>z<br>8 | i<br>r<br>0<br>9 |

| Se Connecter | 1 |
|--------------|---|
|              |   |
|              |   |
|              |   |
|              |   |
| <u> </u>     |   |

#### Test de votre connexion réseau

Pour tester votre connexion réseau:

- 1. Dans le menu RÉSEAU, mettez en surbrillance **Test de la Connexion**, puis appuyez sur **OK**.
- 2. L'écran TEST DE LA CONNEXION affiche la Méthode de Wide Zoom Normal Panoramic Connexion, le Nom du Réseau, la Force du Signal et la vitesse de téléchargement de votre connexion au réseau.
- 3. Appuyez sur le bouton **EXIT** (Sortir) de la télécommande.

## **RÉGLAGE DES CHAÎNES**

Utilisez le menu des chaînes de la TV pour :

- Sélectionner une source de chaîne
- Rechercher des chaînes
- Effectuer un Balayage Partiel des Chaînes
- Ajouter des chaînes
  manuellement
- Sélectionner des chaînes à sauter

| VIZIO                       |                        | A     |  |  |  |
|-----------------------------|------------------------|-------|--|--|--|
| CHAÎNES                     |                        |       |  |  |  |
| Chaînes non recherchées     |                        |       |  |  |  |
| Source de chaîne            | Cá                     | âble  |  |  |  |
| Rechercher une chaîne       |                        |       |  |  |  |
| Partial Channel Search      | Partial Channel Search |       |  |  |  |
| Ajoutez la chaîne analogiqu | le                     |       |  |  |  |
| Sauter la chaîne            |                        |       |  |  |  |
| Audio Analogique            | St                     | ereo  |  |  |  |
| Audio numérique             | Ang                    | glais |  |  |  |
|                             |                        |       |  |  |  |
|                             |                        |       |  |  |  |
|                             |                        |       |  |  |  |

#### Sélection d'une source de chaîne

Sélectionnez le type d'entrée du tuner que vous utiliserez. Vous pouvez choisir les connexions par antenne (en direct) ou par câble (directement au mur).

- 1. Dans le menu des CHAÎNES, mettez en surbrillance **Channel Source** (Source de chaîne) et appuyez sur **OK**. Le menu CHANNEL SOURCE (Source de chaîne) s'affiche.
- 2. Sélectionnez **Antenne** ou **Câble** et appuyez sur **OK**. Appuyez sur **SORTIR**.

#### Balayage des Chaînes

La TV peut avoir besoin de balayer les chaînes avant d'afficher les programmes et leurs informations. Un balayage des chaînes est nécessaire pour les chaînes en direct (utilisant une antenne) et les chaînes câblées directement au mur (sans décodeur). Si vous déplacez la TV dans un endroit ayant des chaînes différents, il vous faudra effectuer à nouveau un balayage des chaînes.

Pour effectuer un balayage automatique des chaînes :

- Dans le menu CHANNELS (CHAÎNES), mettez en surbrillance Find Channels (Rechercher des chaînes) et appuyez sur OK. Le balayage automatique des Chaînes commence.
- 2. Attendez que le balayage soit entièrement terminé. Sélectionnez **Terminer** et appuyez sur **OK**.
- 3. Appuyez sur le bouton **SORTIR** de la télécommande.

Si le balayage des Chaînes est annulé, les chaînes qui ont été découverts seront conservés. Un nouveau balayage des Chaînes effacera toutes les chaînes.

| L.              | JIZIO      |         |             | Â  |
|-----------------|------------|---------|-------------|----|
| $\triangleleft$ | RECHER     | CHER DE | ES CHAÎNES  |    |
| Cho             | aînes trou | uvés    |             |    |
| Nur             | nérique :  | 0       |             |    |
| Anc             | logique    | : 19    |             |    |
| 18%             | Com        | olété   |             |    |
|                 |            | Annule  | ər          |    |
|                 |            |         |             |    |
| Anr             | iulez le B | alayage | e des Chaîn | es |
|                 |            |         | <b>.</b>    |    |

#### Sauter des Chaînes

Une fois le balayage des chaînes terminé, certains chaînes peuvent sembler selon vous trop faibles pour être regardées confortablement. Il peut aussi y avoir des chaînes que vous ne voulez pas voir. Vous pouvez retirer ces chaînes de la mémoire de la TV grâce à la caractéristique Sauter une chaîne.

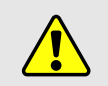

Les chaînes, qui ont été retirées avec la caractéristique Sauter une chaîne, peuvent toujours être vues si la chaîne est entrée avec le clavier numérique. Si vous souhaitez bloquer entièrement le visionnement d'une chaîne, utilisez le Contrôle Parental. Consultez la section *Verrouillage et Déverrouillage des Chaînes*.

Pour retirer une chaîne :

- Dans le menu des CHAÎNES, mettez en surbrillance Sauter des Chaînes et appuyez sur OK. Le menu SAUTER UNE CHAÎNE s'affiche.
- Pour chaque chaîne à retirer, utilisez les boutons de flèche haut/bas de la télécommande pour sélectionner la chaîne et appuyez sur OK. Un ✓ apparaît à droite de chaque chaîne sélectionnée.
- Une fois que vous avez sélectionné toutes les chaînes à retirer, appuyez sur le bouton SORTIR de la télécommande.

| VIZIO |                  |              |  |
|-------|------------------|--------------|--|
| 4     | SAUTER LA CHAÎNE |              |  |
| 1     | Test 0           |              |  |
| 2     | Test 1           | $\checkmark$ |  |
| 3     | Test 2           | $\checkmark$ |  |
| 4     | Test 3           |              |  |
| 5     | Test 4           | $\checkmark$ |  |
| 6     | Test 5           |              |  |

## ÉCOUTER UN AUTRE AUDIO

#### Modification de la langue audio analogique

Certaines chaînes analogiques câblées et en direct (gratuit) diffusent les programmes en plusieurs langues. L'audio analogique de la TV vous permet d'écouter dans une autre langue en utilisant la seconde piste audio (SAP).

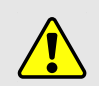

Tous les programmes ne sont pas diffusés dans SAP. La langue audio analogique fonctionne uniquement quand le programme visualisé est diffusé avec une seconde piste audio.

Pour utiliser la caractéristique de l'audio analogique :

- 1. Dans le menu des CHAÎNES. mettez en surbrillance Audio Analogique et appuyez sur OK. Le menuANALOG ANALOGIQUE s'affiche.
- 2. Sélectionnez Stéréo, SAP (seconde piste audio), ou **Mono**. Appuyez sur **OK**.
- 3. Appuyez sur le bouton **SORTIR** de la télécommande.

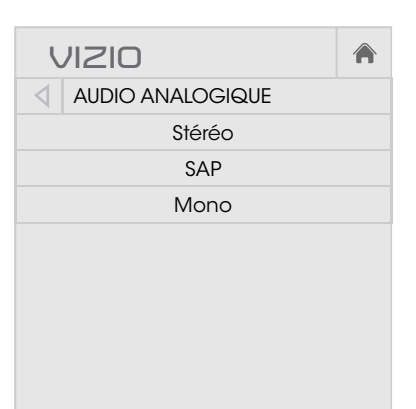

Pour utiliser la fonction Audio Numérique :

- 1. Dans le menu des CHAÎNES, mettez en surbrillance **Audio** Numérique et appuyez sur OK. Le menu AUDIO NUMÉRIQUE s'affiche.
- 2. Sélectionner votre langue préférée : English, Español ou Français. Appuyez sur OK.
- 3. Appuyez sur le bouton **SORTIR** de la télécommande.

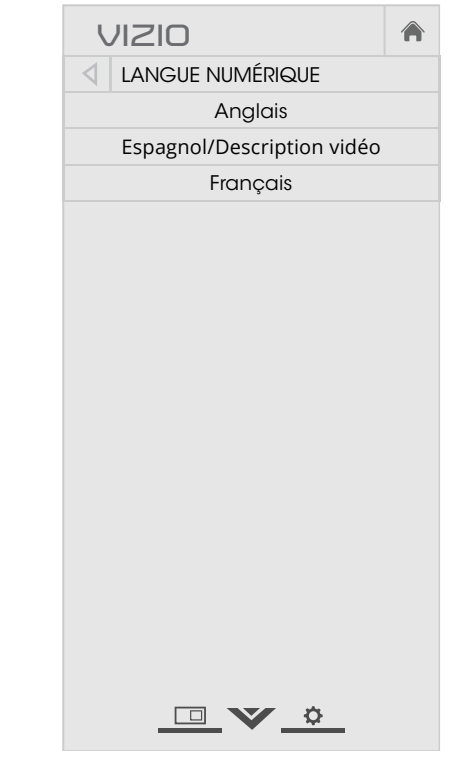

#### **CONFIGURATION DES SOUS-TITRES**

Votre TV peut afficher des Sous-Titres pour les programmes qui le proposent. Les Sous-Titres affiche une transcription du dialogue d'un programme.

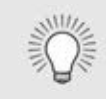

Si le programme regardé n'est pas diffusé avec des sous-titres, la TV ne les affichera pas.

Le menu Sous-Titres n'apparaît pas quand une entrée HDMI est sélectionnée.

Pour activer ou désactiver des Sous-Titres :

- 1. Appuyez sur le bouton **MENU** de la télécommande. Le menu à l'écran s'affiche.
- 2. Utilisez les **flèches** de la télécommande pour mettre en surbrillance **Sous-Titres** et appuyez sur **OK**. Le menu SOUS-TITRES s'affiche.
- À l'aide des flèches sur la télécommande, mettez en surbrillance Sous-Titres et ensuite utilisez les flèches gauche/droite pour sélectionner Activé ou Arrêt.
- 4. Utilisez les **flèches** de la télécommande pour mettre en surbrillance **Sous-Titres Analogiques** ou **Numériques**.
- Utilisez les flèches gauche/ droite de la télécommande pour choisir la chaîne des Sous-Titres que vous souhaitez afficher, puis appuyez sur SORTIR.

| VIZIO                   |       |     |
|-------------------------|-------|-----|
| SOUS-TITRES             |       |     |
| Sous-Titres             | Arrêt |     |
| Sous-Titres Analogiques | C     | CC1 |
| Sous-Titres Numériques  | (     | CS1 |
| Style<br>Numérique      |       |     |
|                         |       |     |

#### Modification de l'apparence des Sous-Titres codés numériques

Les Sous-Titres Numériques peuvent être affichés selon vos préférences. Consultez l'image à la page suivante pour obtenir une explication des parties de la zone des Sous-Titres.

Pour changer l'apparence des Sous-Titres Numériques :

- Dans le menu SOUS-TITRES, utilisez les flèches pour mettre en surbrillance Style Numérique, puis appuyez sur OK.
- Utilisez les flèches gauche/ droite de la télécommande pour sélectionner Personnalisé. Le menu STYLE NUMÉRIQUE apparaît.
- Utilisez les flèches haut/bas de la télécommande pour mettre en surbrillance le paramètre à changer, puis utilisez les flèches gauche/droite pour modifier le paramètre :
  - Style des Sous-Titres

     Choisissez Comme
     Diffusé pour conserver les paramètres par défaut ou

     Personnaliser pour changer manuellement chaque paramètre.
  - Style du Texte Change la police utilisée pour le texte des Sous-Titres.
  - **Taille du Texte** Rend le texte plus grand ou plus petit.
  - **Couleur du Texte** Changez la couleur du texte.
  - **Opacité du Texte** Changez la transparence du texte.

VIZIO STYLE NUMÉRIQUE Style des Sous-Titres Personnalisé Style du Texte Comme Diffusé Taille du Texte Couleur du Texte Opacité du Texte Comme Diffusé Bords du Texte Comme Diffusé Couleur des Bords Texte Comme Diffusé Couleur de l'Arrière-Plan Opacité de l'Arrière-Plan Comme Diffusé Couleur de la Fenêtre Rouge

Opacité de la Fenêtre

- **Couleur de la fenêtre** Change la couleur de la fenêtre des Sous-Titres.
- **Opacité de la fenêtre** Change l'opacité de la fenêtre des Sous-Titres.
- 4. Une fois satisfait de l'apparence du sous-titrage, appuyez sur le bouton EXIT (QUITTER) de la télécommande.

Comme Diffusé

Large Vert Diffusé ne Diffusé Noir

- **Bords du Texte** Change les effets au bords du texte, comme mettre le bord en relief ou ajouter des ombres.
- **Couleur des Bords du Texte** Change la couleur des effets des bords du texte.
- **Couleur de l'Arrière-Plan** Change la couleur de l'arrière-plan se trouvant directement derrière le texte.
- **Opacité de l'Arrière-Plan** Change la transparence de l'arrière-plan se trouvant directement derrière le texte.

Voici des choix types :

- Arrière-plan opaque et fenêtre transparente—Seulement une bande de l'arrière-plan apparaît derrière le texte, qui s'étend au fur et à mesure que le texte s'affiche. Il s'agit du mode type « Comme Diffusé ».
- Arrière-plan opaque et fenêtre de même couleur—Quand le texte s'affiche, toute la ligne est remplie de la couleur en une fois.

Dans l'exemple ci-dessous, le texte des Sous-Titres est en vert, l'arrière-plan est en noir et la fenêtre est en rouge.

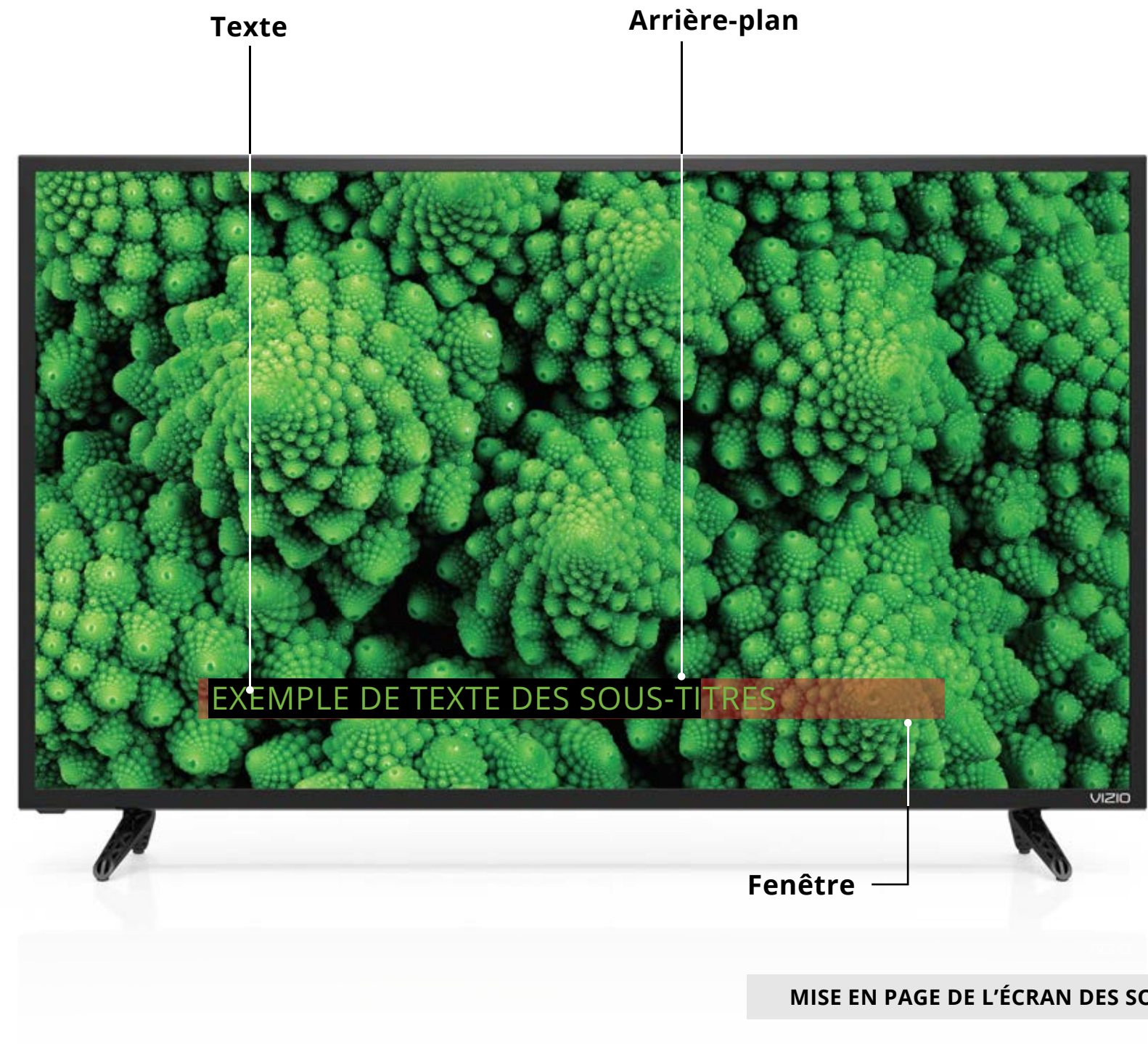

MISE EN PAGE DE L'ÉCRAN DES SOUS-TITRES

#### RENOMMER LES APPAREILS DANS LE MENU ENTRÉE

Vous pourrez renommer les entrées pour les reconnaître plus facilement sur le menu des entrées. Par exemple, si un lecteur DVD est connecté sur l'entrée Composant, vous pouvez renommer cette entrée « Lecteur DVD ». Consultez *Changer la source d'entrée.* 

Pour modifier le nom d'une entrée :

- 1. Appuyez sur le bouton **MENU** de la télécommande. Le menu à l'écran s'affiche.
- 2. Utilisez les **flèches** de la télécommande pour mettre en surbrillance **Appareils** et appuyez sur **OK**. Le menu APPAREILS s'affiche.
- 3. Sélectionnez l'entrée à renommer et appuyez sur OK.
- 4. Pour utiliser un nom d'entrée préréglé :
  - a. Mettez en surbrillance la rangée **Port de l'Entrée** et appuyez sur **OK**.
  - b. Sélectionnez le nom de l'entrée à utiliser et appuyez sur **OK**.

-ou-

Pour entrer un nom personnalisé :

- a. Entrez votre étiquette personnalisée à l'aide du clavier à l'écran.
- b. Mettez **OK** en surbrillance et appuyez sur **OK**.
- c. Le nom d'entrée change et porte le nom personnalisé que vous venez de créer.
- 5. Une fois que vous avez terminé de nommer votre entrée, appuyez sur le bouton **SORTIR** de la télécommande.

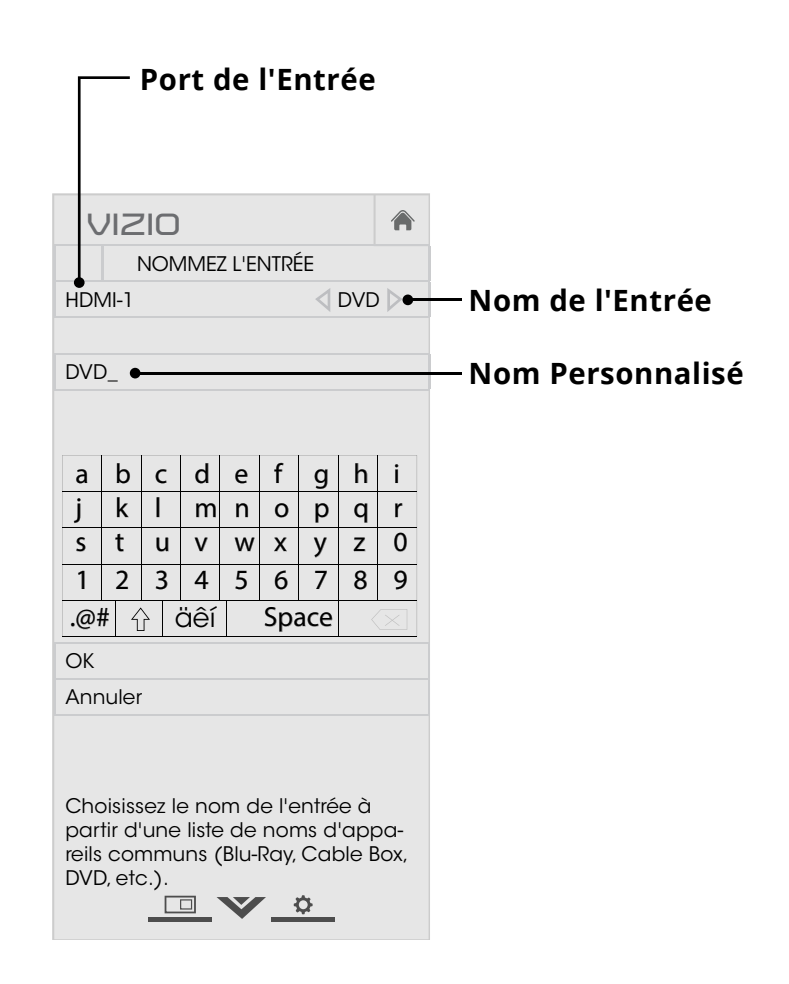

## **MODIFICATION DES RÉGLAGES DE LA TV**

À l'aide du menu vous pouvez :

- Afficher les Informations du Système
- Modifier la Langue du menu à l'écran
- Régler le fuseau horaire et les paramètres locaux
- Régler le Contrôle Parental
- Redimensionner la taille de la vidéo
- Régler le mode large
- Régler les Paramètres CEC
- Régler quand le voyant d'alimentation est activé
- Réinitialiser les Réglages de la TV et régler les contrôles de l'administration

| VIZIO                          |        |
|--------------------------------|--------|
| SYSTÈME                        |        |
| Informations Système           |        |
| Langue du Menu Ar              | nglais |
| Réglages Heure et Localisation | ٦      |
| Contrôle Parental              |        |
| Mode d'Affichage Super         | rposé  |
| Large                          |        |
| CEC                            |        |
| Indicateur d'Alimentation      | Arrêt  |
| Réinitialisation & Admin       |        |

Visualisez les informations d'état pour la TV, la télécommande, l'entrée actuelle et votre réseau.

#### Affichage des informations du système

Pour afficher les données techniques et les informations de statut sur votre téléviseur et votre connexion réseau :

- 1. Appuyez sur le bouton **MENU** de la télécommande. Le menu à l'écran s'affiche.
- 2. Utilisez les **flèches** de la télécommande pour mettre en surbrillance **Système** puis appuyez sur **OK**. Le menu SYSTÈME apparaît.
- 3. Mettez en surbrillance **Informations du Système** et appuyez sur **OK**.
- 4. Utilisez les **flèches haut/bas** pour parcourir les informations du système.
- 5. Une fois que vous avez terminé d'examiner les informations du système, appuyez sur le bouton **SORTIR** de la télécommande.

#### Modification de la langue du menu d'écran

Votre TV peut afficher le menu à l'écran en plusieurs langues.

Pour modifier la langue du menu à l'écran :

1. Appuyez sur le bouton **MENU** de la télécommande. Le menu à l'écran s'affiche.

2. Utilisez les **flèches** de la télécommande pour mettre en surbrillance **Système** puis appuyez sur **OK**. Le menu SYSTÈME apparaît.

3. Utilisez les **flèches** de la télécommande pour mettre en surbrillance Langue du menu, puis appuyez sur **OK**. Le menu LANGUE DU MENU s'affiche.

4. Mettez en surbrillance votre langue préférée (English, Español ou Français), puis appuyez sur **OK**.

5. Appuyez sur le bouton **SORTIR** de la télécommande.

| VIZIO          |  |
|----------------|--|
| LANGUE DU MENU |  |
| Anglais        |  |
| Español        |  |
| Français       |  |
|                |  |
|                |  |
|                |  |
|                |  |
|                |  |
|                |  |
|                |  |
|                |  |
|                |  |
|                |  |
|                |  |
|                |  |
|                |  |
|                |  |

#### Réglage des paramètres de l'heure et de la région

Pour afficher l'heure exacte lorsque vous appuyez sur le bouton INFO, réglez le fuseau horaire de la TV :

1. Appuyez sur le bouton **MENU** de la télécommande. Le menu à l'écran s'affiche.

| C               | NZIO                      |        | 1 |
|-----------------|---------------------------|--------|---|
| $\triangleleft$ | 11 juin 2015              | 511h48 |   |
| Fuse<br>Pac     | eau Horaire<br>Fique (-8) |        |   |
| Heu             | ıre d'été                 | Auto   |   |
|                 |                           |        |   |

- 2. Utilisez les **flèches** de la télécommande pour mettre en surbrillance **Système** puis appuyez sur **OK**. Le menu SYSTÈME apparaît.
- 3. Utilisez les **flèches** de la télécommande pour mettre en surbrillance **Réglages Heure et Localisation**, puis appuyez sur **OK**. Le menu comprenant la date et l'heure locale s'affiche.
- 4. Sélectionnez Fuseau horaire et appuyez sur **OK**. Le menu FUSEAU HORAIRE s'affiche.
- 5. Sélectionnez votre fuseau horaire et appuyez sur **OK**.
- 6. Mettez en surbrillance **Heure d'Été** et appuyez sur **OK**. Le menu de l'heure d'été s'affiche. Choisissez **Activé** si vous observez l'heure d'été dans votre région, **Arrêt** si vous ne l'observez pas, ou **Auto** pour que le système détecte automatiquement les Paramètres de l'heure d'été.
- 7. Appuyez sur le bouton **SORTIR** de la télécommande.

| Utilisation | du | Contrôle | Parental |
|-------------|----|----------|----------|
|-------------|----|----------|----------|

Le Contrôle Parental de la TV vous permettent d'empêcher l'affichage de certaines chaînes ou divers programmes sans un mot de passe.

Le menu du Contrôle Parental apparaît uniquement quand :

- Vous utilisez le tuner pour recevoir les signaux de votre TV, par exemple lorsque vous utilisez une antenne pour les signaux en direct ou bien quand la TV est connecté au câble directement au mur (sans décodeur).
- Votre appareil est connecté à l'aide d'un câble vidéo composite ou un câble coaxial, comme VCR, satellite ou décodeur, ou DVR.

Les autres appareils ont leurs propres paramètres de contrôle parental.

#### Accès au menu du Contrôle Parental

Pour accéder au menu du Contrôle Parental :

- 1. Appuyez sur le bouton **MENU** de la télécommande. Le menu à l'écran s'affiche.
- 2. Utilisez les flèches de la télécommande pour mettre en surbrillance **Système** puis appuyez sur **OK**. Le menu SYSTÈME apparaît.
- 3. Utilisez les boutons de **flèche** de la télécommande pour mettre en surbrillance **Contrôle Parental**, puis appuyez sur **OK**.
- 4. Inscrivez votre PIN parental. Si vous n'avez pas réglé de PIN, vous pouvez utiliser le PIN par défaut, soit **0000**. Le menu des CONTRÔLE PARENTAL s'affiche.

Pour régler un PIN parental personnalisé, consultez Changer le PIN du contrôle parental.

#### Activation ou désactivation des Classification des programmes

Pour activer ou désactiver la caractéristique de classification des programmes :

#### Verrouillage ou déverrouillage des Chaînes

Lorsqu'une chaîne est verrouillé, il ne sera pas accessible. Verrouiller une chaîne est un bon moyen pour empêcher les enfants de voir du contenu inapproprié.

- sur **OK**.

Pour gérer le contenu du programme selon sa classification, vous devez activer la caractéristique de classification des programmes.

1. Dans le menu des CONTRÔLE PARENTAL, mettez en surbrillance **Verrouillage** et appuyez sur **OK**. Le menu VERROUILLAGE apparaît.

2. Sélectionnez Activé ou Arrêt et appuyez sur OK.

Pour verrouiller ou déverrouiller une chaîne :

1. Dans le menu des CONTRÔLE PARENTAL. mettez en surbrillance Verrouillage des Chaînes) et appuyez sur OK. Le menu VERROUILLAGE DES CHAÎNES s'affiche.

2. Sélectionnez la chaîne à verrouiller ou déverrouiller et appuyez

3. Lorsqu'une chaîne est *verrouillée*, l'icône du **verrou** apparaît **verrouillée**. La chaîne n'est pas accessible à moins d'entrer le mot de passe parental.

4. Lorsqu'une chaîne est *déverrouillé*, l'icône **du verrou** apparaît **déverrouillé**. La chaîne est accessible.

#### Blocage et Déblocage du Contenu selon la Classification

Une chaîne peut diffuser dans certains cas des programmes destinés aux enfants et dans d'autres des programmes pour un public adulte. Vous ne voudrez peut-être pas bloquer la chaîne entièrement à l'aide du verrouillage de la chaîne, mais plutôt bloquer certains programmes d'être regardés.

Dans ce cas, vous pouvez utiliser la caractéristique de blocage selon la classification pour bloquer le contenu télévisé selon sa catégorie.

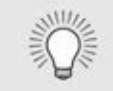

Pour une liste des classifications du contenu et leurs définitions, visitez www.tvguidelines.org.

Pour bloquer ou débloquer le contenu selon sa classification :

1. Dans le menu CONTRÔLE PARENTAL, mettez en surbrillance le type de contenu à régler et appuyez sur **OK**:

**USA TV** – Les programmes télévisés diffusés aux États-Unis.

**USA Film** – Les films diffusés aux États-Unis.

Anglais Canadien – Les programmes télévisés diffusés en anglais au Canada.

Français Canadien - Les programmes télévisés diffusés en français au Canada.

- 2. Pour chaque type de classification à bloquer ou débloquer, utilisez les **flèches haut/bas** et **gauche/droite** de la télécommande pour mettre en surbrillance le type de classification, puis appuyez sur **OK**.
- 3. Lorsque le type de classification est **bloqué**, l'icône du **verrou** apparaît **verrouillée**. Le contenu avec cette classification et celles supérieures ne peut pas être vu.
- 4. Lorsque le type de classification est **débloqué**, l'icône **du** verrou apparaît **déverrouillée**. Le contenu avec cette classification et celles inférieures peut être vu.

Si vous souhaitez bloguer tout le contenu non classé, mettez en surbrillance **Bloquez Films Non Classifiés** et utilisez les boutons de **flèche** de la télécommande pour sélectionner Activé.

5. Une fois que vous avez terminé de régler les blocages du niveau de classification, appuyez sur le bouton SORTIR de la télécommande.

#### Changer le PIN du Contrôle parental

Si vous vous servez des contrôles parentaux, vous devez changer le mot de passe pour empêcher les enfants d'accéder à du contenu inapproprié.

Pour changez le PIN du contrôle parental :

- 1. Dans le menu CONTRÔLE PARENTAL, mettez en surbrillance **Changer de PIN** et appuyez sur **OK**. Le menu CHANGEZ DE PIN) s'affiche.
- 2. Dans le champ **NOUVEAU PIN**, utilisez le **clavier numérique** de la télécommande pour entrer votre nouveau mot de passe à 4 chiffres.
- 3. Dans le champ **CONFIRMEZ PIN**, utilisez le **clavier numérique** de la télécommande pour entrer à nouveau votre nouveau mot de passe à 4 chiffres.
- 4. Notez votre nouveau mot de passe pour le contrôle parental et conservez-le dans un endroit sûr.
- 5. Appuyez sur le bouton **SORTIR** de la télécommande.

#### Réinitialisation des verrouillages du contenu

défaut :

Pour réinitialiser le verrouillage du contenu aux paramètres par

1. Dans le menu CONTRÔLE PARENTAL, mettez en surbrillance**Réinitialiser les verrouillages** et appuyez sur **OK**. La TV affiche le message « Sélectionnez Réinitialiser pour restaurer Contrôles Parentaux aux paramètres par défaut de l'usine. »

2. Mettez en surbrillance **Réinitialisation** et appuyez sur **OK**.

#### Changer les Paramètres du mode d'affichage

Vous pouvez redimensionner le contenu vidéo pour s'ajuster L'ÉCRAN pendant que le menu est ouvert.

Pour changer le mode d'affichage :

- 1. Appuyez sur le bouton **MENU** de la télécommande. Le menu à l'écran s'affiche.
- 2. Utilisez les **flèches** de la télécommande pour mettre en surbrillance **Système** puis appuyez sur **OK**. Le menu SYSTÈME apparaît.
- 3. Utilisez les **flèches** de la télécommande pour mettre en surbrillance l'option **Mode** d'Affichage et appuyez sur OK. Le menu MODE D'AFFICHAGE s'affiche.
- 4. Mettez en surbrillance **Fenêtre**. Superposé, ou Superposé **centré** et appuyez sur **OK**.
  - **Fenêtre** L'image entière est visible dans l'espace situé à droite du menu.
  - Superposé La section de gauche de l'image est couverte par le menu.
  - **Superposé centré** L'image s'étend sur la partie droite de l'écran.
- 5. Appuyez sur le bouton **SORTIR** de la télécommande.

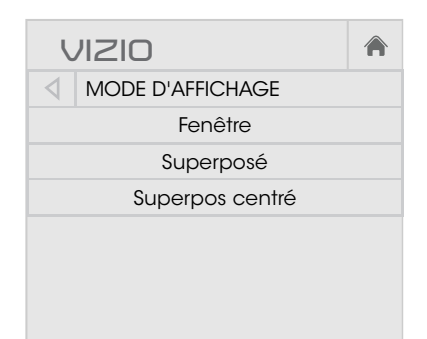

# MODIFICATION DU FORMAT DE CADRE DE

La TV peut afficher les images selon cinq différents modes : Normal, Étiré, Panoramique, Large et Zoom. Chaque mode affiche l'image de manière différente.

Certains programmes ont des barres noires en haut ou sur le côté de l'image pour que l'image conserve sa forme originale. C'est le cas notamment des films au format grand écran et d'anciennes émissions télévisées.

Pour changer le rapport de cadre de l'écran :

- 1. Appuyez sur le bouton LARGE de la télécommande.
- 2. Utilisez les **flèches** pour mettre en surbrillance le rapport de cadre que vous souhaitez voir, puis appuyez sur **OK**.
  - Le mode Normal conserve le rapport d'aspect et la taille d'origine du contenu.
    - Définition standard (480i et 480p—anciens programmes télévisés) - Étant donné que le rapport d'aspect 4:3 n'est pas suffisamment grand pour remplir l'écran du téléviseur, des barres noires sont ajoutées à gauche et à droite de l'image.
- Normal Normal Panoramique Étiré Large Large --Zoom Zoom

Remarque : Les paramètres du rapport de cadre peuvent varier selon la source de l'entrée.

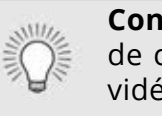

- HD 720p et 720i Remplit un écran 720p ou 1080p.
- HD 1080p et 1080i Remplit un écran 720p ou 1080p.
- Le mode Panoramique étire une image au rapport d'aspect 4:3 sur les bords gauche et droit de l'écran. Le centre de l'image n'est pas étiré, mais les côtés de l'image sont extrêmement étirés. Si vous regardez un contenu au format grand écran (1.85:1 ou 2.35:1) avec des barres noires en

haut et en bas, les barres noires continuent d'apparaitre en haut et en bas de l'image.

Définition standard (480i et 480p) - Remplit l'écran des bords gauche à droit.

• 720p et 720i - Non disponible.

1080p et 1080i - Non disponible.

• Le mode Large étire l'image selon un rapport d'aspect 4:3 aux bords de l'écran. Puisque l'image est étirée, l'image peut apparaître déformée—les personnages apparaissent petits et gros. Si le programme est déjà formaté pour la visualisation grand écran (1.85:1 ou 2.35:1), des barres noires apparaîtront sur le dessus et le dessous de l'image.

Le mode Zoom agrandit les images uniformément dans toutes les directions (33 % plus grandes et 33 % plus larges) avec des barres noires pour s'adapter à l'écran. Une image 720p remplira un écran 1080p.

**Définition standard** - Non disponible.

HD 720p et 720i - Remplit un écran 1080p

1080p et 1080i - Non disponible.

**Conseil :** Il n'est pas possible de modifier le rapport de cadre pour le contenu Ultra HD ou pour le contenu vidéo sur HDMI-5.

#### Ajustement des paramètres CEC

La fonction CEC de votre téléviseur vous permet de contrôler les appareils connectés à l'entrée HDMI (ARC) avec la télécommande incluse, sans aucune programmation. Grâce à la fonction CEC, la télécommande de votre téléviseur VIZIO peut contrôler :

- L'interrupteur marche/arrêt
- Volume
- Muet

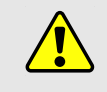

Tous les appareils HDMI ne supportent pas la fonction CEC. Consultez le Manuel de l'Utilisateur de votre appareil pour obtenir plus de détails.

Pour activer, désactiver ou régler les paramètres CEC :

- 1. Configurez votre appareil audio et connectez-le à l'entrée du téléviseur HDMI-1 (HDMI Arc)
- 2. Sur votre appareil audio, sélectionnez l'entrée HDMI ARC
- 3. Appuyez sur le bouton **MENU** de la télécommande. Le menu à l'écran s'affiche.
- 4. Utilisez les **flèches** de la télécommande pour mettre en surbrillance **Système** puis appuyez sur **OK**. Le menu SYSTÈME apparaît.
- 5. Utilisez les **flèches** de la télécommande pour mettre en surbrillance **CEC** et appuyez sur **OK**. Le menu CEC apparait.
- 6. Mettez **CEC**en surbrillance et appuyez sur **OK**. Sélectionnez un paramètre et appuyez sur **OK**.
  - **CEC** Pour utiliser la fonction CEC, vous devez sélectionner Activez.
  - Recherche de Périphériques Pour savoir si votre appareil est connecté et s'il prend en charge la fonction CEC, sélectionnez Recherche de Périphériques et appuyez sur OK.
- 7. Appuyez sur le bouton **SORTIR** de la télécommande.

#### Activer ou désactiver l'Indicateur d'Alimentation

L'Indicateur d'Alimentation l'avant de votre TV ne brille pas habituellement quand le téléviseur est allumé. Vous pouvez changer ce paramètre si vous préférer éteindre le logo.

Pour activer ou désactiver l'Indicateur d'Alimentation :

- 1. Appuyez sur le bouton **MENU** de la télécommande. Le menu à l'écran s'affiche.
- Utilisez les flèches de la télécommande pour mettre en surbrillance Système puis appuyez sur OK. Le menu SYSTÈME apparaît.
- 3. Mettez **Indicateur d'Alimentation** en surbrillance et appuyez sur **OK**.
- 4. Utilisez les **flèches haut/bas** pour sélectionner **Activé** ou **Arrêt**, puis appuyez sur **OK**.

# UTILISATION DU MENU RÉINITIALISATION & ADMIN

Vous pouvez utiliser le menu Réinitialisation & Admin de la TV pour restaurer les Réglages de la TV par défaut.

#### Restauration des réglages de la TV par défaut

Tous les paramètres du menu à l'écran peuvent être réinitialisés aux valeurs par défaut.

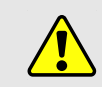

Si vous restaurez les Réglages de la TV par défaut, toutes les modifications apportées aux paramètres seront perdues!

Cela comprend tout V.I.A. ainsi que les applications qui ont été ajoutees et toutes les modifications apportées aux paramétres de ces applications.

Pour restaurer les Réglages de la TV vizio par défaut :

- Appuyez sur le bouton MENU de la télécommande. Le menu à l'écran s'affiche.
- Utilisez les flèches de la télécommande pour mettre en surbrillance Système puis appuyez sur OK. Le menu SYSTÈME apparaît.
- Mettez en surbrillance Réinitialisation & Admin et appuyez sur OK. Le menu RÉINITIALISATION & ADMIN apparaît.
- Mettez en surbrillance Réinitialiser TV par Défaut et appuyez sur OK.

|       | RÉINITIALISATION & A     |       |     |
|-------|--------------------------|-------|-----|
| Réir  | nitialiser TV par Défau  | ıt    |     |
| Nor   | mmer la TV               | VIZIC | DTV |
| Polit | iques de Confidentialite | VIZIO |     |
| Don   | nees de Visualisation    | ACT   | IVÉ |
| Dér   | no en Magasin            | ACT   | ΊVÉ |
|       |                          |       |     |
|       |                          |       |     |
|       |                          |       |     |
|       |                          |       |     |
|       |                          |       |     |
|       |                          |       |     |
|       |                          |       |     |
|       |                          |       |     |
|       |                          |       |     |
|       |                          |       |     |
|       |                          | 5     |     |
|       |                          | -     |     |
|       |                          |       |     |

5. Si vous avec modifié le code du contrôle parental par défaut, saisissez-le maintenant.

Le téléviseur affiche le message « Sélectionner Réinitialiser pour rétablir la TV aux paramètres par défaut de l'usine et pour effacer toutes les informations du compte. »

- 6. Mettez en surbrillance **Réinitialisation** et appuyez sur **OK**.
- 7. Attendez que la TV s'éteigne. La TV s'allumera juste après et l'application de configuration commencera.

#### Au sujet des données de visualisation

Dans le cas des téléviseurs VIZIO dotés de Video ACR, VIZIO recueillera des données relatives au contenu disponible publiquement qui est affiché sur votre téléviseur, comme l'identité de votre fournisseur de services de diffusion, câblodistribution ou télévision satellite, et les émissions télévisées et messages publicitaires affichés (y compris l'heure, la date, la chaîne et à savoir si vous les visionnez en direct ou en différé.) Nous recueillons également les identifiants concernant ce téléviseur y compris l'adresse IP. Ces données sont appelées collectivement « données de visualisation. » Pour obtenir plus de renseignements au sujet des données de visualisation et comment VIZIO protège la vie privée de ces clients, veuillez consulter notre politique de vie privée à l'adresse www.vizio.com/confidentialité.

Vous pouvez partager les données de visualisation avec des partenaires de données autorisés y compris les entreprises du secteur technologique, médiatique et les annonceurs. VIZIO et ses partenaires de données autorisés utilisent les données de visualisation pour produire des analyses et des rapports sommaires sur le comportement des usagers avec le contenu de leurs téléviseurs et autres appareils. Les données de visualisation de VIZIO sont quelques fois mises en évidence avec les données démographiques du domicile et les données concernant les actions numériques (ex. : achats virtuels et autres comportements du consommateur effectués par les appareils associés à l'adresse IP que nous recueillons). Les données de visualisation permettent à nos partenaires de données autorisés d'offrir un contenu pertinent selon leur profil pouvant leur être utile, et ce, sur l'afficheur du téléviseur VIZIO et les autres appareils partageant votre adresse IP. Les données de visualisation sont utilisées pour aider les annonceurs, les diffuseurs et les services de distribution de contenu afin de créer ou de recommander un divertissement plus pertinent basé sur les intuitions sommaires tout comme pour nous aider à améliorer la conception de nos produits, les logiciels et services.

Vous pouvez facilement activer ou désactiver cette fonction dans le menu RÉINITIALISATION/ADMIN. Si vous ne trouvez pas le menu des réglages, veuillez communiquer avec le service à la clientèle de VIZIO en envoyant un courriel à techsupport@vizio.com ou en appelant au 1 855 472-8817.

Pour de plus amples renseignements, visitez le site https://www.vizio. com/données de visualisation ou lisez la politique de vie privée au https://www.vizio.com/confidentialité.

### UTILISATION DE LA FENÊTRE INFO

La fenêtre Info peut être affichée en appuyant sur le bouton INFO ou GUIDE de la télécommande :

- Appuyez sur le bouton **INFO** ou **GUIDE** une fois pour afficher les informations sur la chaîne, l'entrée et l'affichage.
- Appuyez sur le bouton **INFO** ou **GUIDE** deux fois, afin d'afficher le titre, la classification, les informations audio, et les heures de début et de fin du programme.

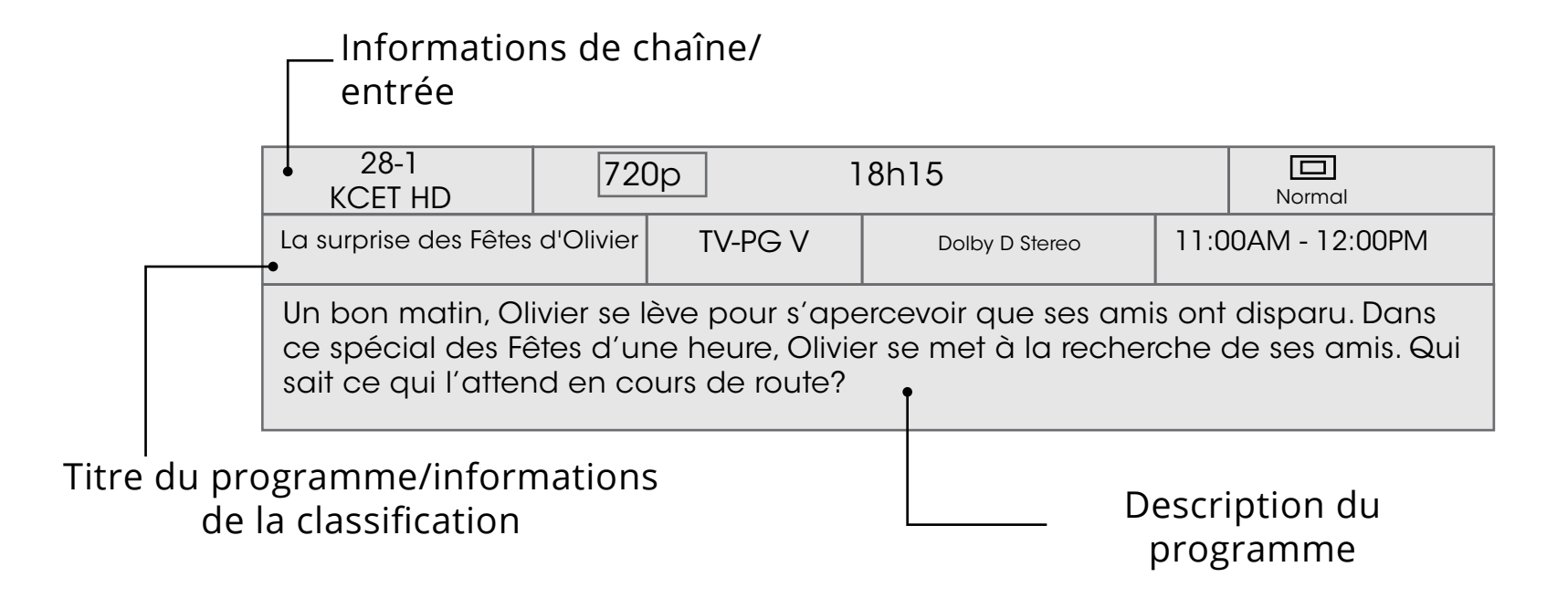

#### FENÊTRE INFO

# Utilisation des Apps PlusMD Internet (V.I.A Plus) de VIZIO

Les Apps Plus<sup>MD</sup> Internet (V.I.A. Plus) de VIZIO di use un contenu en ligne populaire sur votre téléviseur. V.I.A. Plus comprend une sélection d'applications qui vous permet de regarder des films et des émissions de télévision, d'écouter de la musique, d'obtenir des renseignements à propos des nouvelles et de la météo et encore plus-tout sur demande.

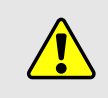

Vous devez avoir une connexion Internet haute vitesse pour recevoir les mises à jour des produits et pour accéder au contenu en ligne.

Consultez Utiliser le Menu de connexion à l'Internet si votre téléviseur n'est pas encore connecté à un réseau local.

#### UTILISATION DES LA STATION DES APPS PLUS V.I.A.

La station des Apps Plus V.I.A. est l'emplacement qui vous permet d'accéder à toutes les applications V.I.A.

Pour lancer une application depuis la Station :

1. Appuyez sur le bouton V de la télécommande.

2. Mettez une application V.I.A. en surbrillance en faisant dé ler les

applications vers la gauche et

vers la droite à l'aide des èches

trouve au centre de la station.)

3. Appuyez sur le bouton OK de

l'application.

la télécommande pour lancer

respectives de la télécommande. (L'application en surbrillance se

V Button  $\mathbf{v}$ VOL 1 2 3

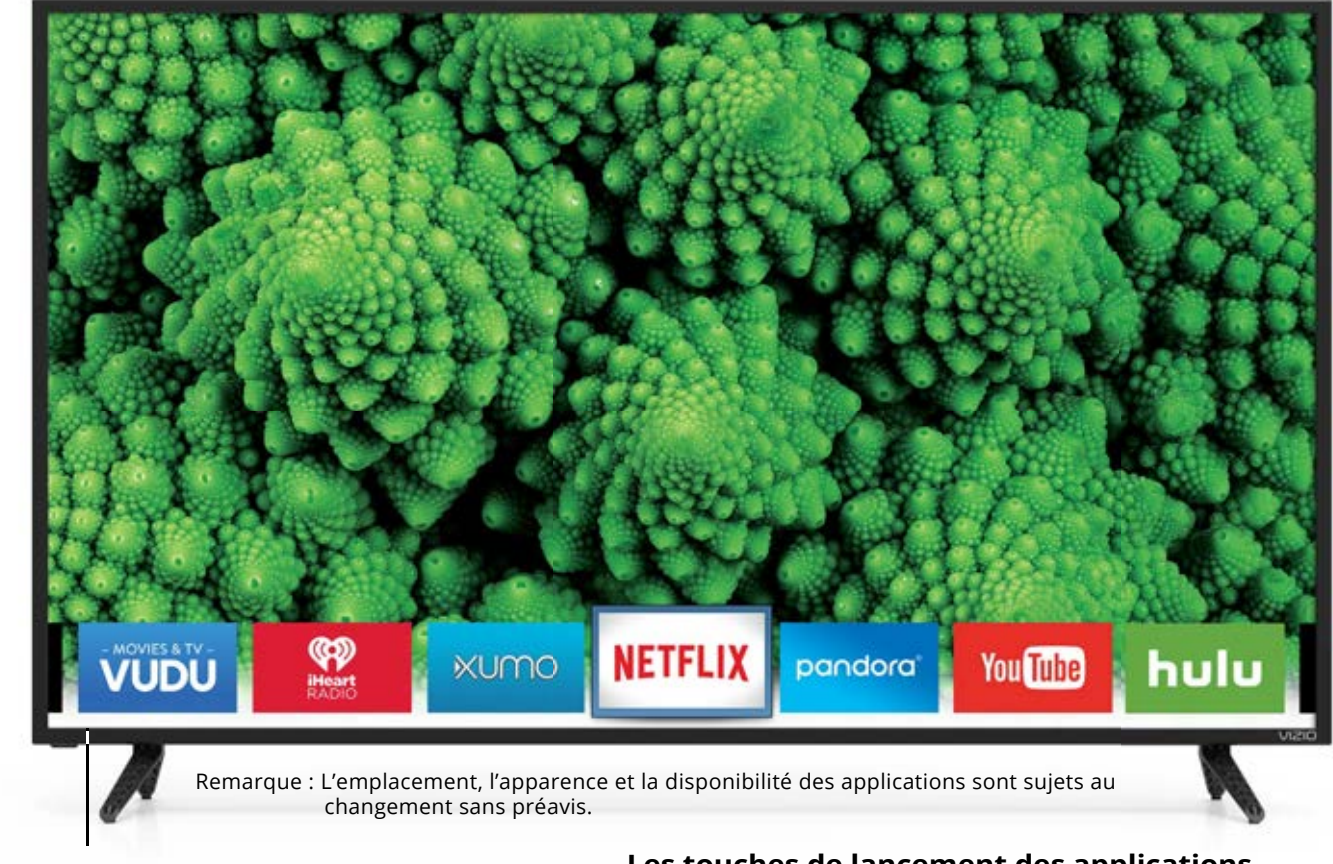

#### LA STATION DES APPS PLUS V.I.A.

#### Les touches de lancement des applications

#### Utiliser les touches de lancement des applications

Utiliser les touches de lancement des applications sur la télécommande pour lancer les applications illustrées sur les touches. Appuyer sur la touche de lancement des applications allumera aussi la TV (si elle est éteinte).

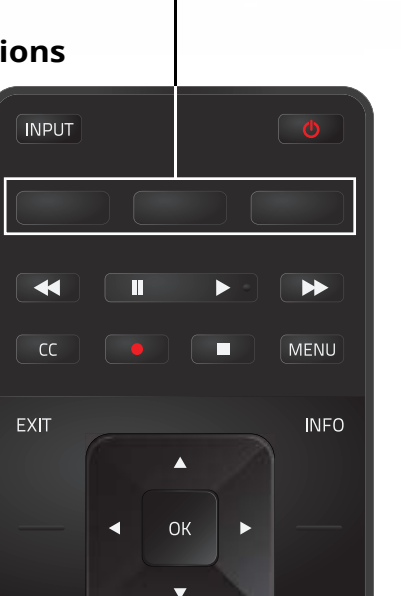

Les applications spécifiques sur les touches de lancement des applications varient d'un modèle à l'autre.

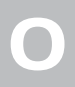

#### UTILISATION DE LA FENÊTRE PLEIN ÉCRAN DES APPS V.I.A.

La Fenêtre Plein Écran des Apps Plus V.I.A. vous permet d'ajouter et de sauvegarder des applications. Les applications sur la première page sont a chées dans la station et les applications sur les pages suivantes peuvent être déplacées vers la station.

Pour ouvrir la fenêtre des Apps Plus V.I.A. plein écran :

- 1. Appuyez sur le Bouton V de la télécommande deux fois.
- 2. Mettez une application en surbrillance à l'aide des èches de la télécommande.
- 3. Appuyez sur le bouton OK de la télécommande pour lancer l'application.
- 4. Pour sortir d'une application ouverte ou pour fermer la Station des applications, appuyez sur le bouton Sortir de la télécommande.

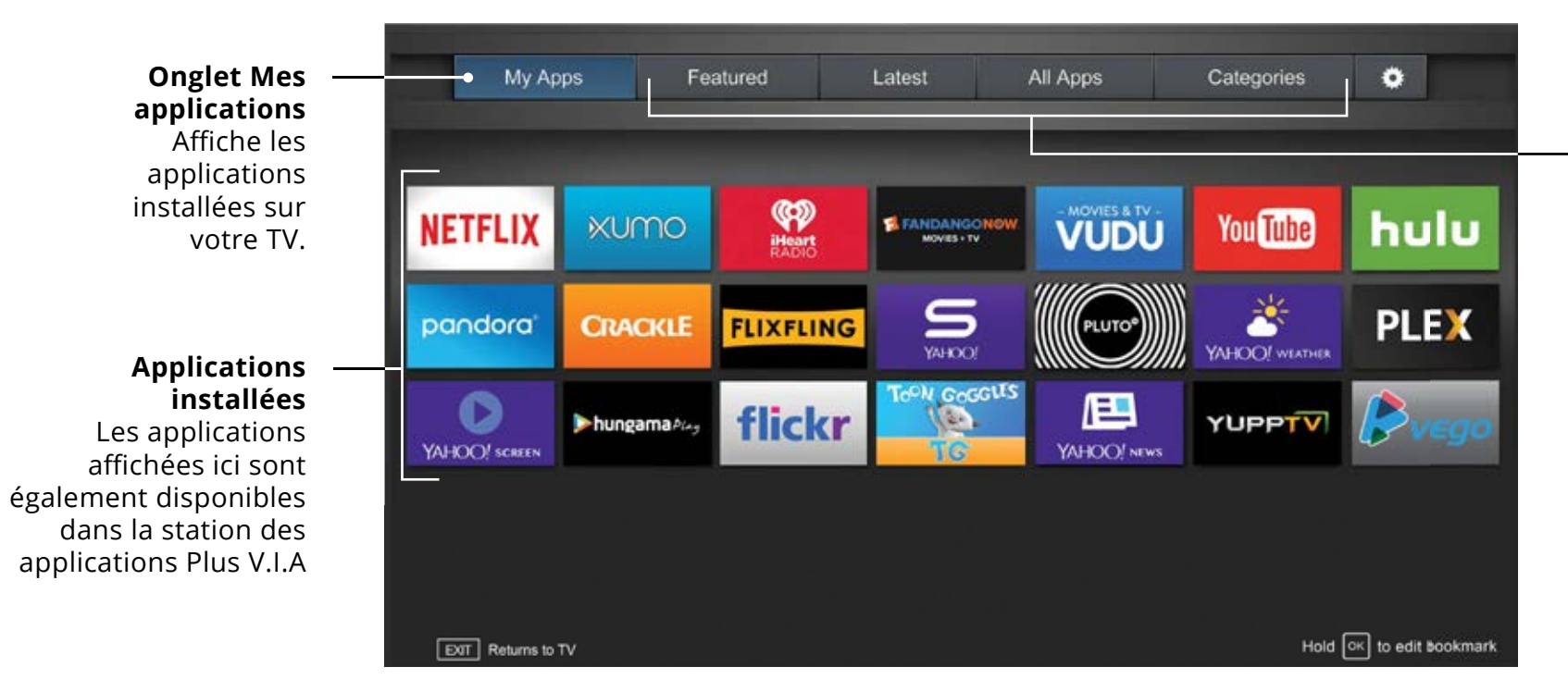

Remarque : L'emplacement, l'apparence et la disponibilité des applications sont sujets au changement sans préavis.

#### **Onglets Boutique** d'applications

Parcourez les applications sur ces onglets pour les exécuter et ajoutez-les à votre onglet

Mes applications.

#### APERÇU DE LA FENÊTRE PLEIN ÉCRAN DES APPS PLUS V.I.A.

La Fenêtre Plein Écran des Apps Plus vous permet d'ajouter, de supprimer et de déplacer vos applications. L'onglet Mes applications affiche les applications déjà installées sur votre TV. Les applications sur la première page sont a chées dans la station Apps Plus V.I.A.

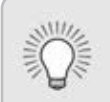

Les applications comportant une icône avec un petit verrou dans le coin droit ne peuvent pas être supprimées.

Les onglets suivants sont situés dans le haut de votre fenêtre plein écran Apps Plus V.I.A.

- •Mes applications: Affiche les applications installées sur votre TV.
- •Caractéristiques: Affiche les applications recommandées par Yahoo.
- •Plus récents: Affiche les appplications ajoutées le plus récemment à la bibliothèque d'applications.
- •Toutes les applications: A che toutes les applications disponibles pour le téléchargement.
- •**Catégories:** Affiche les applications triées par catégorie : Spotlight, Yahoo!, Météo, Nouvelles et finance, Films et télévision, Photos et vidéos, Sports, Musique, Média social, information, jeux, magasinage et la télévision locale.
- •**Paramètres •** Affiche les informations et les configurations de développement pour les applications logicielles.

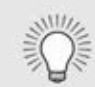

Vous pouvez également prévisualiser des applications sans les installer. Vous n'avez qu'à mettre en surbrillance l'application que vous désirez prévisualiser et appuyer sur OK pour l'ouvrir.

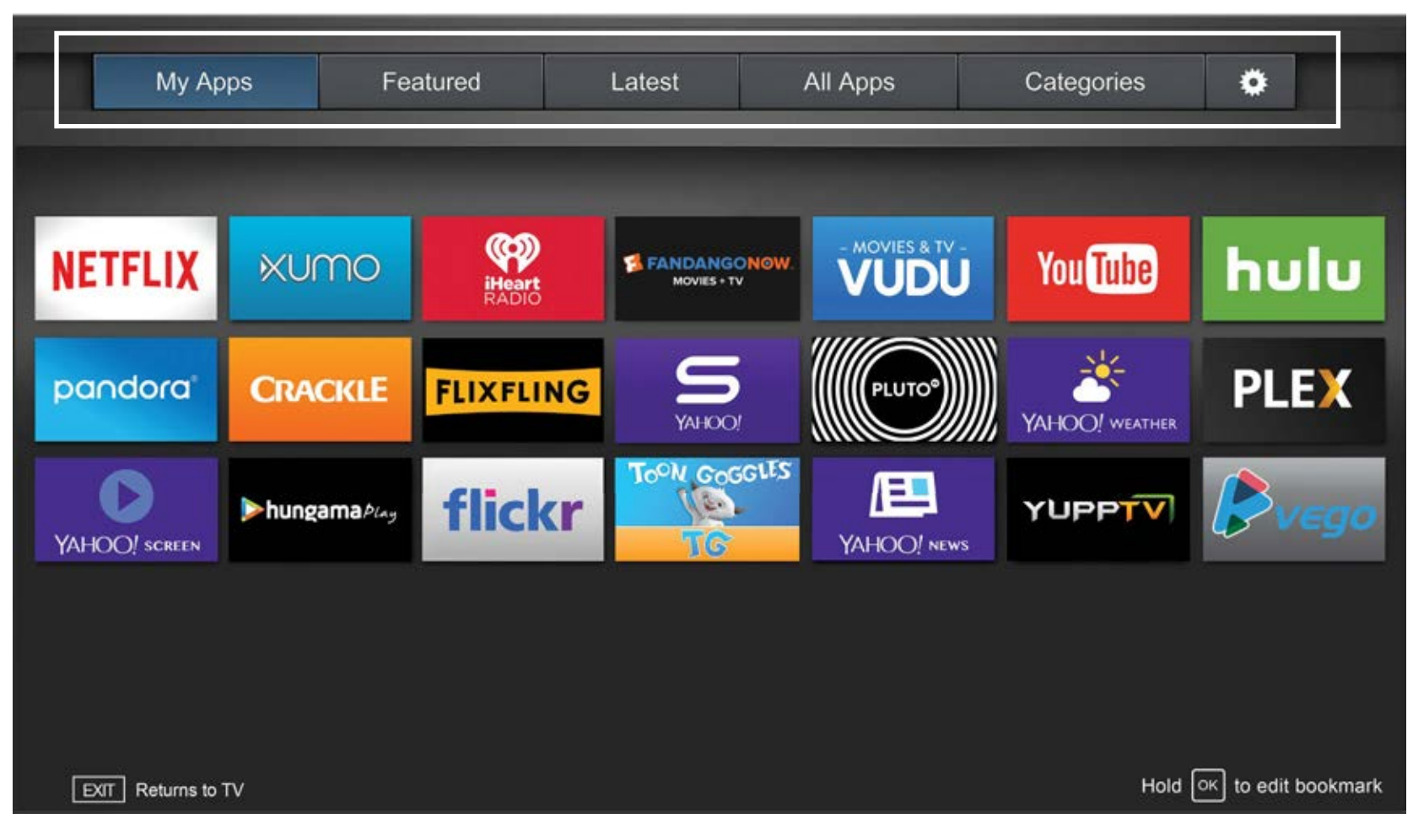

Remarque : L'emplacement, l'apparence et la disponibilité des applications sont sujets au changement sans préavis.

#### PERSONNALISATION DE LA FENÊTRE PLEIN ÉCRAN **DES APPS PLUSMD V.I.A.**

Vous pouvez ajouter, supprimer et déplacer vos applications depuis l'onglet Mes applications pour une apparence et un aspect personnalisés.

Ajouter une application à l'onglet Mes applications

Pour ajouter une application sur votre TV :

- 1. Utilisez les **flèches** sur la télécommande pour mettre en surbrillance un onglet de la Boutique d'applications (Featured, Latest, All Apps, ou Categories).
- 2. Utilisez les **flèches** pour mettre en surbrillance un autre paramètre que vous souhaitez ajouter.
- 3. Appuyez sur le bouton OK et tenez-le enfoncé jusqu'à ce que App Name s'ajoute dans la liste de Mes applications.

Une fois l'application installée, une étoile apparaîtra dans le coin supérieur droit de l'icône de l'application tel qu'indiqué ci-dessous.

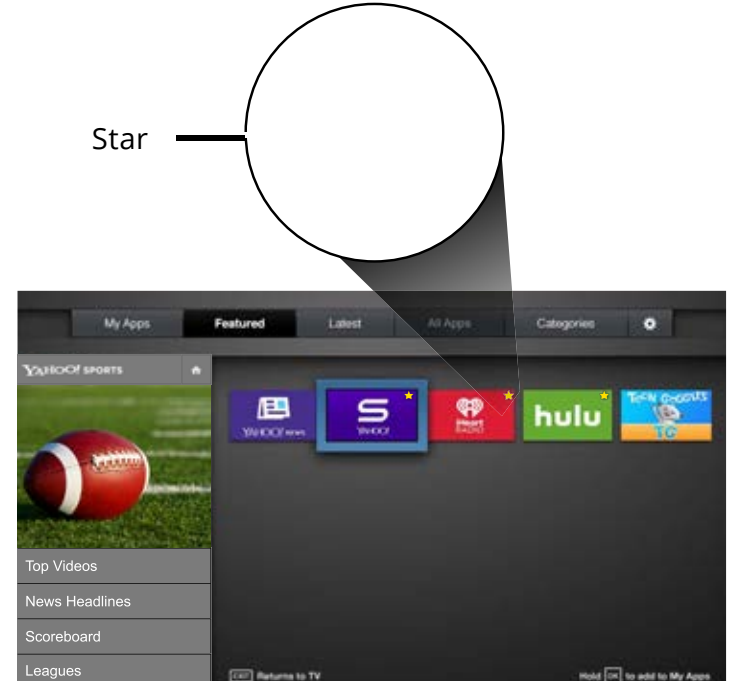

#### 1. Utilisez les flèches de la télécommande pour mettre en surbrillance l'application que vous désirez supprimer.

2. Appuyez sur le bouton OK et tenez-le enfoncé. Les options suivantes s'affichent :

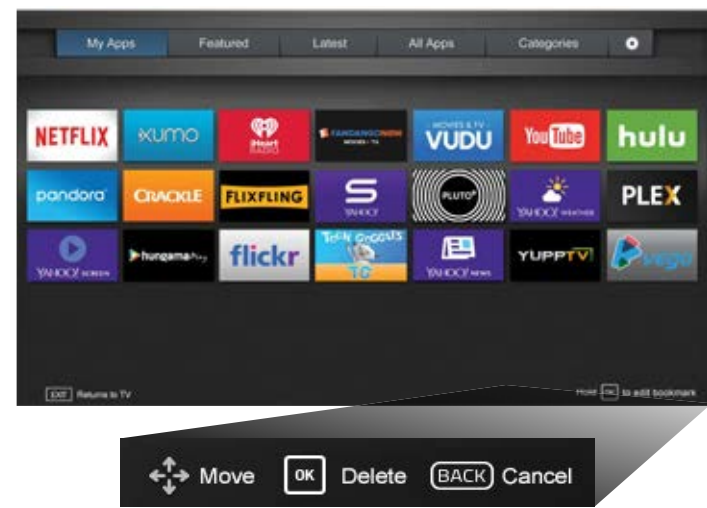

Note: App location, appearance, and availability subject to change without notice.

3. Appuyez sur **OK** pour supprimer l'application. La boîte de dialogue suivante s'affiche :

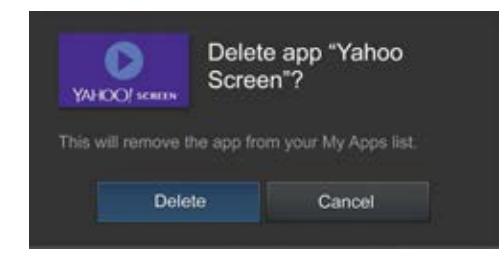

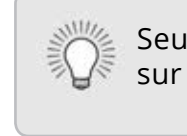

4. Utilisez les fleches gauche/droite pour sélectionner Supprimer et appuyez sur **OK**.

L'application est retirée de l'onglet Mes applications.

Supprimer un onglet Mes applications

Pour supprimer une application de votre TV :

- 1. Utilisez les èches de la télécommande pour mettre en surbrillance l'application que vous désirez déplacer.
- 2. Appuyez sur le bouton OK et tenez-le enfoncé. Les options suivantes s'a chent :

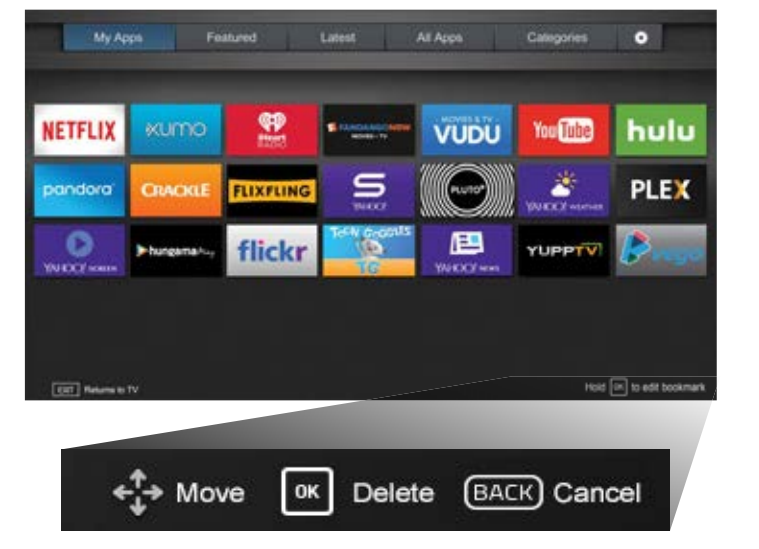

Remarque : L'emplacement, l'apparence et la disponibilité des applications sont sujets au changement sans préavis

- Déplacer une application dans Mes applications
- Vous pouvez organiser vos applications dans l'onglet Mes applications en les déplacant où vous voulez.
- Pour déplacer les applications dans votre onglet Mes applications:

Remarque : L'emplacement, l'apparence et la disponibilité des applications sont sujets au changement sans préavis.

Seules les applications de la première page s'affichent sur la Station.

 Utilisez les flèches pour déplacer l'application vers l'emplacement désiré et appuyez sur OK pour y déposer l'application. Lorsque vous serez en mesure de déplacer l'application, elle s'affiche comme indiqué ci-dessous.

Remarque : L'emplacement, l'apparence et la disponibilité des applications sont sujets au changement sans préavis.

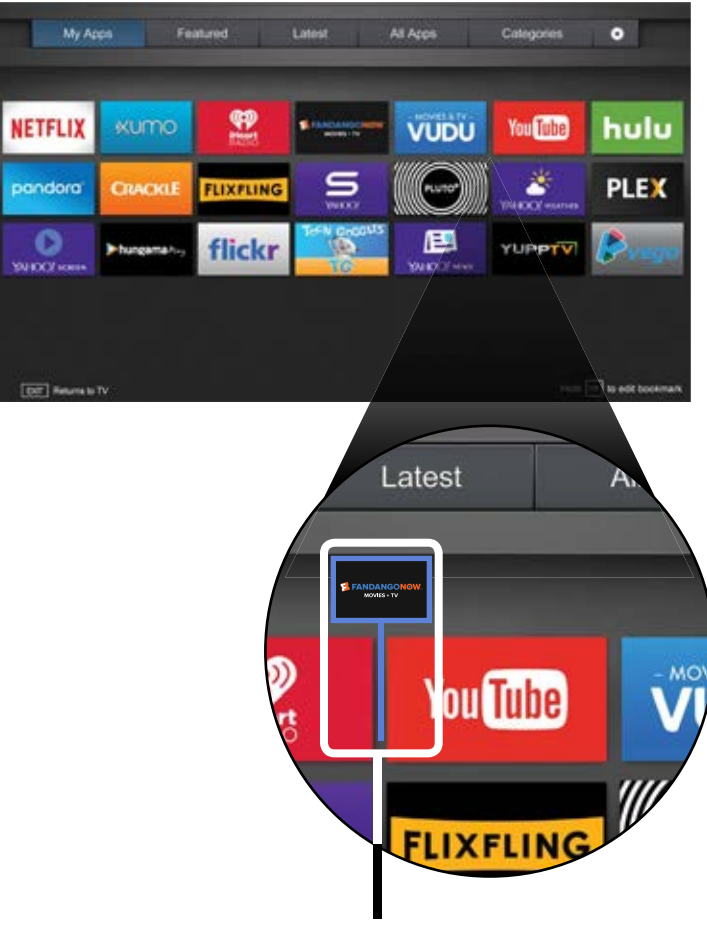

Curseur qui indique l'emplacement vers lequel l'application sera déplacée.

## Utilisation du Diffuseur de Médias USB

#### Utilisation du Diffuseur de Médias USB

Le diffuseur de médias USB vous permet de brancher une clé USB à votre téléviseur et d'afficher des photos.

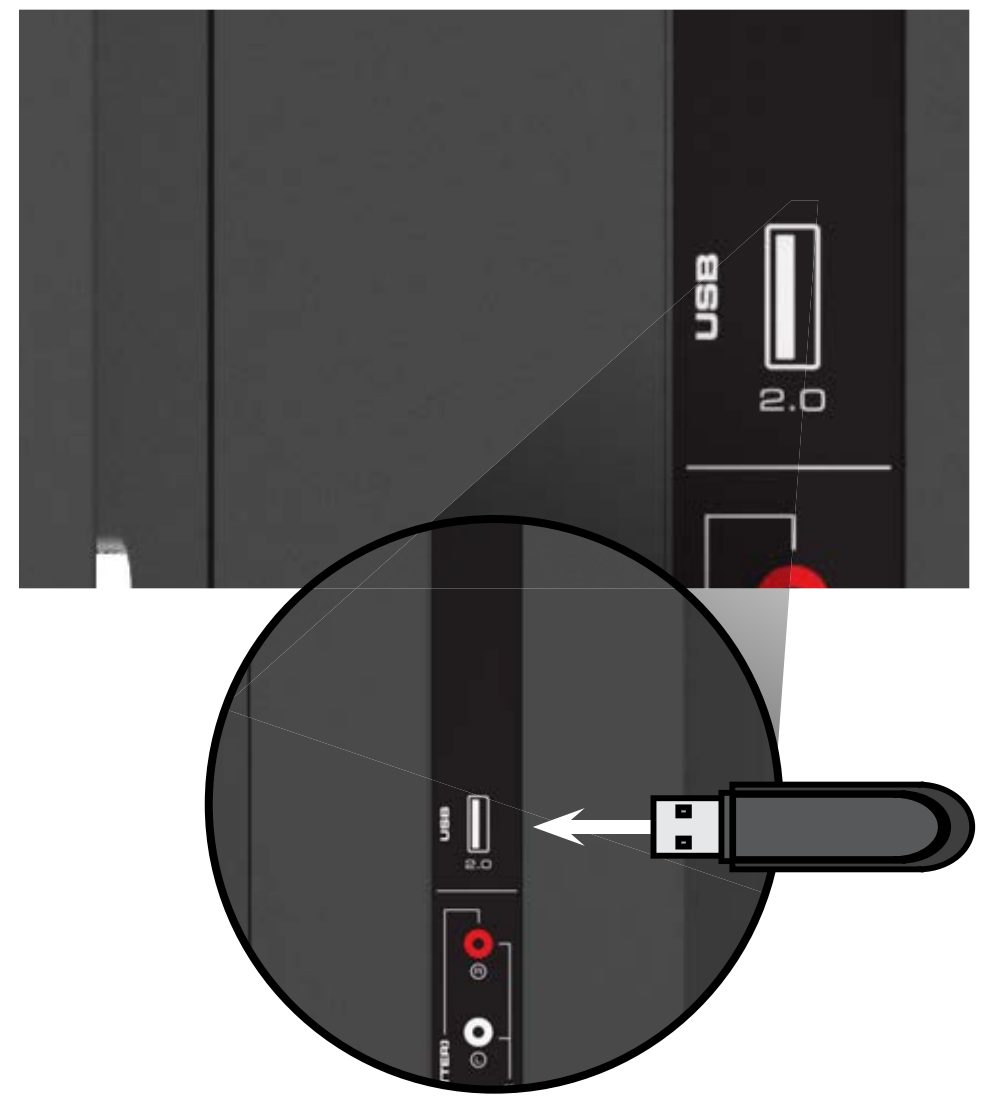

#### Préparer votre lecteur USB pour faire jouer des Médias USB

Pour faire jouer un média USB, vous devez d'abord sauvegarder vos images sur une clé USB.

- La clé USB doit être formatée en FAT32.
- Les fichiers de la clé USB doivent se terminer par une extension de fichier supportée (.mp3, jpg,
- Le diffuseur n'est pas conçu pour jouer des médias provenant d'un disque dur externe, d'un lecteur MP3, d'une caméra ou d'un téléphone intelligent.

#### Affichage d'un média USB

Pour afficher votre média USB :

- 1. Connectez votre clé USB dans le port USB qui se trouve sur le côté de la TV.
- 2. Utilisez les flèches pour mettre en surbrillance **Oui** et appuyez sur **OK**. (L'application en surbrillance se trouve au centre de la station).
- 3. Utilisez les flèches pour mettre votre appareil USB en surbrillance dans la liste, puis appuyez sur **OK**.
- 4. Utilisez les flèches pour mettre en surbrillance Photo, puis appuyez sur **OK**.
- 5. Utilisez les **flèches** pour sélectionner le fichier que vous voulez afficher. Appuyez sur **OK**. Les photos s'affichent.

Vous pouvez afficher vos photos en mode plein écran. Sélectionnez la photo, appuyez sur **OK**, ensuite mettez l'option **Plein Écran** en surbrillance et appuyez sur **OK**.

# Enlever la clé USB de la TV

- 1. Éteignez la TV.
- côté de la TV.

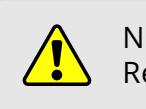

Pour enlever la clé USB de votre TV en toute sécurité :

2. Débranchez votre clé USB dans le port USB qui se trouve sur le

Ne retirez pas la clé USB lorsque la TV est sous tension. Retirer la clé pourrait l'endommager.

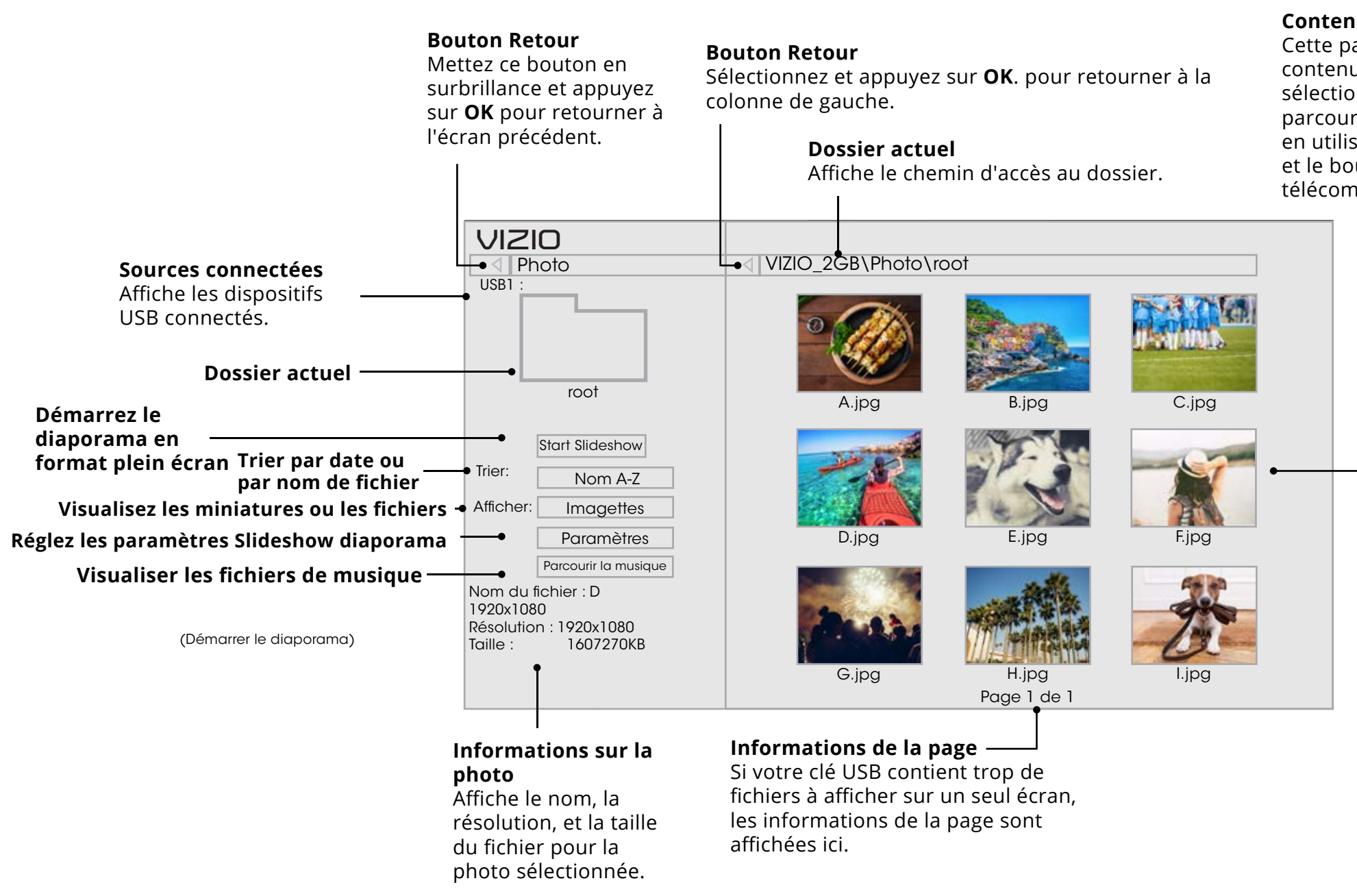

#### Contenu du dossier

Cette partie affiche le contenu du dossier sélectionné. Vous pouvez parcourir les fichiers en utilisant les **flèches** et le bouton **OK** de la télécommande.

#### VISUALISEUR DE PHOTOS

# Vous avez des questions? Trouvez vos réponses sur **SUPPORT.VIZIO.COM**

Vous trouverez de l'aide concernant :

- Installation du nouveau produit
- Connexion de vos Appareils
- Problèmes techniques
- Mises à jour des produits
- et encore plus

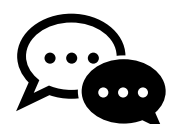

Clavardage Soutien disponible

Vous pouvez également communiquer avec notre équipe de soutien primée au :

Téléphone: (877) 698-4946 (SANS FRAIS)

## Heures d'ouverture :

DU Lundi AU Vendredi : De 7 н à 23 н (HNC) Samedi ET Dimanche : De 9 н à 18 н (HNC)

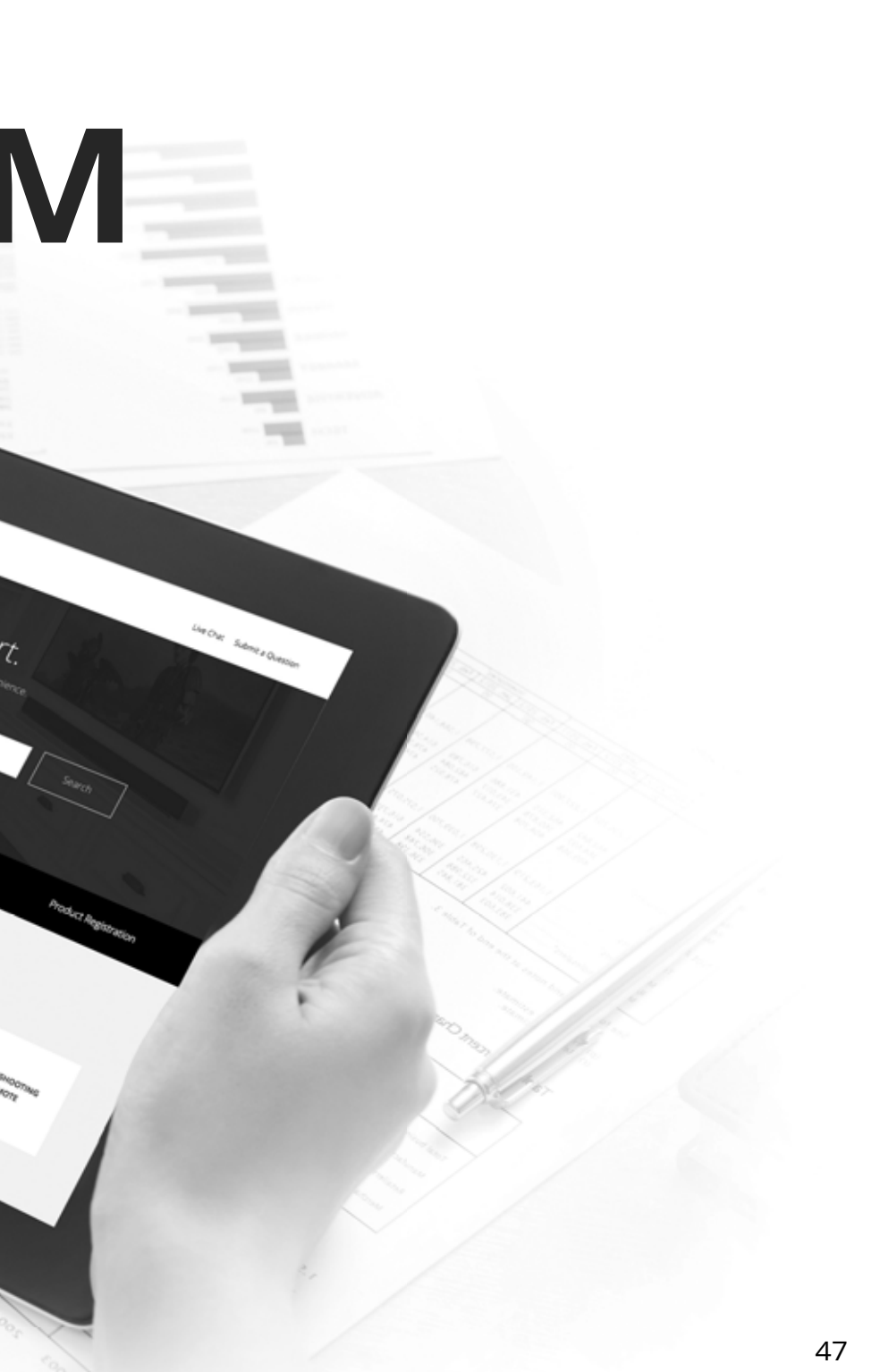

# Prenez un moment pour enregistrer votre produit sur **VIZIO.COM/PRODUCT-REGISTRATION Pourquoi s'enregistrer?**

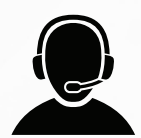

## Soutien personnalisé

Obtenez de l'assistance rapidement en ayant vos informations en main.

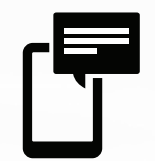

## **Nouvelles et offres**

Vous pouvez bénéficier des dernières nouvelles et des offres spéciales de VIZIO.

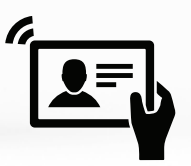

## Sécurité et satisfaction

Recevez les mises à jours et notifications importantes.

# **ENREGISTRER VOTRE PRODUIT VIZIO MAINTENANT**

#### La télécommande de répond pas.

- Assurez-vous que les piles sont installées correctement, en faisant correspondre les symboles - et +.
- Remplacez les piles.

#### La TV affiche « Aucun signal. »

- Appuyez sur le bouton ENTRÉE de la télécommande pour sélectionner une autre source de l'entrée.
- Si vous utilisez un câblodistributeur ou une antenne connecté directement à la TV, vous devez effectuer un balayage de canaux. Consultez la section Balayage des Chaînes.

#### Il n'y a pas d'alimentation.

- Assurez-vous que la TV est branchée dans une prise de courant qui fonctionne.
- Assurez-vous que le câble d'alimentation est bien branché à la TV.
- Appuyez sur le bouton **Power/Standby** de la télécommande ou de la TV pour allumer la TV.

#### La TV est sous tension mais il n'y a pas d'image à l'écran.

- Assurez-vous que tous les câbles sont bien connectés à la TV.
- Assurez-vous que tous les appareils sont connectés correctement. Les appareils sont différents; consultez votre Manuel de l'Utilisateur pour les détails.
- Ajustez la luminosité, le contraste ou le rétroéclairage. Consultez la section Réglage des paramètres d'image.
- Appuyez sur le bouton ENTRÉE de la télécommande pour sélectionner une autre source d'entrée

#### Il n'y a pas de son.

- Appuyez sur la touche Volume Haut de la télécommande.
- Appuyez sur le bouton **MUET** pour vous assurer que la sourdine est désactivée.
- Vérifiez les Réglages Audio. Consultez la section Réglage des paramètres audio.
- Vérifiez les branchements audio des périphériques (lecteur Blu-ray, console de jeux, décodeur câble ou satellite) connectés à la TV.
- Si vous utilisez une antenne, la force du signal provenant du canal pourrait être faible. Assurez-vous que l'antenne est bien connectée à la TV et déplacez-la dans la pièce ou près d'une fenêtre pour obtenir le meilleur signal.

#### Son faux ou dialogie non audible.

Désactivez le nivellement du son. Consultez la section Réglage des paramètres audio.

#### Les couleurs de la TV ne sont pas correctes.

- Ajustez les paramètres Couleur et Teinte dans le menu Image. Consultez la section *Réglage des paramètres* d'image.
- Sélectionnez un mode d'image préréglé. Consultez la section Réglage des paramètres d'image. VIZIO recommande de choisir Calibré.
- Vérifiez que tous les câbles sont bien attachés

#### Les boutons de la télécommande ne fonctionnent pas.

- Assurez-vous d'appuyer sur un bouton à la fois.
- Pointez la télécommande directement vers la TV lorsque vous appuyez sur un bouton.
- Remplacez les piles de la télécommande par de nouvelles piles. Consultez la section *Remplacement des piles*.

#### La qualité de l'image n'est pas bonne.

- HDMI.

#### L'image est déformée.

#### L'image ne couvre pas l'intégralité de l'écran.

## sombres.

 Pour obtenir la meilleure qualité d'image, visionnez des émissions en haute définition en utilisant des sources numériques. Connectez vos appareils à l'aide de câbles

Si vous utilisez une antenne, la force du signal provenant du canal pourrait être faible. Assurez-vous que l'antenne est bien connectée à la TV et déplacez-la dans la pièce ou près d'une fenêtre pour obtenir le meilleur signal.

• Éloignez la TV des appareils électroménagers, des voitures, et des lampes fluorescentes.

• L'image ne couvre pas l'écran complet.

• Si vous utilisez le mode TV, AV, ou composante avec une entrée 480i, appuyez sur le bouton 🗖 de la télécommande pour changer le mode de l'écran.

#### Le téléviseur comporte des pixels (points) qui sont toujours

• Votre TV HD est conçue avec précision selon des niveaux de technologie particulièrement avancés. Cependant, les pixels peuvent parfois ne pas s'afficher correctement. Ce genre de situation est inhérente à ce type de produit mais le produit n'est pas défectueux pour autant.

#### Je vois du « bruit » ou des parasites sur l'écran.

- Quand les capacités numériques de votre TV surpassent un signal de radiodiffusion numérique, le signal est amélioré pour correspondre aux capacités d'affichage de votre TV. Cette amélioration peut parfois causer des irrégularités dans l'image.
- Si vous utilisez une antenne, la force du signal provenant du canal pourrait être faible. Assurez-vous que l'antenne est bien connectée à la TV et déplacez-la dans la pièce ou près d'une fenêtre pour obtenir le meilleur signal.

## Lorsque je change de source d'entrée, la taille de l'image change.

- La TV se souvient du format d'écran de chaque source d'entrée. Si le format d'écran de la nouvelle entrée diffère de celui de l'entrée précédente, la différence peut être perceptible.
- Consultez la section *Modification du rapport d'aspect de l'écran.*

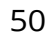

А

# Caractéristiques

| D32f-E1 |
|---------|
|---------|

| Dimensions de l'écran :                           | 81,28 cm (32 po)                                                                                    | Modèle de télécommande :                     |
|---------------------------------------------------|----------------------------------------------------------------------------------------------------|----------------------------------------------|
| Zone visualisable :                               | 80,01 cm (31,5 po)                                                                                  | Contifications                               |
| Dimensions avec le support :<br>sans le support : | 28,77 x 18,83 x 7,87 po (73,06 x 47,83 x 20 cm)<br>28,77 x 16,96 x 2,99 po (73,06 x 43,08 x 7,6 cm) | Certifications :                             |
| Poids avec le support :<br>sans le support :      | 11,68 lb (5,3 kg)<br>11,46 lb (5,2 kg)                                                              | Plage de tension :                           |
| Rétroéclairage ACL :                              | LED direct                                                                                          | Consommation énergétique :                   |
| Fréquence de rafraîchissement :                   | 60 Hz                                                                                               | Énergie en veille :                          |
| Résolution maximale :                             | 1920 x 1080 (1080p)                                                                                 | Garantie Zéro pixel lumineux<br>défectueux : |
| Rapport dynamique des<br>contrastes :             | 200 000:1                                                                                           | Taille des vis :                             |
| Pas du pixel :                                    | 0,36375 mm (H) X 0,36375 mm (V)                                                                     | Configuration des trous :                    |
| Angle de visionnement :                           | 178° (H) / 178° (V)                                                                                 |                                              |
| Entrées HDMI :                                    | 3                                                                                                   |                                              |
| Entrées composante vidéo :                        | 1                                                                                                   |                                              |
| Entrées composite :                               | 1 (partagé avec composant)                                                                          |                                              |
| Entrée de l'antenne RF :                          | 1                                                                                                   |                                              |
| Port USB :                                        | 1                                                                                                   |                                              |
| Port Ethernet:                                    | 1                                                                                                   |                                              |
| Sorties audio :                                   | Sortie stéréo analogue RCA, optique numérique                                                       |                                              |
| Langue OSD :                                      | English (Anglais), French (Français), Spanish (Espagnol)                                            |                                              |
| Capteur de lumière ambiante :                     | Oui                                                                                                 |                                              |

## B

#### D32f-E1

#### XRT122

#### C-US, CSA, FCC Classe B, BETS-7/ICES-003 Classe B, IC, HDMI (CEC, ARC), Dolby Audio

| 120V @ 60 Hz |  |
|--------------|--|
| 26.07 W      |  |
| <0,5 W       |  |
| Oui          |  |
| M4           |  |

|                                                   | D39f-E1                                                                                             |                                              |
|---------------------------------------------------|----------------------------------------------------------------------------------------------------|----------------------------------------------|
| Dimensions de l'écran :                           | 99,06 cm (39 po)                                                                                    | Modèle de télécommande :                     |
| Zone visualisable :                               | 97,79 cm (38,5 po)                                                                                  | Contiliantions                               |
| Dimensions avec le support :<br>sans le support : | 34,96 x 22,48 x 8,27 po (88,79 x 57,11 x 21 cm)<br>34,96 x 20,32 x 2,99 po (88,79 x 51,61 x 7,6 cm) | Certifications :                             |
| Poids avec le support :<br>sans le support :      | 16,76 lb (7,60 kg)<br>16,42 lb (7,45 kg)                                                            | Plage de tension :                           |
| Rétroéclairage ACL :                              | LED direct                                                                                          | Consommation énergétique :                   |
| Fréquence de rafraîchissement :                   | 60 Hz                                                                                               | Energie en veille :                          |
| Résolution maximale :                             | 1920 x 1080 (1080p)                                                                                 | Garantie Zéro pixel lumineux<br>défectueux : |
| Rapport dynamique des<br>contrastes :             | 200 000:1                                                                                           | Taille des vis :                             |
| Pas du pixel :                                    | 0,44475 mm (H) X 0,44475 mm (V)                                                                     | Configuration des trous :                    |
| Angle de visionnement :                           | 178° (H) / 178° (V)                                                                                 |                                              |
| Entrées HDMI :                                    | 3                                                                                                   |                                              |
| Entrées composante vidéo :                        | 1                                                                                                   |                                              |
| Entrées composite :                               | 1 (partagé avec composant)                                                                          |                                              |
| Entrée de l'antenne RF :                          | 1                                                                                                   |                                              |
| Port USB :                                        | 1                                                                                                   |                                              |
| Port Ethernet:                                    | 1                                                                                                   |                                              |
| Sorties audio :                                   | Sortie stéréo analogue RCA, optique numérique                                                       |                                              |
| Langue OSD :                                      | English (Anglais), French (Français), Spanish (Espagnol)                                            |                                              |
| Capteur de lumière ambiante :                     | Oui                                                                                                 |                                              |

## B

#### D39f-E1

#### XRT122

#### C-US, CSA, FCC Classe B, BETS-7/ICES-003 Classe B, IC, HDMI (CEC, ARC), Dolby Audio

| 120V @ 60 Hz |  |
|--------------|--|
| 35,17 W      |  |
| <0,5 W       |  |
| Oui          |  |
| M6           |  |

#### D43f-E1

| Dimensions de l'écran :                           | 109,22 cm (43 po)                                                                                     | Modèle de télécommande :                     |
|---------------------------------------------------|----------------------------------------------------------------------------------------------------|----------------------------------------------|
| Zone visualisable :                               | 107.95 cm (42,50 po)                                                                                  | Contifications                               |
| Dimensions avec le support :<br>sans le support : | 38,44 x 24,59 x 8,27 po (97,65 x 62,47 x 21,0 cm)<br>38,44 x 22,43 x 3,03 po (97,65 x 56,97 x 7,7 cm) | Certifications :                             |
| Poids avec le support :<br>sans le support :      | 20,17 lb (9,15 kg)<br>19,84 lb (9,0 kg)                                                               | Plage de tension :                           |
| Rétroéclairage ACL :                              | LED direct                                                                                            | Consommation énergétique :                   |
| Fréquence de rafraîchissement :                   | 60 Hz                                                                                                 | Energie en veille :                          |
| Résolution maximale :                             | 1920 x 1080 (1080p)                                                                                   | Garantie Zéro pixel lumineux<br>défectueux : |
| Rapport dynamique des<br>contrastes :             | 200 000:1                                                                                             | Taille des vis :                             |
| Pas du pixel :                                    | 0,490 mm (H) X 0,490 mm (V)                                                                           | Configuration des trous :                    |
| Angle de visionnement :                           | 178° (H) / 178° (V)                                                                                   |                                              |
| Entrées HDMI :                                    | 3                                                                                                    |                                              |
| Entrées composante vidéo :                        | 1                                                                                                    |                                              |
| Entrées composite :                               | 1 (partagé avec composant)                                                                            |                                              |
| Entrée de l'antenne RF :                          | 1                                                                                                    | -                                            |
| Port USB :                                        | 1                                                                                                    |                                              |
| Port Ethernet                                     | 1                                                                                                    |                                              |
| Sorties audio :                                   | Sortie stéréo analogue RCA, optique numérique                                                         |                                              |
| Langue OSD :                                      | English (Anglais), French (Français), Spanish (Espagnol)                                              |                                              |
| Capteur de lumière ambiante :                     | Oui                                                                                                   |                                              |

## В

#### D43f-E1

#### XRT122

#### C-US, CSA, FCC Classe B, BETS-7/ICES-003 Classe B, IC, HDMI (CEC, ARC), Dolby Audio

| 120V @ 60 Hz |  |
|--------------|--|
| 40,34 W      |  |
| <0,5 W       |  |
| Oui          |  |
| M6           |  |

#### D43f-E2

| Dimensions de l'écran :                           | 109,22 cm (43 po)                                                                                    | Modèle de télécommande :                     |
|---------------------------------------------------|----------------------------------------------------------------------------------------------------|----------------------------------------------|
| Zone visualisable :                               | 107,97 cm (42,51 po)                                                                                 | Cortifications                               |
| Dimensions avec le support :<br>sans le support : | 38,39 x 24,54 x 8,23 po (97,5 x 62,33 x 20,91 cm)<br>38,39 x 22,38 x 3,39 po (97,5 x 56,85 x 8,6 cm) | Certifications :                             |
| Poids avec le support :<br>sans le support :      | 21,38 lb (9,7 kg)<br>21,01 lb (9,53 kg)                                                              | Plage de tension :                           |
| Rétroéclairage ACL :                              | LED direct                                                                                           | Consommation énergétique :                   |
| Fréquence de rafraîchissement :                   | 60 Hz                                                                                                | Énergie en veille :                          |
| Résolution maximale :                             | 1920 x 1080 (1080p)                                                                                  | Garantie Zéro pixel lumineux<br>défectueux : |
| Rapport dynamique des<br>contrastes :             | 200 000:1                                                                                            | Taille des vis :                             |
| Pas du pixel :                                    | 0,490 mm (H) X 0,490 mm (V)                                                                          | Configuration des trous :                    |
| Angle de visionnement :                           | 178° (H) / 178° (V)                                                                                  |                                              |
| Entrées HDMI :                                    | 3                                                                                                    |                                              |
| Entrées composante vidéo :                        | 1                                                                                                    |                                              |
| Entrées composite :                               | 1 (partagé avec composant)                                                                           |                                              |
| Entrée de l'antenne RF :                          | 1                                                                                                    |                                              |
| Port USB :                                        | 1                                                                                                    |                                              |
| Port Ethernet:                                    | 1                                                                                                    |                                              |
| Sorties audio :                                   | Sortie stéréo analogue RCA, optique numérique                                                        |                                              |
| Langue OSD :                                      | English (Anglais), French (Français), Spanish (Espagnol)                                             |                                              |
| Capteur de lumière ambiante :                     | Oui                                                                                                  |                                              |

## В

#### D43f-E2

#### XRT122

#### C-US, CSA, FCC Classe B, BETS-7/ICES-003 Classe B, IC, HDMI (CEC, ARC), Dolby Audio, MS11

| 120V @ 60 Hz            |
|-------------------------|
| 34,8 W                  |
| <0,5 W                  |
| Oui                     |
| M6                      |
| 200 mm (V) x 200 mm (H) |

|                                                   | D48f-E0                                                                                                 |                                              |
|---------------------------------------------------|----------------------------------------------------------------------------------------------------|----------------------------------------------|
| Dimensions de l'écran :                           | 121,9 cm (48 po)                                                                                        | Modèle de télécommande :                     |
| Zone visualisable :                               | 120,9 cm (47,6 po)                                                                                      | Contifications                               |
| Dimensions avec le support :<br>sans le support : | 42,83 x 27,22 x 10,59 po (108,7 x 69,15 x 26,91 cm)<br>42,83 x 24,84 x 2,91 po (108,7 x 63,09 x 7,4 cm) | Certifications :                             |
| Poids avec le support :<br>sans le support :      | 26,46 lb (12 kg)<br>25,57 lb (11,6 kg)                                                                  | Plage de tension :                           |
| Rétroéclairage ACL :                              | LED direct                                                                                              | Consommation énergétique :                   |
| Fréquence de rafraîchissement :                   | 60 Hz                                                                                                   | Énergie en veille :                          |
| Résolution maximale :                             | 1920 x 1080 (1080p)                                                                                     | Garantie Zéro pixel lumineux<br>défectueux : |
| Rapport dynamique des<br>contrastes :             | 200 000:1                                                                                               | Taille des vis :                             |
| Pas du pixel :                                    | 0,549 mm (H) X 0,549 mm (V)                                                                             | Configuration des trous :                    |
| Angle de visionnement :                           | 178° (H) / 178° (V)                                                                                     |                                              |
| Entrées HDMI :                                    | 3                                                                                                    |                                              |
| Entrées composante vidéo :                        | 1                                                                                                    |                                              |
| Entrées composite :                               | 1 (partagé avec composant)                                                                              |                                              |
| Entrée de l'antenne RF :                          | 1                                                                                                    |                                              |
| Port USB :                                        | 1                                                                                                    |                                              |
| Port Ethernet:                                    | 1                                                                                                    |                                              |
| Sorties audio :                                   | Sortie stéréo analogue RCA, optique numérique                                                           |                                              |
| Langue OSD :                                      | English (Anglais), French (Français), Spanish (Espagnol)                                                |                                              |
| Capteur de lumière ambiante :                     | Oui                                                                                                    |                                              |

## В

#### D48f-E0

#### XRT122

#### C-US, CSA, FCC Classe B, BETS-7/ICES-003 Classe B, IC, HDMI (CEC, ARC), Dolby Audio

| 120V @ 60 Hz |  |
|--------------|--|
| 47 W         |  |
| <0,5 W       |  |
| Oui          |  |

M6 x L18

#### D50f-E1

| Dimensions de l'écran :                           | 127 cm (50 po)                                                                                           | Modèle de télécommande :                     |
|---------------------------------------------------|----------------------------------------------------------------------------------------------------|----------------------------------------------|
| Zone visualisable :                               | 125,73 cm (49,5 po)                                                                                      | Contifications                               |
| Dimensions avec le support :<br>sans le support : | 44,40 x 27,97 x 10,04 po (112,78 x 71,04 x 25,5 cm)<br>44,40 x 25,61 x 2,99 po (112,78 x 65,04 x 7,6 cm) | Certifications :                             |
| Poids avec le support :<br>sans le support :      | 27,34 lb (12,40 kg)<br>26,68 lb (12,10 kg)                                                               | Plage de tension :                           |
| Rétroéclairage ACL :                              | LED direct                                                                                               | Consommation énergétique :                   |
| Fréquence de rafraîchissement :                   | 60 Hz                                                                                                    | Énergie en veille :                          |
| Résolution maximale :                             | 1920 x 1080 (1080p)                                                                                      | Garantie Zéro pixel lumineux<br>défectueux : |
| Rapport dynamique des<br>contrastes :             | 200 000:1                                                                                                | Taille des vis :                             |
| Pas du pixel :                                    | 0,570 mm (H) X 0,570 mm (V)                                                                              | Configuration des trous :                    |
| Angle de visionnement :                           | 178° (H) / 178° (V)                                                                                      |                                              |
| Entrées HDMI :                                    | 3                                                                                                    |                                              |
| Entrées composante vidéo :                        | 1                                                                                                    |                                              |
| Entrées composite :                               | 1 (partagé avec composant)                                                                               |                                              |
| Entrée de l'antenne RF :                          | 1                                                                                                    |                                              |
| Port USB :                                        | 1                                                                                                    |                                              |
| Port Ethernet:                                    | 1                                                                                                    |                                              |
| Sorties audio :                                   | Sortie stéréo analogue RCA, optique numérique                                                            |                                              |
| Langue OSD :                                      | English (Anglais), French (Français), Spanish (Espagnol)                                                 |                                              |
| Capteur de lumière ambiante :                     | Oui                                                                                                    |                                              |

## В

#### D50f-E1

#### XRT122

#### C-US, CSA, FCC Classe B, BETS-7/ICES-003 Classe B, IC, HDMI (CEC, ARC), Dolby Audio

| 120V @ 60 Hz |  |
|--------------|--|
| 46,59 W      |  |
| <0,5 W       |  |
| Oui          |  |
| M6           |  |

#### D55f-E0

| Dimensions de l'écran :                           | 139,7 cm (55 po)                                                                                        | Modèle de télécommande :                     |
|---------------------------------------------------|----------------------------------------------------------------------------------------------------|----------------------------------------------|
| Zone visualisable :                               | 139,29 cm (54,84 po)                                                                                    | Cartifications                               |
| Dimensions avec le support :<br>sans le support : | 48,98 x 30,69 x 10,59 po (124,4 x 77,95 x 26,91 cm)<br>48,98 x 28,30 x 2,91 po (124,4 x 71,89 x 7,4 cm) | Certifications :                             |
| Poids avec le support :<br>sans le support :      | 32,85 lbs (14,90 kg)<br>31,97 lbs (14,50 kg)                                                            | Plage de tension :                           |
| Rétroéclairage ACL :                              | LED direct                                                                                              | Consommation énergétique :                   |
| Fréquence de rafraîchissement :                   | 60 Hz                                                                                                   | Énergie en veille :                          |
| Résolution maximale :                             | 1920 x 1080 (1080p)                                                                                     | Garantie Zéro pixel lumineux<br>défectueux : |
| Rapport dynamique des<br>contrastes :             | 200 000:1                                                                                               | Taille des vis :                             |
| Pas du pixel :                                    | 0,21 mm (H) X 0,63 mm (V)                                                                               | Configuration des trous :                    |
| Angle de visionnement :                           | 178° (H) / 178° (V)                                                                                     |                                              |
| Entrées HDMI :                                    | 3                                                                                                    |                                              |
| Entrées composante vidéo :                        | 1                                                                                                    |                                              |
| Entrées composite :                               | 1 (partagé avec composant)                                                                              |                                              |
| Entrée de l'antenne RF :                          | 1                                                                                                    |                                              |
| Port USB :                                        | 1                                                                                                    |                                              |
| Port Ethernet :                                   | 1                                                                                                    |                                              |
| Sorties audio :                                   | Sortie stéréo analogue RCA, optique numérique                                                           |                                              |
| Langue OSD :                                      | English (Anglais), French (Français), Spanish (Espagnol)                                                |                                              |
| Capteur de lumière ambiante :                     | Oui                                                                                                    |                                              |

## B

#### D55f-E0

#### XRT122

#### C-US, CSA, FCC Classe B, BETS-7/ICES-003 Classe B, IC, HDMI (CEC, ARC), Dolby Audio

| 120V @ 60 Hz |  |
|--------------|--|
| 56 W         |  |
| <0,5 W       |  |
| Oui          |  |

M6 x L18

#### D55f-E2

| Dimensions de l'écran :                           | 139,7 cm (55 po)                                                                                         | Modèle de télécommande :                     |
|---------------------------------------------------|----------------------------------------------------------------------------------------------------|----------------------------------------------|
| Zone visualisable :                               | 139,29 cm (54,84 po)                                                                                     | Contifications                               |
| Dimensions avec le support :<br>sans le support : | 49,09 x 30,75 x 9,51 po (146,47 x 90,84 x 28,81 cm)<br>49,09 x 28,44 x 3,39 po (146,47 x 84,33 x 8,4 cm) | Certifications :                             |
| Poids avec le support :<br>sans le support :      | 35,38 lbs (16,05 kg)<br>34,39 lbs (15,60 kg)                                                             | Plage de tension :                           |
| Rétroéclairage ACL :                              | LED direct                                                                                               | Consommation énergétique :                   |
| Fréquence de rafraîchissement :                   | 60 Hz                                                                                                    | Énergie en veille :                          |
| Résolution maximale :                             | 1920 x 1080 (1080p)                                                                                      | Garantie Zéro pixel lumineux<br>défectueux : |
| Rapport dynamique des<br>contrastes :             | 200 000:1                                                                                                | Taille des vis :                             |
| Pas du pixel :                                    | 0,63 mm (H) X 0,63 mm (V)                                                                                | Configuration des trous :                    |
| Angle de visionnement :                           | 178° (H) / 178° (V)                                                                                      |                                              |
| Entrées HDMI :                                    | 3                                                                                                    |                                              |
| Entrées composante vidéo :                        | 1                                                                                                    | -                                            |
| Entrées composite :                               | 1 (partagé avec composant)                                                                               |                                              |
| Entrée de l'antenne RF :                          | 1                                                                                                    |                                              |
| Port USB :                                        | 1                                                                                                    |                                              |
| Port Ethernet :                                   | 1                                                                                                    | -                                            |
| Sorties audio :                                   | Sortie stéréo analogue RCA, optique numérique                                                            |                                              |
| Langue OSD :                                      | English (Anglais), French (Français), Spanish (Espagnol)                                                 |                                              |
| Capteur de lumière ambiante :                     | Oui                                                                                                    |                                              |

## В

#### D55f-E2

#### XRT122

#### C-US, CSA, FCC Classe B, BETS-7/ICES-003 Classe B, IC, HDMI (CEC, ARC), Dolby Audio, MS11

| 120V @ 60 Hz |  |
|--------------|--|
| 52, 84 W     |  |
| <0,5 W       |  |
| Oui          |  |
| M6           |  |

#### Énoncé concernant l'interférence radio de la norme FCC Class B

REMARQUE : Cet équipement a été testé et trouvé conforme selon les limites d'un appareil numérique de Classe B, conformément à la partie 15 des normes FCC. Ces limites sont conçues pour fournir une protection raisonnable contre une interférence nuisible dans une installation résidentielle. Cet équipement génère, utilise et peut émettre une énergie des fréquences radio et peut causer une interférence nuisible aux communications radio s'il n'est pas installé et utilisé selon les instructions. Toutefois, il n'y a aucune garantie que des interférences n'auront pas lieu dans une installation particulière. Si cet équipement génère une interférence nuisible à la réception radio et télévisée, déterminée en allumant et éteignant l'appareil, nous encourageons l'utilisateur à corriger l'interférence à l'aide des mesures suivantes :

Réorienter ou replacer l'antenne de réception.

• Augmenter la séparation entre l'équipement et le récepteur.

• Brancher l'équipement sur une prise d'un circuit différent de celui du récepteur.

• Consulter le vendeur ou un technicien expérimenté en radio/TV pour obtenir de l'aide.

Cet appareil est conforme à la partie 15 des normes FCC. L'utilisation est soumise aux deux conditions suivantes : (1) Cet appareil ne génère peut-être pas d'interférence nuisible et (2) il doit accepter toute interférence reçue, y compris celle pouvant causer une utilisation non voulue.

#### Avis

Les changements et les modifications, qui ne sont pas expressément approuvés par la partie responsable de la conformité, pourraient annuler l'autorité de l'utilisateur à utiliser l'équipement.

Il faut utiliser des câbles d'interface et un cordon d'alimentation en c.a. blindés, le cas échéant, afin d'observer les limites d'émission.

Le fabricant n'est par responsable des interférences radio ou télévisées causées par une modification non autorisée sur l'équipement. L'utilisateur a la responsabilité de corriger une telle interférence.

#### Avertissement de la FCC

Les changements et les modifications, qui ne sont pas expressément approuvés par la partie responsable de la conformité aux normes FCC, pourraient annuler l'autorité de l'utilisateur à utiliser l'équipement.

#### Mise en garde

Utilisez toujours un adaptateur de courant c.a./c.c. correctement mis à la terre.

#### Pour les États-Unis/le Canada

Cet équipement doit être installé et utilisé en plaçant une distance minimum de 20 cm entre l'antenne et votre corps. Les utilisateurs doivent suivre les instructions spécifiques pour se conformer à l'exposition RF.

#### Avis d'exemption de licence pour les appareils radio au Canada

Cet appareil est conforme aux normes exemptées de licence RSS d'Industrie Canada. L'utilisation est soumise aux deux conditions suivantes : (1) ce dispositif ne doit pas produire de brouillage préjudiciable, et (2) ce dispositif doit accepter tout brouillage reçu, y compris un brouillage susceptible de provoquer un fonctionnement indésirable.

Cet appareil fonctionne sur une base sans protection et sans interférence. Dans le cas où l'utilisateur cherche à obtenir de la protection des autres services de radio fonctionnant sur les mêmes fréquences télévisuelles, alors une licence radio est requise. faible puissance.

Cet appareil est conforme aux CNR exempts de licence d'Industrie Canada. . Son fonctionnement est sujet aux deux conditions suivantes:

1. et

ce dispositif doit accepter tout brouillage reçu, y compris un 2. brouillage susceptible de provoguer un fonctionnement indésirable

Cet appareil fonctionne sur une base sans protection et sans interférence. Dans le cas où l'utilisateur cherche à obtenir de la protection des autres services de radio fonctionnant sur les mêmes bandes TV, aucune license est requise. Veuillez consulter le document CPC-2-1-28 d'Industrie Canada, License optionnelle pour les appareils radio de faible puissance, pour plus de détails. Énoncé de conformité aux émissions de Classe B d'Industrie Canada

Cet appareil numérique de Classe B est conforme à la norme ICES-003. Cet appareil numérique de la classe B est conforme à la norme NMB-003 du Canada.

#### Declaración de México:

La operación de este equipo está sujeta a las siguientes dos condiciones: (1) es posible que este equipo o dispositivo no cause interferencia perjudicial y (2) este equipo o dispositivo debe aceptar cualquier interferencia, incluyendo la que pueda causar su operación no deseada.

Pour des précisions, veuillez consulter le document CPC-2-1-28 d'Industrie Canada, License optionnelle pour les appareils radio de

le dispositif ne doit pas produire de brouillage préjudiciable,

#### ÉTATS-UNIS ET CANADA

EN UTILISANT VOTRE PRODUIT VIZIO. VOUS CONSENTEZ À ÊTRE LIÉ À L'ENSEMBLE DES CONDITIONS DE LA PRÉSENTE GARANTIE. AVANT D'UTILISER VOTRE PRODUIT VIZIO, VEUILLEZ LIRE ATTENTIVEMENT CETTE GARANTIE. SI VOUS NE CONSENTEZ PAS AUX CONDITIONS DE CETTE GARANTIE, N'UTILISEZ PAS LE PRODUIT VIZIO ET, DANS LES (30) JOURS DE LA DATE D'ACHAT, RETOURNEZ-LE POUR OBTENIR UN REMBOURSEMENT DU DÉTAILLANT AUTORISÉ OÙ VOUS L'AVEZ ACHETÉ.

Cette garantie contient une entente d'arbitrage exécutoire et une dérogation de recours collectif pour les résidents des États-Unis. Si vous vivez aux États-Unis, l'entente d'arbitrage exécutoire touche vos droits en vertu de cette garantie. Veuillez lire attentivement le texte de la section intitulée « Entente d'arbitrage exécutoire; dérogation de recours collectif (résidents des États-Unis seulement) ».

#### Durée de la garantie

Pour un usage non commercial, VIZIO garantit le produit selon les conditions énoncées ci-après pour un (1) an à compter de la date d'achat d'origine. Pour un usage commercial, VIZIO garantit le produit selon les conditions énoncées ci-après pour quatre-vingt-dix (90) jours à compter de la date d'achat d'origine.

#### Ce que couvre cette garantie

VIZIO garantit le produit contre tout défaut de matériau et de maind'œuvre lorsque le produit est utilisé dans des conditions normales, conformément aux guides et aux manuels d'utilisateur de VIZIO.

Sauf où la loi le restreint, cette garantie s'applique uniquement à l'acquéreur d'origine du produit neuf. L'achat doit avoir été effectué auprès d'un détaillant autorisé aux États-Unis (y compris Porto Rico) ou au Canada. Le produit doit également se trouver dans le pays où il a été acheté au moment du service de la garantie.

#### Garantie d'absence de pixels lumineux défectueux (TV seulement)

Votre produit peut être admissible à la garantie contre « l'absence de pixels lumineux » pendant la durée de la garantie sur certains produits neufs. Afin de déterminer si cette garantie s'applique à votre produit, reportez-vous à la page d'information du modèle du produits à l'adresse www.vizio.com, recherchez la garantie « absence de pixels lumineux » figurant sur la boîte ou contactez le soutien technique de VIZIO à l'adresse de courriel ou au numéro de téléphone ci-dessous.

#### Pour le service

Avant d'obtenir un service sous garantie, vous pouvez consulter le site www.vizio.com pour obtenir de l'aide supplémentaire et un dépannage. Pour obtenir un service sous garantie, contactez le soutien technique de VIZIO par courriel à l'adresse TechSupport@VIZIO.com, ou par téléphone au 877 MY VIZIO (877-698-4946). Les heures d'ouverture du soutien technique de VIZIO sont de 6 h à 21 h du lundi au vendredi et de 7 h à 16 h heure du Pacifique, le samedi et le dimanche.

#### Vos obligations avant le service

Vous devez obtenir une autorisation au préalable avant d'envoyer votre produit à un centre de service VIZIO. Il est possible qu'on vous demande de fournir une facture (ou une copie) pour montrer que le produit est toujours couvert par la garantie.

Lorsque vous retournez un produit à un centre de service VIZIO, vous devez expédier le produit dans son emballage d'origine ou dans un emballage qui procure un niveau équivalent de protection. Le soutien technique de VIZIO donnera des instructions pour l'emballage et l'expédition de l'unité au centre de service VIZIO.

TOUTES LES DONNÉES UTILISATEURET LES APPLICATIONS TÉLÉCHARGÉES ET STOCKÉES DANS UN PRODUIT SERONT SUPPRIMÉES DURANT UN SERVICE SOUS GARANTIE À DOMICILE OU SUR UN PRODUIT EXPÉDIÉ. SI cela se produit, votre produit sera remis dans son état d'origine. Il vous incombera de restaurer toutes les données utilisateur applicables et les applications téléchargées. La récupération et la réinstallation des données utilisateur et les applications téléchargées ne sont pas couvertes sous cette garantie. Afin de protéger vos renseignements personnels, VIZIO vous recommande de toujours effacer vos renseignements personnels de l'appareil avant de le faire réparer, quel que soit le technicien.

#### **Responsabilités de VIZIO**

SI VIZIO détermine qu'un produit est couvert par cette garantie, VIZIO (à son choix) le réparera ou le remplacera, ou vous remboursera le prix d'achat. Aucun frais ne sera facturé pour les pièces et la main-d'œuvre au cours de la période de garantie. Les pièces de remplacement peuvent être neuves ou certifiées à nouveau à la seule discrétion de VIZIO. Les pièces de remplacement et la main-d'œuvre de VIZIO sont garanties par la période restante de la garantie originale ou pour quatre-vingt-dix (90) jours après le service ou remplacement garanti, selon la plus tardive de ces périodes.

#### Types de service

réparés à domicile. Le service à domicile nécessite un accès total et facile à l'unité et n'inclut pas la désinstallation ou la réinstallation du produit. Le service à domicile est sujet à la disponibilité. VIZIO offrira d'autres types de services lorsque le service à domicile n'est pas disponible. Tous les autres produits VIZIO doivent être envoyés au centre de service VIZIO pour obtenir un service sous garantie. VIZIO n'est pas responsable des frais de transport vers le centre de service, mais couvrira les frais d'expédition du renvoi au client. Cette garantie ne couvre pas Cette garantie ne couvre pas : (a) les dommages esthétiques; (b) l'usure normale; (c) les opérations incorrectes; (d) la tension d'alimentation inadéquate ou les sautes de puissance; (e) les problèmes de signal; (f) les dommages découlant de l'expédition; (g) les actes de la nature; (h) les mauvaise utilisation, la modification ou les ajustements faits par le client; (i) l'installation, le réglage ou les réparations effectués par quiconque autre qu'un centre de service autorisé par VIZIO; (j) les produits dont les numéros de série sont illisibles ou enlevés; (k) les produits nécessitant un entretien de routine, ou (l) les produits vendus TELS QUELS, en LIQUIDATION, RECERTIFICATION DE L'USINE, ou par un revendeur non

autorisé.

#### Que faire si vous n'êtes pas satisfait du service

Si vous avez l'impression que VIZIO n'a pas respecté ces obligations en vertu de la garantie, vous pouvez tenter de régler le problème de manière informelle avec VIZIO. Si vous êtes dans l'impossibilité de régler le problème de manière informelle et que vous souhaitez faire une réclamation formelle contre VIZIO, et si vous résidez aux États-Unis, vous devez soumettre votre réclamation à l'arbitrage exécutoire selon les procédures décrites ci-après, à moins que des exceptions s'appliquent. Soumettre une réclamation à un arbitrage exécutoire signifie que votre cause ne peut être entendue par un juge ou un jury. Votre cause sera entendue par un arbitre neutre.

Entente d'arbitrage exécutoire; dérogation de recours collectif (résidents des États-Unis seulement) À MOINS QUE VOUS N'AYEZ DÉPOSÉ UNE RÉCLAMATION ADMISSIBLE DANS UN TRIBUNAL DES PETITES CRÉANCES OU QUE VOUS VOUS SOYEZ RETIRÉ COMME DÉCRIT CI-APRÈS, TOUTE CONTROVERSE OU RÉCLAMATION CONCERNANT DE QUELQUE MANIÈRE QUE CE SOIT

Les téléviseurs de 81,28 cm (32 po) pouces ou plus seront habituellement

VOTRE PRODUIT VIZIO, NOTAMMENT TOUTE CONTROVERSE OU RÉCLAMATION DÉCOULANT DE OU CONCERNANT CETTE GARANTIE, OU LA VENTE DU PRODUIT VIZIO, SON ÉTAT OU SA PERFORMANCE, SERA RÉGLÉE PAR ARBITRAGE EXÉCUTOIRE ADMINISTRÉ PAR LA AMERICAN ARBITRATION ASSOCIATION ET MENÉ PAR UN SEUL ARBITRE NOMMÉ PAR LA AMERICAN ARBITRATION ASSOCIATION, CONFORMÉMENT À SES RÈGLES D'ARBITRAGE ET DE SES AUTRES PROCÉDURES POUR LES LITIGES LIÉS AU CONSOMMATEUR. Vous pouvez obtenir de plus amples renseignements au sujet de la American Arbitration Association et ses règles en visitant le site www.adr.org ou en téléphonant au 800-778-7879. Puisque cette garantie vise une transaction effectuée dans le commerce interétatique ou international, la Loi fédérale sur l'arbitrage s'appliquera. Les droits de dépôt de départ et liés à l'arbitrage seront partagés entre vous et VIZIO, mais en aucune éventualité vos frais ne devront dépasser le montant attribuable par la American Arbitration Association, et à ce point, VIZIO couvrira tous les frais et dépenses administratives supplémentaires. VIZIO renonce à son droit de recouvrer les honoraires d'avocat liés à tout arbitrage en vertu de cette garantie. Si vous êtes la partie gagnante dans tout arbitrage pour lequel des procédures supplémentaires pour les litiges liés au consommateur s'appliquent, vous aurez alors droit de recouvrer les honoraires d'avocat que l'arbitre pourrait déterminer.

Le litige sera régi par les lois de l'État ou du territoire dans lequel vous résidiez au moment de votre achat (aux États-Unis). Le lieu de l'arbitrage sera Irvine, en Californie, ou votre comté de résidence (aux États-Unis). L'arbitre n'aura pas le pouvoir d'accorder des dommages punitifs ou autres qui n'ont pas été évalués selon les dommages réels de la partie gagnante, sauf si la loi l'exige. L'arbitre n'accordera pas de dommages indirects, et toute attribution sera limitée à des préjudices financiers et comprendra un dédommagement équitable, une injonction ou la direction à toute partie autre que la direction de payer une somme en argent. Le jugement rendu par l'arbitre sera exécutoire et final, sauf pour tout droit d'appel prévu dans la Loi fédérale sur l'arbitrage, et pourrait se faire valoir dans tout tribunal ayant pouvoir. Sauf ce qui pourrait être requis par la loi, ni vous, ni VIZIO ou un arbitre ne pouvez divulguer l'existence, le contenu ou les résultats de tout arbitrage conformément à cette garantie sans votre consentement écrit préalable ou celui de VIZIO. TOUT LITIGE, QU'IL S'AGISSE D'UN ARBITRAGE, D'UN TRIBUNAL OU AUTRE, SERA MENÉ EXCLUSIVEMENT ET SUR UNE BASE INDIVIDUELLE. VIZIO ET VOUS CONSENTEZ À CE QU'AUCUNE PARTIE N'AIT LE DROIT OU LE POUVOIR QUE TOUT LITIGE SOIT ARBITRÉ EN TANT QUE RECOURS COLLECTIF. UNE POURSUITE D'ORDRE GÉNÉRAL PAR UN AVOCAT PRIVÉ

#### OU TOUTE AUTRE PROCÉDURE DANS LAQUELLE L'UNE DES PARTIES AGIT OU PROPOSE D'AGIR À TITRE DE REPRÉSENTANT.

AUCUN ARBITRAGE OU POURSUITE NE SERA JOINT, CONSOLIDÉ OU COMBINÉ À UN AUTRE ARBITRAGE OU POURSUITE SANS LE CONSENTEMENT PRÉALABLE DE TOUTES LES PARTIES D'UN TEL ARBITRAGE OU D'UNE TELLE POURSUITE.

Exceptions à l'entente d'arbitrage exécutoire et à la dérogation de recours collectif

SI VOUS NE SOUHAITEZ PAS ÊTRE LIÉ PAR L'ENTENTE D'ARBITRAGE EXÉCUTOIRE ET LA DÉROGATION DE RECOURS COLLECTIF, VOUS DEVEZ : (1) aviser VIZIO par écrit dans un délai de soixante (60) jours de la date d'achat du produit; (2) votre avis par écrit doit être envoyé par la poste à VIZIO at 39 Tesla, Irvine, CA 92618, Attn: Legal Department; et (3) votre avis par écrit doit comprendre (a) votre nom, (b) votre adresse, (c) la date à laquelle vous avez acheté le produit, et (d) une déclaration claire indiquant que vous souhaitez refuser l'entente d'arbitrage exécutoire la dérogation de recours collectif.

En outre, vous pouvez entamer une poursuite dans un tribunal des petites créances de votre comté de résidence (aux États-Unis) ou dans le comté Orange en Californie. Dans ce cas, les dispositions de la section intitulée « Entente d'arbitrage exécutoire et dérogation de recours collectif pour les résidents des États-Unis » ne s'appliquent pas.

#### **Exclusions et limites**

DANS LA PLUS GRANDE MESURE PERMISE PAR LA LOI APPLICABLE. IL N'Y A AUCUNE GARANTIE EXPRESSE AUTRE QUE CELLES DÉCRITES PRÉCÉDEMMENT. TOUTE GARANTIE IMPLICITE, Y COMPRIS LES GARANTIES IMPLICITES DE OUALITÉ MARCHANDE ET L'APTITUDE POUR UN BUT PRÉCIS, SERA LIMITÉE À LA PÉRIODE DE TEMPS DÉTERMINÉE CI-DESSUS. CERTAINS ÉTATS ET CERTAINES PROVINCES N'AUTORISENT PAS LES RESTRICTIONS SUR LA DURÉE D'UNE GARANTIE IMPLICITE, SI BIEN QUE LA LIMITATION CI-DESSUS POURRAIT NE PAS S'APPLIQUER À VOUS. VIZIO NE POURRA ÊTRE TENUE RESPONSABLE DE TOUTE PERTE D'UTILISATION, PERTE D'INFORMATION OU DE DONNÉES, PERTE COMMERCIALE. DE PERTES DE REVENUS OU DE PROFITS. OU DE TOUT AUTRE PRÉIUDICE INDIRECT, SPÉCIAL, ACCIDENTEL OU CONSÉCUTIF, MÊME SI VIZIO A ÉTÉ AVISÉE DE LA POSSIBILITÉ DE TELS PRÉJUDICES, ET MÊME SI LE RECOURS N'ATTEINT PAS SON BUT ESSENTIEL. COMME CERTAINS ÉTATS ET CERTAINES PROVINCES NE PERMETTENT PAS L'EXCLUSION OU LA LIMITE DES PRÉJUDICES ACCIDENTELS OU CONSÉCUTIFS, LA LIMITE OU L'EXCLUSION CITÉE PRÉCÉDEMMENT POURRAIT NE PAS S'APPLIQUER À VOUS. AU LIEU DE TOUT AUTRE RECOURS POUR TOUTES LES PERTES OU TOUS LES PRÉJUDICES DÉCOULANT DE TOUTE CAUSE QUE CE SOIT (Y COMPRIS LA NÉGLIGENCE DE VIZIO, UN PRÉJUDICE ALLÉGUÉ OU DES BIENS DÉFECTUEUX, PEU IMPORTE SI CES DÉFECTUOSITÉS PEUVENT ÊTRE DÉCOUVERTES OU LATENTES, VIZIO PEUT, À SON UNIQUE ET ENTIÈRE DISCRÉTION ET À SON CHOIX, RÉPARER OU REMPLACER VOTRE PRODUIT OU VOUS REMBOURSER LE PRIX D'ACHAT. CERTAINS ÉTATS ET CERTAINES PROVINCES NE PERMETTENT PAS L'EXCLUSION OU LA LIMITE DES PRÉJUDICES ACCIDENTELS OU CONSÉCUTIFS, LA LIMITE OU L'EXCLUSION CITÉE PRÉCÉDEMMENT POURRAIT DONC NE PAS S'APPLIQUER À VOUS.

#### Comment la Loi s'applique

Cette garantie vous donne des droits légaux spécifiques et vous pouvez avoir d'autres droits qui varient par province. Cette garantie s'applique dans toute la mesure permise par la Loi.

#### Générales

Aucun employé ou agent de VIZIO ne peut modifier la présente garantie. Si toute clause de cette garantie, autre que la dérogation de recours collectif, se trouve inexécutoire, ladite clause sera supprimée de la garantie et toutes les autres clauses demeureront en vigueur. Si la dérogation de recours collectif est inexécutoire, alors l'entière section intitulée « Entente d'arbitrage exécutoire; Dérogation de recours collectif (Résidents des É.-U.) ne s'appliquera pas. Cette garantie s'applique dans la mesure maximale non interdite par la Loi.

#### Modifications apportées à la garantie

Cette garantie peut changer sans préavis, mais tout changement pouvant y être apporté ne touchera pas votre garantie d'origine. Consultez le site www.vizio.com pour obtenir la version à jour.

#### MEXIOUE

EN UTILISANT VOTRE PRODUIT VIZIO, VOUS CONSENTEZ À ÊTRE LIÉ À L'ENSEMBLE DES CONDITIONS DE LA PRÉSENTE GARANTIE. AVANT D'UTILISER VOTRE PRODUIT VIZIO, VEUILLEZ LIRE ATTENTIVEMENT CETTE GARANTIE. SI VOUS NE CONSENTEZ PAS AUX CONDITIONS DE CETTE GARANTIE, N'UTILISEZ PAS LE PRODUIT VIZIO ET, DANS LES (30) JOURS DE LA DATE D'ACHAT, RETOURNEZ-LE POUR OBTENIR UN REMBOURSEMENT DU DÉTAILLANT AUTORISÉ OÙ VOUS L'AVEZ ACHETÉ.

#### Garant

Dans le cadre de la présente garantie, le garant est VIZIO Sales & Marketing Mexico S. de R.L. de C.V.

#### Durée de la garantie

Pour un usage non commercial, VIZIO garantit le produit selon les conditions énoncées ci-après pour un (1) an à compter de la date d'achat d'origine. Pour un usage commercial, VIZIO garantit le produit selon les conditions énoncées ci-après pour quatre-vingtdix (90) jours à compter de la date d'achat d'origine.

#### Ce que couvre cette garantie

VIZIO garantit le produit contre tout défaut de matériau et de maind'œuvre lorsque le produit est utilisé dans des conditions normales, conformément aux guides et aux manuels d'utilisateur de VIZIO. Sauf où la loi le restreint, cette garantie s'applique uniquement à l'acquéreur d'origine du produit neuf. L'achat doit avoir été effectué auprès d'un détaillant autorisé du Mexique. Le produit doit également se trouver au Mexique au moment du service de la garantie.

#### Garantie d'absence de pixels lumineux défectueux (TV seulement)

Votre produit peut être admissible à la garantie contre « l'absence de pixels lumineux » pendant la durée de la garantie sur certains produits neufs. Afin de déterminer si cette garantie s'applique à votre produit, reportez-vous à la page d'information du modèle du produit à l'adresse www.vizio.mx, recherchez la garantie « absence de pixels lumineux » figurant sur la boîte ou contactez le soutien technique de VIZIO à l'adresse de courriel ou au numéro de téléphone ci-dessous.

#### Pour le service

Avant d'obtenir un service sous garantie, vous pouvez consulter le site www.vizio.mx pour obtenir de l'aide supplémentaire et du dépannage. Pour obtenir un service sous garantie, communiquez avec le soutien technique de VIZIO par courriel à l'adresse ApoyoTecnico.MX@vizio.com ou par téléphone au 01-800-801-0096 ou au 001-855-472-7444. Les heures d'ouverture du soutien technique de VIZIO sont du lundi au vendredi, de 9 h à 18 h (HNC).

#### Vos obligations avant le service

Vous devez obtenir une autorisation au préalable avant d'envoyer votre produit à un centre de service VIZIO. Il est possible qu'on vous demande de fournir une facture (ou une copie) pour montrer que le produit est toujours couvert par la garantie.

Lorsque vous retournez un produit à un centre de service VIZIO, vous devez expédier le produit dans son emballage d'origine ou dans un emballage qui procure un niveau équivalent de protection. Le soutien technique de VIZIO donnera des instructions pour l'emballage et l'expédition de l'unité au centre de service VIZIO. TOUTES LES DONNÉES UTILISATEUR ET LES APPLICATIONS TÉLÉCHARGÉES ET STOCKÉES DANS UN PRODUIT SERONT SUPPRIMÉES DURANT UN SERVICE SOUS GARANTIE À DOMICILE OU SUR UN PRODUIT EXPÉDIÉ. Si cela se produit, votre produit sera remis dans son état d'origine. Il vous incombera de restaurer toutes les données utilisateur applicables et les applications téléchargées. La récupération et la réinstallation des données utilisateur et les applications téléchargées ne sont pas couvertes sous cette garantie. Afin de protéger vos renseignements personnels, VIZIO vous recommande de toujours effacer vos renseignements personnels de l'appareil avant de le faire réparer, quel que soit le technicien.

#### **Responsabilités de VIZIO**

SI VIZIO détermine qu'un produit est couvert par cette garantie, VIZIO (à son choix) le réparera ou le remplacera, ou vous remboursera le prix d'achat. Aucun frais ne sera facturé pour les pièces et la main-d'œuvre au cours de la période de garantie. Les pièces de remplacement peuvent être neuves ou certifiées à nouveau à la seule discrétion de VIZIO. Les pièces de remplacement et la main-d'œuvre de VIZIO sont garanties par la période restante de la garantie originale ou pour quatre-vingt-dix (90) jours après le service ou remplacement garanti, selon la plus tardive de ces périodes.

#### Types de service

#### Cette garantie ne couvre pas

Cette garantie ne couvre pas : (a) les dommages esthétiques; (b) l'usure normale; (c) les opérations incorrectes; (d) la tension d'alimentation inadéguate ou les sautes de puissance; (e) les problèmes de signal; (f) les dommages découlant de l'expédition; (g) les actes de la nature; (h) les mauvaise utilisation, la modification ou les ajustements faits par le client; (i) l'installation, le réglage ou les réparations effectués par quiconque autre qu'un centre de service autorisé par VIZIO; (j) les produits dont les numéros de série sont illisibles ou enlevés; (k) les produits nécessitant un entretien de routine, ou (I) les produits vendus TELS QUELS, en LIQUIDATION, RECERTIFICATION DE L'USINE, ou par un revendeur non autorisé.

Les téléviseurs de 81,28 cm (32 po) pouces ou plus seront habituellement réparés à domicile. Le service à domicile nécessite un accès total et facile à l'unité et n'inclut pas la désinstallation ou la réinstallation du produit. Le service à domicile est sujet à la disponibilité. VIZIO offrira d'autres types de services lorsque le service à domicile n'est pas disponible.

Tous les autres produits VIZIO doivent être envoyés au centre de service VIZIO pour obtenir un service sous garantie. VIZIO n'est pas responsable des frais de transport vers le centre de service, mais couvrira les frais d'expédition du renvoi au client.

#### Que faire si vous n'êtes pas satisfait du service

Si vous avez l'impression que VIZIO n'a pas respecté ces obligations en vertu de la garantie, vous pouvez tenter de régler le problème de manière informelle avec VIZIO. Si vous êtes dans l'impossibilité de régler le problème de manière informelle et que vous souhaitez faire une réclamation formelle contre VIZIO, vous pouvez le faire.

#### **Exclusions et limites**

DANS LA PLUS GRANDE MESURE PERMISE PAR LA LOI APPLICABLE, IL N'Y A AUCUNE GARANTIE EXPRESSE AUTRE QUE CELLES DÉCRITES PRÉCÉDEMMENT. TOUTE GARANTIE IMPLICITE, Y COMPRIS LES GARANTIES IMPLICITES DE QUALITÉ MARCHANDE ET L'APTITUDE POUR UN BUT PRÉCIS, SERA LIMITÉE À LA PÉRIODE DE TEMPS DÉTERMINÉE CI-DESSUS. CERTAINS ÉTATS ET CERTAINES PROVINCES N'AUTORISENT PAS LES RESTRICTIONS SUR LA DURÉE D'UNE GARANTIE IMPLICITE, SI BIEN QUE LA LIMITATION CI-DESSUS POURRAIT NE PAS S'APPLIQUER À VOUS.

VIZIO NE POURRA ÊTRE TENUE RESPONSABLE DE TOUTE PERTE D'UTILISATION, PERTE D'INFORMATION OU DE DONNÉES, PERTE COMMERCIALE, DE PERTES DE REVENUS OU DE PROFITS, OU DE TOUT AUTRE PRÉJUDICE INDIRECT, SPÉCIAL, ACCIDENTEL OU CONSÉCUTIF, MÊME SI VIZIO A ÉTÉ AVISÉE DE LA POSSIBILITÉ DE TELS PRÉJUDICES, ET MÊME SI LE RECOURS N'ATTEINT PAS SON BUT ESSENTIEL. COMME CERTAINS ÉTATS ET CERTAINES PROVINCES NE PERMETTENT PAS L'EXCLUSION OU LA LIMITE DES PRÉJUDICES ACCIDENTELS OU CONSÉCUTIFS, LA LIMITE OU L'EXCLUSION CITÉE PRÉCÉDEMMENT POURRAIT NE PAS S'APPLIQUER À VOUS.

AU LIEU DE TOUT AUTRE RECOURS POUR TOUTES LES PERTES OU TOUS LES PRÉJUDICES DÉCOULANT DE TOUTE CAUSE QUE CE SOIT (Y COMPRIS LA NÉGLIGENCE DE VIZIO, UN PRÉJUDICE ALLÉGUÉ OU DES BIENS DÉFECTUEUX, PEU IMPORTE SI CES DÉFECTUOSITÉS PEUVENT ÊTRE DÉCOUVERTES OU LATENTES, VIZIO PEUT, À SON UNIQUE ET ENTIÈRE DISCRÉTION ET À SON CHOIX, RÉPARER OU REMPLACER VOTRE PRODUIT OU VOUS REMBOURSER LE PRIX D'ACHAT. CERTAINS ÉTATS ET CERTAINES PROVINCES NE PERMETTENT PAS L'EXCLUSION OU LA LIMITE DES PRÉJUDICES ACCIDENTELS OU CONSÉCUTIFS, LA LIMITE OU L'EXCLUSION CITÉE

#### PRÉCÉDEMMENT POURRAIT DONC NE PAS S'APPLIQUER À VOUS. **Comment la Loi s'applique**

Cette garantie vous donne des droits légaux spécifiques et vous pouvez avoir d'autres droits qui varient par province. Cette garantie s'applique dans toute la mesure permise par la Loi.

#### Générales

Aucun employé ou agent de VIZIO ne peut modifier la présente garantie. Si une clause de cette garantie se trouve inexécutoire, ladite clause sera supprimée de la garantie et toutes les autres clauses demeureront en vigueur. Cette garantie s'applique dans la mesure maximale non interdite par la Loi.

#### Modifications apportées à la garantie

Cette garantie peut changer sans préavis, mais tout changement pouvant y être apporté ne touchera pas votre garantie d'origine. Vérifiez le site www.vizio.mx pour obtenir la version à jour.

#### INFORMATIONS À L'INTENTION EXCLUSIVE DU Mexique

Pour effectuer une réclamation de garantie ou bien pour obtenir des pièces, des composants, des fournitures et des accessoires, vous pouvez contacter l'importateur officiel, le fournisseur du service sous garantie ou l'établissement où vous avez acheté le produit VIZIO.

Importateur officiel VIZIO Sales & Marketing Mexico S. de R.L. de C.V. PRESIDENTE MASARYK 111, Of 152 – Of 111 COL. POLANCO V SECCIÓN DELEGACION MIGUEL HIDALGO, CIUDAD DE MEXICO, MEXICO 11560

Fournisseur de service sous garantie Warranty Support LATAM SA de C.V. Calle Nubes No. 412 Col. Jardines del Moral Leon Gto. Mexico, C.P. 37160 01-800-801-0096 Date de l'achat : Modèle : Marque : Pour effectuer produit ainsi qu l'établissement de facture ou un ree Selon les terme doivent remplac cette garantie s'a frais pour le cons VIZIO peut refus (a) si le produit ne (b) si l'utilisateur du produit. (c) si le produit autorisée par VIZ

01-800-801-0096 ou 001-855-472-7444 Date de l'achat :

Pour effectuer une réclamation de garantie, présentez votre produit ainsi que la présente garantie, dûment tamponnée par l'établissement où vous avez acheté le produit VIZIO, ou bien une facture ou un reçu valide affichant la date d'achat.

D)

Selon les termes de cette garantie, VIZIO ou ses représentants doivent remplacer les pièces et les composants du produit auquel cette garantie s'applique, au sein du réseau de service, sans aucun frais pour le consommateur, main d'œuvre et frais de port inclus.

VIZIO peut refuser d'honorer cette garantie dans les cas suivants : (a) si le produit n'a pas été utilisé normalement.

(b) si l'utilisateur n'a pas suivi le mode d'emploi lors de l'utilisation

(c) si le produit a été modifié ou réparé par une personne non autorisée par VIZIO ou le revendeur concerné.

#### Licences de logiciels

Tous les logiciels sont assujettis à une entente de licence de logiciel, et vous convenez que vous serez lié par ces accords de licence en plus de ces termes. Votre utilisation de ce produit est assujettie à la politique de confidentialité de VIZIO, qui peut être mise à jour occasionnellement et que vous pouvez consulter à l'adresse http://www.vizio.com/fr-ca/privacy.

#### Réglementations en matière d'exportation

Le client reconnaît que les produits VIZIO, ce qui comprend la technologie et les logiciels, sont sujets aux lois sur les douanes et l'exportation des États-Unis (É.-U.). Les produits peuvent aussi être assujettis aux lois et aux règlements sur les douanes et le contrôle de l'exportation du pays dans lequel les produits sont fabriqués et/ ou expédiés.

#### **Connectivité Internet**

Les conditions du réseau, de l'environnement et d'autres facteurs peuvent nuire à la connectivité et à la qualité vidéo qui en découle, le cas échéant.

Les applications et le contenu des applications illustrées dans la présente ou décrites dans la documentation d'accompagnement peuvent n'être disponibles que dans certains pays ou certaines langues, peuvent entraîner des frais supplémentaires ou des frais d'inscription et peuvent être sujets à des mises à jour, des modifications ou être supprimés sans préavis. VIZIO n'a aucun contrôle sur les applications et le contenu provenant de tierces parties et n'assume aucune responsabilité en ce qui concerne la disponibilité ou l'interruption des applications ou du contenu. Des modalités, conditions et restrictions supplémentaires de tierces parties s'appliquent. L'information contenue dans ce guide de démarrage rapide est sujette à des modifications sans préavis. Pour consulter la version la plus à jour de ce guide de démarrage rapide et du manuel de l'utilisateur connexe, rendez-vous sur le site http://www.vizio.com.

Il est interdit de copier, en entier ou en partie, ce guide de démarrage rapide sans la permission écrite de VIZIO, Inc. VIZIO, Inc. a déployé tous les efforts raisonnables pour assurer l'exactitude des renseignements fournis aux présentes. Toutes les spécifications, ainsi que les fonctions, les caractéristiques, les configurations, la performance, la conception et tout autre renseignement sur les produits dans ce manuel peuvent changer sans préavis. VIZIO, Inc. n'est pas responsable des erreurs typographiques, techniques ou descriptives.

VIZIO, le logo VIZIO, le logo V et les autres termes et phrases sont des margues de commerce ou des margues déposées de VIZIO, Inc.

HDMI, HDMI High-Definition Multimedia Interface et le logo HDMI sont des margues de commerce ou des margues déposées de HDMI Licensing LLC.

Le mot et la marque BluetoothMD ainsi que les logos sont des margues déposées de Bluetooth SIG, Inc. Utilisées sous licence.

Pour les brevets DTS, consultez http://patents,dts.com Fabriqué sous licence par DTS Licensing Limited. DTS, le symbole ensemble sont des margues déposées et DTS et le symbole DTS Studio Sound est une margue de commerce de DTS, Inc. © DTS. Inc. Tous droits réservés.

Dolby et le symbole double-D sont des margues déposées de Dolby Laboratories.

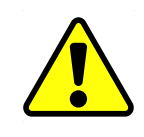

Les noms des autres entreprises, produits et services utilisés dans ce guide de démarrage rapide peuvent être des margues de commerce, des noms de margue ou des margues de service d'autres entités et VIZIO, Inc. décline tout intérêt dans les margues de commerce,

noms de margue ou margues de service autres que les siens. La mention de produits autres que ceux de VIZIO ne sert qu'à des fins d'information.

**Avertissement :** Évitez d'exposer un lecteur à des champs magnétiques.Lesappareilsdesécuritéavecdeschampsmagnétiques peuvent inclure les détecteurs de métaux des aéroports et les baguettes magnétiques. Les courroies de convoyeur des aéroports

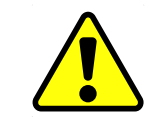

Si vous voyagez à l'étranger, vérifiez les règlements des douanes pour l'utilisation des appareils dans chaque pays que vous visiterez, et vérifiez les exigences en matière de cordon d'alimentation et d'adaptateur pour chaque emplacement où vous prévoyez utiliser l'ordinateur puisque la tension, la fréquence et la configuration des prises peuvent varier.

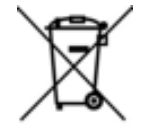

**Avertissement :** Pour réduire le risque de choc électrique, d'incendie ou de dommage à votre appareil ou à tout autre bien, ne tentez pas d'alimenter l'appareil avec une trousse de convertisseur de tension vendue pour les appareils électriques.

#### Élimination des piles

**Avertissement :** Les piles peuvent exploser. Ne jetez pas la pile au feu ou avec les ordures ménagères. Jetez les piles rapidement. Remplacez la pile uniquement avec le même type de pile ou un type équivalent recommandé par VIZIO.

Dans de nombreux endroits, les produits électroniques grand public, y compris les téléviseurs comme celui-ci, ne peuvent pas être jetés ou mis au rebut avec les ordures ménagères. VIZIO prend en charge le recyclage responsable de nos produits électroniques grand public et met à votre disposition plusieurs options pour vous aider à recycler ce produit de manière adéquate. Pour plus d'informations sur le recyclage de cet appareil, visitez le site www. vizio.com/environment ou composez le 1-800-374-3473.

MC 2017 VIZIO, Inc. Tous droits réservés.

et les autres dispositifs de sécurité semblables qui vérifient les bagages à main utilisent habituellement des rayons X et ne devraient pas causer de dommages magnétiques aux lecteurs.

© 2017 VIZIO INC. TOUS DROITS RÉSERVÉS. 03162017DV-US-NC